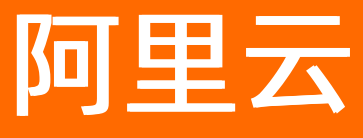

# 云梦产品文档空间 云企阿里云官网文档合集

ALIBABA CLOUD

文档版本: 20211116

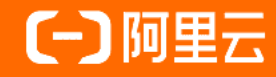

### 法律声明

阿里云提醒您在阅读或使用本文档之前仔细阅读、充分理解本法律声明各条款的内容。 如果您阅读或使用本文档,您的阅读或使用行为将被视为对本声明全部内容的认可。

- 您应当通过阿里云网站或阿里云提供的其他授权通道下载、获取本文档,且仅能用 于自身的合法合规的业务活动。本文档的内容视为阿里云的保密信息,您应当严格 遵守保密义务;未经阿里云事先书面同意,您不得向任何第三方披露本手册内容或 提供给任何第三方使用。
- 未经阿里云事先书面许可,任何单位、公司或个人不得擅自摘抄、翻译、复制本文 档内容的部分或全部,不得以任何方式或途径进行传播和宣传。
- 由于产品版本升级、调整或其他原因,本文档内容有可能变更。阿里云保留在没有 任何通知或者提示下对本文档的内容进行修改的权利,并在阿里云授权通道中不时 发布更新后的用户文档。您应当实时关注用户文档的版本变更并通过阿里云授权渠 道下载、获取最新版的用户文档。
- 4. 本文档仅作为用户使用阿里云产品及服务的参考性指引,阿里云以产品及服务的"现状"、"有缺陷"和"当前功能"的状态提供本文档。阿里云在现有技术的基础上尽最大努力提供相应的介绍及操作指引,但阿里云在此明确声明对本文档内容的准确性、完整性、适用性、可靠性等不作任何明示或暗示的保证。任何单位、公司或个人因为下载、使用或信赖本文档而发生任何差错或经济损失的,阿里云不承担任何法律责任。在任何情况下,阿里云均不对任何间接性、后果性、惩戒性、偶然性、特殊性或刑罚性的损害,包括用户使用或信赖本文档而遭受的利润损失,承担责任(即使阿里云已被告知该等损失的可能性)。
- 5. 阿里云网站上所有内容,包括但不限于著作、产品、图片、档案、资讯、资料、网站架构、网站画面的安排、网页设计,均由阿里云和/或其关联公司依法拥有其知识产权,包括但不限于商标权、专利权、著作权、商业秘密等。非经阿里云和/或其关联公司书面同意,任何人不得擅自使用、修改、复制、公开传播、改变、散布、发行或公开发表阿里云网站、产品程序或内容。此外,未经阿里云事先书面同意,任何人不得为了任何营销、广告、促销或其他目的使用、公布或复制阿里云的名称(包括但不限于单独为或以组合形式包含"阿里云"、"Aliyun"、"万网"等阿里云和/或其关联公司品牌,上述品牌的附属标志及图案或任何类似公司名称、商号、商标、产品或服务名称、域名、图案标示、标志、标识或通过特定描述使第三方能够识别阿里云和/或其关联公司)。
- 6. 如若发现本文档存在任何错误,请与阿里云取得直接联系。

# 通用约定

| 格式          | 说明                                        | 样例                                        |
|-------------|-------------------------------------------|-------------------------------------------|
| ⚠ 危险        | 该类警示信息将导致系统重大变更甚至故<br>障,或者导致人身伤害等结果。      |                                           |
| ▲ 警告        | 该类警示信息可能会导致系统重大变更甚<br>至故障,或者导致人身伤害等结果。    | 會告<br>重启操作将导致业务中断,恢复业务<br>时间约十分钟。         |
| 〔〕) 注意      | 用于警示信息、补充说明等,是用户必须<br>了解的内容。              | 大意<br>权重设置为0,该服务器不会再接受新<br>请求。            |
| ? 说明        | 用于补充说明、最佳实践、窍门等 <i>,</i> 不是<br>用户必须了解的内容。 | ⑦ 说明<br>您也可以通过按Ctrl+A选中全部文<br>件。          |
| >           | 多级菜单递进。                                   | 单击设置> 网络> 设置网络类型。                         |
| 粗体          | 表示按键、菜单、页面名称等UI元素。                        | 在 <b>结果确认</b> 页面,单击 <b>确定</b> 。           |
| Courier字体   | 命令或代码。                                    | 执行 cd /d C:/window 命令,进入<br>Windows系统文件夹。 |
| 斜体          | 表示参数、变量。                                  | bae log listinstanceid                    |
| [] 或者 [alb] | 表示可选项,至多选择一个。                             | ipconfig [-all -t]                        |
| {} 或者 {a b} | 表示必选项,至多选择一个。                             | switch {active stand}                     |

# 目录

| 1.重要公告         | 09 |
|----------------|----|
| 2.产品简介         | 10 |
| 2.1. 什么是云·企业官网 | 10 |
| 2.2. 产品优势      | 10 |
| 2.3. 产品架构      | 11 |
| 2.4. 亮点功能      | 12 |
| 2.5. 网站案例      | 13 |
| 3.产品定价         | 14 |
| 3.1. 版本参数      | 14 |
| 3.2. 计费规则      | 16 |
| 3.3. 续费规则及途径   | 16 |
| 3.4. 退款规则及途径   | 17 |
| 4.用户指南         | 19 |
| 4.1. 如何开始建设网站  | 19 |
| 4.1.1. 阿里云官网购买 | 19 |
| 4.1.2. 天猫旗舰店购买 | 20 |
| 4.2. 网站制作      | 24 |
| 4.2.1. 制作流程    | 24 |
| 4.2.2. 提交需求    | 24 |
| 4.2.3. 设计确认    | 25 |
| 4.2.4. 解析域名    | 26 |
| 4.2.5. 网站上线    | 29 |
| 4.2.6. 智能小助手   | 29 |
| 4.2.6.1. 内容导入  | 29 |
| 4.3. 网站推广      | 32 |
| 4.3.1. 页面SEO   | 32 |

| 4.3.2. Robots.txt   | 35 |
|---------------------|----|
| 4.3.3. 网站地图         | 36 |
| 4.3.4. 百度统计         | 36 |
| 4.3.5. 站点验证         | 36 |
| 4.3.6. 微信公众号推广      | 42 |
| 4.4. 网站维护           | 45 |
| 4.4.1. 网站修改         | 45 |
| 4.4.2. 网站电商配置       | 47 |
| 4.4.3. 网站会员管理       | 55 |
| 4.4.4. 网站表单         | 57 |
| 4.4.5. 网站HTTPS      | 57 |
| 4.4.6. 网站短信         | 59 |
| 4.4.7. 配置阿里云视频      | 61 |
| 4.4.8. 网站小程序        | 64 |
| 4.4.8.1. 设计小程序      | 64 |
| 4.4.8.2. 微信小程序      | 65 |
| 4.4.9. 网站流量统计       | 65 |
| 4.4.10. 添加ICP备案号    | 67 |
| 4.4.11. 添加公安备案号     | 68 |
| 4.4.12. 常用邮箱配置邮件服务器 | 70 |
| 5.购买常见问题            | 72 |
| 5.1. 产品FAQ          | 72 |
| 5.2. 业务FAQ          | 74 |
| 6.售后常见问题            | 75 |
| 6.1. 业务问题           | 75 |
| 6.1.1. 发票           | 75 |
| 6.1.2. 合同           | 76 |
| 6.2. 控件问题           | 78 |

| 6.2.1. 文字          | 78 |
|--------------------|----|
| 6.2.2. 容器          | 79 |
| 6.2.3. 幻灯片         | 79 |
| 6.2.4. 导航          | 79 |
| 6.2.5. 评论分享        | 80 |
| 6.3. 页面设计问题        | 80 |
| 6.3.1. 移动端同步问题     | 80 |
| 6.3.2. 网站自适应问题     | 80 |
| 6.4. 备案相关问题        | 80 |
| 6.5. 解析相关问题        | 83 |
| 6.6. 网站发布问题        | 86 |
| 6.6.1. 乱码问题        | 86 |
| 6.6.2. 解析域名失败问题    | 86 |
| 7.网站制作客户注意事项       | 87 |
| 8.售后服务方式           | 90 |
| 9.视频教程             | 92 |
| 9.1. 网站后台介绍        | 92 |
| 9.1.1. 云企业官网产品概述   | 92 |
| 9.1.2. 网站构成基本要素    | 92 |
| 9.1.3. 云企业官网如何进入后台 | 92 |
| 9.1.4. 云企后台介绍      | 92 |
| 9.2. 发票申请          | 92 |
| 9.2.1. 发票申请指南      | 92 |
| 9.3. 上传产品/文章       | 92 |
| 9.3.1. 上传产品和文章     | 92 |
| 9.4. 域名相关          | 92 |
| 9.4.1. 域名概念        | 92 |
| 9.4.2. 域名注册的注意事项   | 92 |

| 9.4.3. 域名注册实操        | 92 |
|----------------------|----|
| 9.5. 备案相关            | 92 |
| 9.5.1. 备案前准备         | 93 |
| 9.5.2. 备案详解          | 93 |
| 9.5.3. 备案驳回的主要原因     | 93 |
| 9.5.4. 备案域名核验问题      | 93 |
| 9.6. 网站发布            | 93 |
| 9.6.1. 配置https       | 93 |
| 9.7. 页头页尾            | 93 |
| 9.7.1. 页头页尾的使用       | 93 |
| 9.8. 控件使用            | 93 |
| 9.8.1. 导航控件的使用       | 93 |
| 9.8.2. 图片控件的使用       | 93 |
| 9.8.3. 幻灯片和图集控件的使用   | 93 |
| 9.8.4. 文字控件的使用       | 93 |
| 9.8.5. 分类控件的使用       | 93 |
| 9.8.6. 标签控件的使用       | 93 |
| 9.8.7. 全屏控件的使用       | 94 |
| 9.8.8. 视频控件的使用       | 94 |
| 9.8.9. qq与地图的修改      | 94 |
| 9.9. 表单及留言           | 94 |
| 9.9.1. 表单如何配置使用      | 94 |
| 9.9.2. 如何查看留言及回复     | 94 |
| 9.10. 拓展应用           | 94 |
| 9.10.1. 如何快速搭建多语言页面? | 94 |
| 9.10.2. 文章产品详情页自定义   | 94 |
| 9.10.3. 页面中如何导入文件展示  | 94 |
| 9.11. 会员及电商功能        | 94 |

| 9.11.1. 电商功能       | 94 |
|--------------------|----|
| 9.11.2. 会员管理       |    |
|                    | 94 |
| 9.12. 阿里云视频及短信配置流程 | 94 |
| 9.12.1. 阿里云视频配置流程  | 95 |
| 9.12.2. 阿里云短信配置流程  | 95 |

# 1.重要公告

本文介绍购买本产品用户需注意项。

| 建议       | 详情                       | 原因                                                                                  | 相关文档     |
|----------|--------------------------|-------------------------------------------------------------------------------------|----------|
| 添加ICP备案号 | 需在网站底部利用文字控<br>件添加ICP备案号 | 根据《非经营性互联网信<br>息服务备案管理方法》规<br>定,如果未在网站底部添<br>加备案号,被相关部门核<br>查出来将处以五千元以上<br>一万元以下罚款。 | 添加ICP备案号 |

# 2.产品简介 2.1. 什么是云·企业官网

云·企业官网是一款为用户量身定制企业官网的网站建设产品,提供设计师一对一官网设计服务及可视化网站 管理后台,并集成阿里云服务器空间,便捷、专业、安全地满足您的建站需求。

云·企业官网拥有标准化服务流程,标准化功能配置,标准化价格体系。设计师服务全程在交付中心页面交互确认,具体流程请参见制作流程。同时,将常见网页样式、动态效果、网站功能等,封装成控件模块,集成 到可视化网站设计器,在网站制作交付后,网站维护人员无需懂代码即可管理和更新网站,集成阿里云服务 器、数据库等,确保网站的快速、稳定、安全。

⑦ 说明 单击云·企业官网可进入产品购买页面。

#### 热门推荐

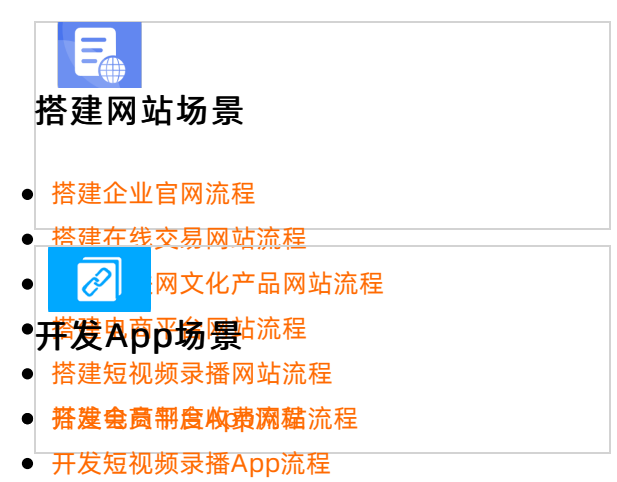

## 2.72\*产品优势

▲艾介绍尝花业省网防优势,与其他建站类产品相比,云·企业官网不仅主流功能全具备,通用场景全覆 盖,开游型发持Ⅰ尚合升P沟残端访问,服务更周到,上线更快速,网站更安全。

#### • 开发小说类App流程 主流功能全具备。

PC网站+手机网站,全功能可视化操作界面,提供官网电商功能及会员管理功能,支持多语切换(中、英、 日、韩、德、西)、阿里云视频、阿里云短信。并配有搜索引擎优化、网站全球CDN加速及HTTPS安全防 护。

#### 通用场景全覆盖

覆盖企业官网通用场景,官网展示、会员管理、官网电商、多语言、在线预订、百度推广一应俱全。

#### 支持IPv6+IPv4双终端访问

IPv6即Internet Protocol Version 6,是第六版互联网协议,也是下一代互联网开始的标志。IPv6不仅使上传 下载数据的速度更快,而且数据传输加密,网站更安全,通过波分复用,网站打开的延迟也更小。目前普通 终端多为IPv4,但IPv6已进入快速发展期,因此网站支持IPv6+IPv4双端访问已成为大势所趋。 ? 说明

- 杭州节点产品已支持IPv6+IPv4双终端访问。(香港节点由于阿里云CDN问题暂不支持IPv6。)
- 检测网站是否属于IPv6请单击国家IPv6发展监测平台。
- 之前购买的用户, 如需升级可联系售后客服处理。

#### 服务更周到

专业的设计师全程一对一定制服务,透明化在线制作您的网站,专属的客户经理时刻为您解答疑问,让建站 更省心。更有客服团队为您提供7\*12小时(9:00-21:00)在线及电话售后保障,项目结束前不满意全额 退款,品牌保障质量无忧。

#### 上线更快速

阿里云App全自助备案服务,下载阿里云App可轻松备案,产品拥有域名一键解析功能,网站上线更快速。

#### 网站更安全

一般网站通常采用虚拟主机,即使是独立的云服务器,都无法保证访客的安全和速度,而云·企业官网集成云服务器(ECS)、云数据库(RDS)、云存储(OSS)、网络加速(CDN)、负载均衡(SLB)、Web应用防火墙等,以SaaS的方式提供给用户,确保网站快速稳定安全。

⑦ 说明 单击云·企业官网可查看产品详情页并进行选购。

# 2.3. 产品架构

本文提供产品架构图,并简介云·企业官网这款产品在优化用户建站体验时,ECS、RDS、OSS、CDN、SLB分别扮演怎样的角色。

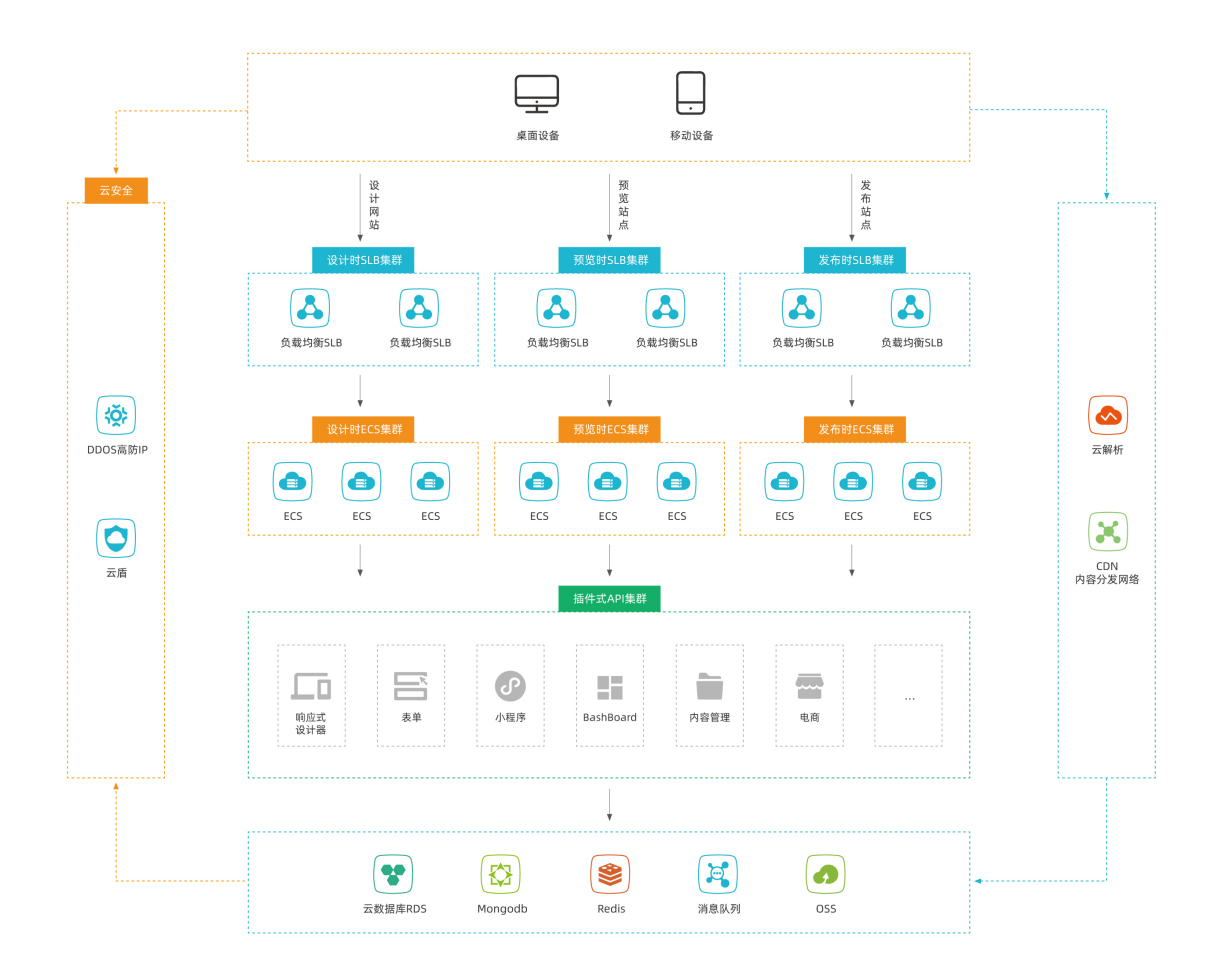

云·企业官网全面应用阿里云计算,集成阿里云云服务器(ECS)、云数据库(RDS)、云存储(OSS)、网 络加速(CDN)、负载均衡(SLB)。应用程序、数据库、文件等所有资源均在一个云服务器集群上。ECS的 跨区域容灾策略保证应用和数据的万无一失,RDS的主备架构避免了核心数据的单点风险,应用部署引入SLB 消除单点故障,CDN结合OSS有效提高内容加载速度,轻松搞定网站图片、短视频的内容分发,有效提高网 站性能。

# 2.4. 亮点功能

本文介绍云·企业官网这款产品具备的亮点功能。

- 可视化后台:不论是设计制作还是网站维护,全部可视化界面,无需代码。
- 万能表单: 支持问卷调查、活动报名、投票、招聘等多种应用场景。
- 会员管理: 支持网站会员管理、注册信息管理、页面访问设置。
- 官网电商: 支持在线交易, 在线管理订单, 支持支付宝、微信、PayPal主流支付方式。
- SEO优化:可视化设置标题、关键词、描述、robots、sitemap等。
- 集成高德地图:可定位企业的位置,方便客户找寻。
- 备案解析: 在阿里云便捷备案、一键解析。

- 在线客服: 支持QQ、百度商桥等在线客服, 能有效提升您的转化率。
- 阿里云短信: 预置短信功能, 支持验证码、留言、会员通知。
- 阿里云视频:网站支持上传视频,视频播放流畅,全程无广告。

# 2.5. 网站案例

本文将列举云·企业官网各版本的网站案例,方便您更深刻的了解本产品。

⑦ 说明 如需查看更多案例可单击:云·企业官网案例库进行查看。

• 标准版案例如下图所示。

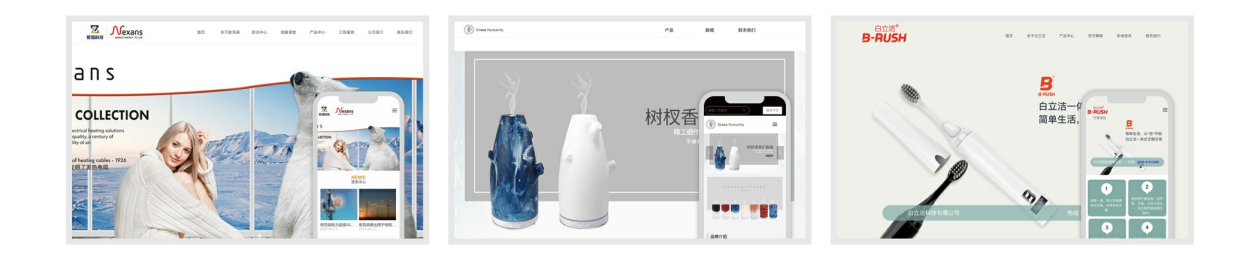

• 高级版案例如下图所示。

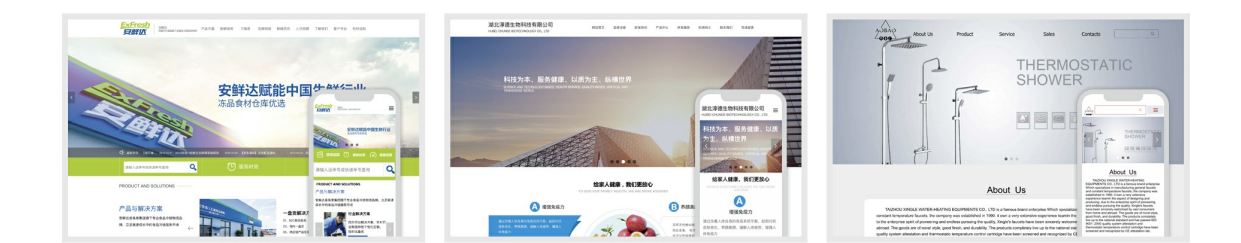

• 尊贵版案例如下图所示。

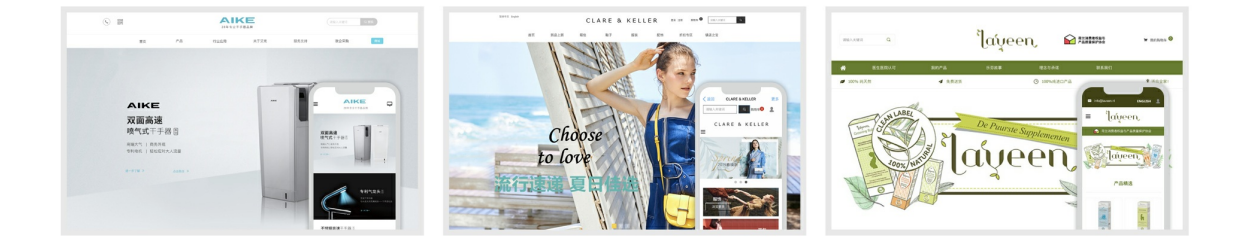

# 3.产品定价 3.1. 版本参数

云·企业官网按不同功能配置提供了三个版本(标准版/高级版/尊贵版),可满足个人或企业建站的不同需求,本文提供版本表格,按照前部分版本对比,后部分功能罗列的方式向您展示各版本包含功能,方便您选购。

| 类别                   | 标准版       | 高级版       | 尊贵版       |
|----------------------|-----------|-----------|-----------|
| <b>拉枞</b> 共占(泰冬安)    | 首年4980元   | 首年6980元   | 首年9980元   |
| (余田希) ЛЦ (10,10      | 续费980元/年  | 续费1980元/年 | 续费2980元/年 |
| ★洪井占(工画名安)           | 首年5480元   | 首年7480元   | 首年10480元  |
| 「米田米」                | 续费1480元/年 | 续费2480元/年 | 续费3480元/年 |
| 设计师等级                | 标准设计师     | 专业设计师     | 资深设计师     |
| 网站原型设计服务             | 有         | 有         | 有         |
| 首页量身设计服务             | 有         | 有         | 有         |
| 第二语言设计服务             | 无         | 有         | 有         |
| 电商功能设计服务             | 无         | 无         | 有         |
| banner设计服务           | 1个        | 2个        | 3个        |
| 表单 (PC站+手机站)设<br>计服务 | 有         | 有         | 有         |
| 页面制作数量               | 10个       | 15个       | 30个       |
| 文章+产品制作数量            | 10个       | 15个       | 30个       |
| 手机网站单独制作             | 有         | 有         | 有         |
| 交付周期                 | 10工作日     | 15工作日     | 20工作日     |
| 页面管理功能               | 有         | 有         | 有         |
| 文章(新闻)管理功能           | 有         | 有         | 有         |
| 产品管理功能               | 有         | 有         | 有         |
| 备份恢复功能               | 有         | 有         | 有         |
| 留言表单管理功能             | 有         | 有         | 有         |
| 网站会员管理功能             | 无         | 有         | 有         |

| 米则                    | ht yit ht | 宣祝版   | 茵卑垢   |
|-----------------------|-----------|-------|-------|
| 天加                    | 1小/庄加又    | 同均则   | 寻贝胍   |
| 在线地图功能                | 有         | 有     | 有     |
| 在线客服功能                | 有         | 有     | 有     |
| SEO设置功能               | 有         | 有     | 有     |
| 支付宝/微信/PayPal配置<br>功能 | 无         | 无     | 有     |
| 电商功能                  | 无         | 无     | 有     |
| 员工管理功能                | 有         | 有     | 有     |
| 友盟统计工具                | 有         | 有     | 有     |
| 支持IPv6/IPv4双终端访问      | 有         | 有     | 有     |
| 阿里云短信                 | 1000条     | 2000条 | 2000条 |
| 阿里云视频空间               | 送1G       | 送2G   | 送3G   |
| 阿里云视频流量               | 送200G     | 送300G | 送500G |
| 可绑定域名数量               | 2个        | 5个    | 5个    |
| 网站空间                  | 不限        | 不限    | 不限    |
| 文件上传空间                | 20G       | 50G   | 100G  |
| 带宽                    | 共享        | 共享    | 共享    |
| 流量                    | 不限        | 不限    | 不限    |
| HTTPS支持               | 有         | 有     | 有     |
| SLB负载均衡               | 有         | 有     | 有     |
| CDN网络加速               | 有         | 有     | 有     |
| OSS云存储                | 有         | 有     | 有     |
| RDS云数据库               | 有         | 有     | 有     |
| 云盾安全服务                | 有         | 有     | 有     |
| 专属客户经理                | 有         | 有     | 有     |
| 备案服务                  | 有         | 有     | 有     |
| 在线支持                  | 有         | 有     | 有     |
| 系统更新                  | 有         | 有     | 有     |

⑦ 说明 单击云·企业官网可进入产品详情页查看及购买产品。

# 3.2. 计费规则

本文介绍云·企业官网的计费构成、计费方式、计费周期。

#### 计费构成

- 首年费用=SaaS系统使用年费+设计服务费。
- 续费费用=SaaS系统使用年费。

#### 计费方式

本产品采用预付费方式,首年购买即可开通业务,业务到期前按年续费。

#### 计费周期

本产品以年为计费周期。

# 3.3. 续费规则及途径

本文旨在介绍有关续费的问题,方便您了解续费规则及途径,及时续费。

↓ 注意 网站过期后将无法访问。

#### 续费规则

云·企业官网续费规则如下:

- 每次续费周期仅为一年,如需续费多年可多次提交续费订单,会为您叠加年限。
- 自产品到期日起7天内务必完成续费,超出7天后业务将自动关闭且无法恢复。

⑦ 说明 本产品提供续费提醒服务:到期前一个月,会收到短信、邮件提醒,请关注您的短信及邮件通知。

#### 续费途径

1. 登录阿里云控制台, 单击云市场 > 已购买的服务

| ₩ 产品与服务      | >           |             |              |         | 0 0 0 41                                             |
|--------------|-------------|-------------|--------------|---------|------------------------------------------------------|
| 🕏 云市场        | 台。 对新版有     | 想说的,请 点击。   |              |         | 待续费 待支付订单 待办工单                                       |
| ■ 云服务器 ECS   |             |             |              |         | ∠ 定制机<br>公告 升级 安全 备案 其他                              |
| ✿ 云数据库 RDS 版 |             | 服务器 ECS     |              |         | [14:0] 11月21日DDoS字社 (回時) 亥德非低速如                      |
| 🖧 负载均衡       | _           |             |              |         | 【漏洞预警】Apach Solr JMX配置默认开启导致远                        |
| ♪ 対象存储 OSS   |             |             |              |         | 【其他】11月15日阿里云电子发票暂停开具通知                              |
|              | <b>()</b> s | SL 证书(应用安全) | (3) 云客服      |         | 【其他】11月18号CDN和全站加速流量包跨价通知                            |
| 云解析 DNS      | (6) #       | 回信服务        | ● 云服务器 ECS   | 26 弹性伸缩 | 【升级】Datahub华东1(杭州)替换nginx过期证书。                       |
| ☞ 邮件推送       |             | İ象存储 OSS    | (金)访问控制      | 负载均衡    | <u>U</u> 3                                           |
|              |             |             |              |         | 新产品快报                                                |
|              |             |             | 履开 ▼         |         | 性能测试 - 定时压测支持JMeter场景,实现无人值<br>2019年10月25日 新功能       |
|              |             |             |              |         | 云数据库 POLARDB - POLARDB SQL洞察(审计).<br>2019年11月18日 新功能 |
|              | 夏家          |             |              |         | 云数据库 POLARDB - POLARDB 存储包新增规格 2.                    |
|              | SI SI       | DK 平台       | ⑧ 开发者中心      | 2 命令工具集 | 2019年11月19日 新版本/新规格<br>更多                            |
|              |             |             |              |         | 上云就上阿里云                                              |
|              |             |             |              |         | 市场占有率超过第 2-5 名总和                                     |
|              |             |             | 资源监控预警       |         | 访问阿里云                                                |
|              | 1.95        | 行道          | 77° 4+ 40 88 | 面科部院    |                                                      |

| 场                   |    | 商品名称 🗸 请输入                                                   | Q            |            |            |        |
|---------------------|----|--------------------------------------------------------------|--------------|------------|------------|--------|
| 购买的服务               |    | 商品                                                           | 商品类型(全部) 💛   | 状态(全部状态) 🗸 | 到期时间(全部) 🏏 | 护      |
| 单列表                 |    | 云·速成美站 (优站)<br>设置备注 🖌                                        | 应用软件         | 已开通        | 2020-11-16 | 续费 详   |
| 求管理<br>制方案管理<br>款管理 |    | 规格: 全功能官网【PC站+手机站+小程序+微信公<br>付费方式: 周期购买<br>创建时间: 2019-11-15  | 北京云梦网络科技有限公司 | 😡 联系我们     |            | 使用指南 免 |
| 票管理<br>惠券管理         |    | 云·速成美站 (梵站)<br>设置备注 🖌                                        | 应用软件         | 已开通        | 2020-11-06 | 续费详    |
| 同管理                 | IJ | 规格: 全功能官网 [PC站+手机站+小理序+微信公<br>付费方式: 周期购买<br>创建时间: 2019-11-05 | 北京云梦网络科技有限公司 | 😲 联系我们     |            | 使用指南 免 |
|                     |    | 云·速成美站(优站)<br>设置备注 🖍                                         | 应用软件         | 已开通        | 2020-10-31 | 续费 详   |
|                     |    | 规格: 全功能官网【PC站+手机站+小程序+微信公<br>付费方式: 周期购买<br>创建时间: 2019-10-30  | 北京云梦网络科技有限公司 | 😲 联系我们     |            | 使用指南 免 |
|                     |    | 云 速成美站 (优站)                                                  | 应用软件         | 已开通        | 2020-10-23 | 续费 详   |

3. 核对订单信息确认无误后,单击去支付,完成支付即可。

# 3.4. 退款规则及途径

想要更换节点、升级版本,需进行退款操作,本文旨在说明退款相关规则及途径。

#### 退款规则

- 退款时仅退还实付金额,已使用的代金券不退还。
- 已经开具完发票的,退款时需要您退回发票给相应的服务商。
- 服务类商品出现以下任一情况不支持申请退款:
  - 用户在付款后 3 个月内未通过服务监管系统向服务商提交服务需求。

- 服务过程中, 用户超出 3 个月未向服务商提供项目所需资料, 导致项目无法继续实施被动停止。
- 服务过程中,用户新增加需求,并超出服务商接单时承诺的服务范围。
- ・服务过程中,用户超出3个月未对服务商的服务成果进行反馈或确认,或者因用户未及时反馈或确认导 致服务项目已经过期。
- 因用户自身问题违反国家相关法律规定导致服务商无法兑现服务承诺(包括但不限于用户未获得网站 ICP 备案许可导致网站无法上线等情况)。
- 退款费用包括设计服务费用和系统费用。具体退款费用规则如下。
  - 如已交付网站,应按天数退还剩余**系统费用**。
  - 如未交付网站,设计服务费用退款规则:按照已确认部分占总设计量的百分比确认退款额。
  - 如未交付网站,系统费用退款规则:自购买之日起,30天内无条件全额退还。超过购买日期30天,在 扣除实际使用天数与365的比例后,退还余款。

#### 退款途径

您可联系专属客户经理或者提交工单来提交退款申请。可通过单击**控制台 > 云市场 > 联系我们 > 工单**完 成<mark>提交工单</mark>。

| ☰ (-)阿里云                        | Q 搜索文档、控制台、API、解决方案和资                                                       | 源            | 用户中心 / 费用 工单 省           | 备案 企业 支持与服务                                                          | 官网 🖸 🇘 Ì      | <b>35 ⑦</b> 简体中; | ک 😲        |
|---------------------------------|-----------------------------------------------------------------------------|--------------|--------------------------|----------------------------------------------------------------------|---------------|------------------|------------|
| 云市场                             | 已购买的服务                                                                      |              |                          |                                                                      |               |                  |            |
| 已购买的服务                          |                                                                             | 您购买的云·速      | <b>或美站(优站)</b> 尚未填写评价, 立 | 即评价                                                                  |               |                  |            |
| 订单列表                            | 商品名称 🗸 请输入 📿                                                                |              |                          |                                                                      |               |                  |            |
| 需求管理                            | 商品                                                                          | 商品类型(全部) 🗸   | 状态(全部状态) 🗸               | 到期时间(全部)                                                             | $\sim$        |                  | 操作         |
| 定制方案管理                          | 云·速成差站 (优站)                                                                 |              |                          |                                                                      |               |                  |            |
| 退款管理                            | 设置备注 🖍                                                                      | 应用软件         | 已开通                      | 2020-11-21                                                           |               | 续费               | 详情         |
| 发票管理<br>优惠券管理<br>合同管理           | 规格:全功能官局【PC站+手机站+小程序+微信公<br>付费方式:周期购买<br>包提时间:2019-11-20<br>实例[D: 17343974  | 北京云梦网络科技有限公司 | G UK ANG                 | <ul> <li>● 售后服务</li> <li>2 4009030002转10096</li> <li>■ 工单</li> </ul> |               | 使用指南             | 免登         |
|                                 | 云·速成美站(优站)<br>设置备注 ✔                                                        | 应用软件         | 已开通                      | 2020-11-16                                                           |               | 续费               | 详情         |
|                                 | 規格:全功能管闭【PC站+手机站+小程序+微结公<br>付费方式:周期购买<br>包据时间: 2019-11-15<br>实例ID: 17065160 | 北京云梦网络科技有限公司 | 😲 联系我们                   |                                                                      |               | 使用指南             | 免登         |
|                                 | 云·速成美站 (优站)<br>设置备注 ✔                                                       | 应用软件         | 已开通                      | 2020-11-06                                                           |               | 续费               | 详情         |
|                                 | 规格:全功能官网【PC站+手机站+小程序+撤信公<br>付费方式:周期购买<br>ddamarin.cont.ct.oc                | 北京云梦网络科技有限公司 | 😶 联系我们                   |                                                                      |               | 使用指南             | <u>*</u>   |
| https://workorder.aliyun.com/co | nsole.htm#/ticket/add?renterId=1934281981617                                |              |                          | 共有962条,每页显示:                                                         | 10条 《 〈 1 2 ; | 3 4 5 … 97       | , <b>B</b> |

# 4.用户指南 4.1. 如何开始建设网站

## 4.1.1. 阿里云官网购买

本文旨在讲述阿里云官网购买本产品,应如何开启云·企业官网之旅。

⑦ 说明 产品购买成功后,系统将自动进入产品开通环节,通常需要1-3分钟。开通成功后,阿里云 会发送短信和邮件通知。

#### 完成网站备案

为避免影响您的网站上线进度,请您尽量先完成备案,如已在阿里云或万网提交过备案并取得备案号,则无 需再次备案。一个域名需对应一个备案。下载阿里云APP可轻松备案,或单击备案系统在PC端进行备案。如 需了解更详细的备案内容请参见<mark>备案相关</mark>或联系您的客户经理。

| × ATEL        |                                                                            |
|---------------|----------------------------------------------------------------------------|
| 奋杀            | ■ 什么是备案 不希案的影响                                                             |
|               | KB: 36907 · 更新时间: 2019-12-27 14:18:19 人编辑 · 产 使用于100-04 使用用系统为4代           |
| ▶ 产品简介        | 根据 (互联网信息服务管理办法) 以及 (非经营性互联网信息服务备案管理办法), 国家对非经营性互联网信息服务实行备 简介              |
| 什么是备案         | 案制度,对经营性互联网信息服务实行许可制度。未取得许可或者未履行备案手续的,不得从事互联网信息服务。即所有对中                    |
| ▶ 备案场景        | 国大陆提供服务的网站都必须先进行ICP备案,才可开通服务。阿里云ICP代备案管理系统为您提供申请备案、修改注销备案信<br>息、认确备案簿顾名。   |
| 基本概念          |                                                                            |
| 限制说明          | 不备案的影响                                                                     |
| 产品定价          | 根据上述政策规定,解析至中国大陆境内服务器的网站等服务,必须完成备案才可对外提供服务。                                |
| ICP备案快速入门     | <ul> <li>如果您没有提交过备案,直接将域名解析至阿里云中国大陆境内服务器上,将被阿里云监测系统识别并阻断网站服务,提示</li> </ul> |
| ICP备案前准备      | 恐潮光元以奋杀。<br>• 如果您已经在其他接入商外由请讨备案。现在希望挖城久留析至阿里元中国大陆境内丽条舆上。根据政密要求。您需要将各       |
| ICP备案流程(PC端)  | 案信息接入阿里云。如果您没有将备案信息接入阿里云、将被阿里云监测系统识别并阻断网站服务,提示您需要将备案信息                     |
| ICP备案流程(APP端) | 接入阿里云。                                                                     |
| 管理查看ICP备案信息   | 回 阿里云ICP代备案管理系统功能简介                                                        |
| 公安联网备案与经营性备案  | 如下图所示,网站搭建完成至可对用户提供服务,主要涉及搭建网站的服务器及接入信息、网站信息、主体信息三方面,ICP备                  |
| 资料下载          | 案针对这三类信息进行备案以待审核,保障网站服务的真实性、安全性等。                                          |
| 常见问题          |                                                                            |
| 法律法规          | 日本 単本 単本 単本 単本 単本 単本 単本 単本 単本 単本 単本 単本 単本                                  |
|               | ECS 云虛拟主机 ECS鏈性Web File ES鏈性Web File File File File File File File File    |
| 通用参考 🖸        |                                                                            |
|               | 相关文档 基本概念                                                                  |
|               |                                                                            |

⑦ 说明 在PC端进行备案时,需填写主体信息和网站信息以及上传备案资料。在填写网站信息时,产 品类型请选择建站市场。

#### 登录

登录阿里云控制台,单击控制台 > 云市场,在免登即可登录网站控制台。

| ═╺つ阿里云         | 왕회ID· 18/00111                 | Q 搜索文档、控制台、API、          | 解决方案和资源 费用 工 | 单 备案 企业 支持 官网   | 😜 4)6 0 <sup>6</sup> 🛒 🖞 🗔 |
|----------------|--------------------------------|--------------------------|--------------|-----------------|----------------------------|
| 云市场            | 云企业官网                          | 应用软件                     | 已关闭          | 2020-12-28      |                            |
| 已购买的服务         | 设直奋注 /                         |                          |              |                 |                            |
| 需求管理           | 付费方式: 周期购买<br>创建时间: 2019-12-27 | 云梦建站-云市场心遗店              | 🥶 联系我们       |                 | 使用指南                       |
| 定制方案管理<br>退款管理 |                                |                          |              | ĝ               | 前往交付中心查看项目进度 交付中心          |
| 发票管理<br>优惠券管理  | 云·企业官网<br>设置备注 🖌               | 应用软件                     | 已开通          | 2020-12-28      | 续费   详情                    |
| 合同管理           | 付费方式:周期购买<br>创建时间:2019-12-27   | 云梦建始 <del>、</del> 云市场心逸店 | 😡 联系我们       |                 | 使用指律 免登                    |
|                |                                |                          |              | 育               | 前往交付中心查看项目进度 交付中心          |
|                | 云 企业官网<br>设置备注 ✔               | 应用软件                     | 已关闭          | 2020-12-28      |                            |
|                | 付费方式:周期购买<br>创建时间:2019-12-27   | 云梦建始-云市场心逸店              | 😶 联系我们       |                 | 使用指南                       |
|                |                                |                          |              | 育               | 前往交付中心查看项目进度 交付中心          |
|                |                                |                          |              | 共有979条,每页显示:10条 | 1 2 3 4 5 98 > 🔒           |

#### ? 说明

- 设计师完成网站制作之前,通过免登将会进入到交付中心,交付中心是设计师与您沟通帮助您完成网站制作的在线流程页面。登录交付中心后,可开始网站制作的第一步,详细可参见提交需求。
- 设计师完成网站制作之后,通过免登将会进入到网站控制台,全部功能向您开放,方便您更新维护网站。

## 4.1.2. 天猫旗舰店购买

本文介绍在天猫阿里云官方旗舰店购买产品后,如何开启云·企业官网之旅。

#### 开通

1. 使用淘宝账号登录阿里云: 单击**账号密码登录 > 淘宝**,填写您购买云·速成美站时使用的淘宝账号,授 权登录即可。

简体中文 ~

| <b>〔-〕阿里云</b> 登录 |              |           |
|------------------|--------------|-----------|
|                  |              |           |
|                  |              | 📀 支付宝快捷登录 |
| 春节不加班 安          | 小讨大年         |           |
| 假期无人上班?春节流量高     | 5峰?还在为这些事发愁? | 密码登录      |
|                  |              |           |

| 春节不加班,安心过大年                                   | 密码登录 日明显表 】 飞回               |  |
|-----------------------------------------------|------------------------------|--|
| 假期无人上班?春节流量高峰?还在为这些事发愁?<br>快来阿里云过年专场,一次帮你都搞定! | 邮稿/会员名/8位ID                  |  |
| • •                                           | 请输入登录密码                      |  |
|                                               | <b>登录</b><br>忘记都得 忘记会员名 免费注册 |  |
|                                               | 其它登录方式 💼 💼 🕥 🙆 🔗 🕢           |  |

2. 实名认证: 在阿里云首页单击您的用户名, 在弹出的弹框中, 单击实名认证。在实名认证页面, 请根 据您购买本产品的淘宝账户是个人实名认证或企业/政府实名认证,判断在阿里云个人实名认证或是企 业/政府实名认证。

| 一                                                                                                    | Q 安心过大年                                     | 搜索                                      |                                   | ₩ 购物车 文档 备                  | 案 控制台                                   | 歪了 来来                     |
|----------------------------------------------------------------------------------------------------|---------------------------------------------|-----------------------------------------|-----------------------------------|-----------------------------|-----------------------------------------|---------------------------|
|                                                                                                    | 云数据库 MySQL 版   企业邮箱   云F                    | 服务器 ECS   Web应用防火墙   CDN                |                                   |                             |                                         |                           |
| 最新活动 产品分类 企业应用中心                                                                                                    | 心 解决方案 云市场 🔅                                | 支持与服务 合作伙伴与生态 开                         | 发者 了解阿里云                          | 至<br>(i) 未                  | 实名认证                                    | L2<br>立即认证                |
| 精选爆款                                                                                                    |                                             |                                         |                                   | ्र<br>बि क्र                | 额 充值                                    | ¥Ο                        |
| 弹性计算 >                                                                                                    |                                             |                                         |                                   |                             | 分                                       | 30                        |
| 云服务器 ECS 轻量应用服务器                                                                                                    |                                             |                                         |                                   | 0 #                         | 相账单                                     |                           |
| 数据库 >                                                                                                    | A start and the                             |                                         |                                   |                             | 品续费                                     |                           |
| MySQL SQL Server Redis                                                                                                    |                                             | 5周年新品发                                  | 布会暨生态ナ                            | 会 👳 🕸                       | 读消息                                     | 22                        |
| 域名与网站 >                                                                                                    |                                             |                                         |                                   | Ē #                         | 支付订单                                    | 0                         |
| 域名注册 网站建设 云虚拟主机                                                                                                    |                                             | 机州云栖小镇                                  | 2020.02.16-02.17                  | ⑧ 用                         | 1户中心                                    |                           |
| 存储与网络 ><br>对象存储 OSS   共享带宽   CDN                                                                                                    |                                             |                                         | 了解详情                              | 工单管                         | 理                                       | 退出登录                      |
|                                                                                                    |                                             |                                         |                                   |                             |                                         |                           |
| 物联网与云通信 ><br>物联网服务 短信服务                                                                                                    |                                             |                                         |                                   |                             | -                                       |                           |
| 物联网与云通信 ><br>物联网服务 短信服务<br>云安全 >                                                                                                    | 新人礼遇                                        | 安心过大年                                   | 重磅发布                              |                             |                                         |                           |
| 物联网与云通信 >           物联网服务 短信服务           云安全 >           SSL 证书 云安全中心                                                                              | 新人礼遇<br>高性能实例低至1折,2核                        | <b>安心过大年</b><br>安防营销流量全解决,阿里            | <b>重磅发布</b><br>云上统一备份能力,1         | 月9日                         | Lile至至ty                                | f                         |
| 物既网与云通信 ><br>物联网股务 短信服务<br>云安全 ><br>SSL 证书 云安全中心<br>大数据与人工智能 >                                                                                     | <b>新人礼遇</b><br>高性能实例低至1折,2核<br>8G6M低至1.6元/天 | <b>安心过大年</b><br>安防营销流量全解决,阿里<br>云保你春节无忧 | <b>重磅发布</b><br>云上统一备份能力,1<br>全新发布 | 月9日                         | Hi!歪歪tyr<br>控制台                         | f                         |
| <ul> <li>物既時与云通信 &gt;</li> <li>物既時度労 短信度务</li> <li>云安全 &gt;</li> <li>SSL 证书   云安全中心</li> <li>大数据与人工智能 &gt;</li> <li>MaxCompute   智能语音交互</li> </ul> | <b>新人礼遇</b><br>高性能实例低至1折,2核<br>8G6M低至1.6元/天 | <b>安心过大年</b><br>安防营销流量全解决,阿里<br>云保你春节无忧 | <b>重磅发布</b><br>云上统一备份能力,1<br>全新发布 | 月9日                         | Hi!歪歪ty<br>Hi!歪歪ty<br>控制台<br>列里云定价 备来   | f<br>]<br>:专区             |
| 物既同長う远通信 ><br>物既同長う 近信服务<br>云安全 ><br>SSL 证书   云安全中心<br>大数据与人工智能 ><br>MaxCompute   智能语音交互<br>企业の用版 ><br>と時年度4.0、声に知   へんの第                          | <b>新人礼遇</b><br>高性能实例低至1折,2核<br>8G6M低至1.6元天  | <b>安心过大年</b><br>安防营销流量全解决,阿里<br>云保你春节无忧 | <b>重磅发布</b><br>云上统一备份能力。1<br>全新发布 | 月9日<br><b>月</b><br>0<br>得付部 | ☐ ○ ○ ○ ○ ○ ○ ○ ○ ○ ○ ○ ○ ○ ○ ○ ○ ○ ○ ○ | f<br>]<br>:专区<br>30<br>积分 |

3. 使用提货券开通:实名认证成功后,单击阿里云官网顶部控制台,在控制台页面单击费用,单击提货券 管理,找到您购买的产品,单击**详情**,在详情页中**立即开通**即可。

| 阿里云 简体中文 | <ul> <li>Q 安心远</li> </ul> | 扩大年                   | 搜索                         | 🙀 购物车 文档 备家                                | ◎ 控制台 | •      |
|----------|---------------------------|-----------------------|----------------------------|--------------------------------------------|-------|--------|
| 用户中心     | 【调研公告】诚邀您参加用户中心使用体        | 脸调研,以帮助我们持续提升产品质量、谢谢您 | 的参与!                       |                                            |       |        |
|          | 提货券                       |                       |                            |                                            |       | 提货券使用规 |
|          | 提货券编号                     | 生效日期 - 失效日期 🛗         | 搜索                         |                                            |       |        |
| 回旧版      | 提货券编号                     | 适用产品                  | 产品规格                       | 生效时间/失效时间                                  | 状态 🏹  | 操作     |
| 即米早坝 >   |                           | 云·企业官网【天猫专享】          | 套餐版本:标准版; 购买时长:1年; 购买个数:1; | 2020-01-06 14:50:56<br>2020-02-05 14:50:56 | 可用    | 详情     |
| £        | 选中 0 项 批量转移 批量升           | 干通                    | 共有 1 条, 每                  | 页显示: 20 🗸 < 1 >                            | 跳转至:  | 3114   |
| 月细       |                           |                       |                            |                                            |       |        |
| 单        |                           |                       |                            |                                            |       |        |
| 账单       |                           |                       |                            |                                            |       |        |
| 理        |                           |                       |                            |                                            |       |        |
| 订单       |                           |                       |                            |                                            |       |        |
| 會理       |                           |                       |                            |                                            |       |        |
| ¥        |                           |                       |                            |                                            |       |        |
| 宇管理      |                           |                       |                            |                                            |       |        |
| 提货务      | 9管理                       |                       |                            |                                            |       |        |
|          |                           |                       |                            |                                            |       |        |
| 18       |                           |                       |                            |                                            |       |        |

### ? 说明

- 转移账户:开通完成后,本产品将不可再转移。如需将本产品转移到您的其他阿里云账户下,需用另外的浏览器登录转入账号,同时在转出账号的详情页中单击转移提货券,输入转入账户ID,即可转移账户。
- 开通和转移操作只支持在PC端操作。

完成备案

在开始制作网站前,为避免影响您的网站上线进度,需先完成备案,如已在阿里云或万网提交过备案并取得 备案号,则无需再次备案。一个域名需对应一个备案。下载阿里云APP可轻松备案,或单击备案系统在PC端 进行备案。如需了解更详细的备案内容请参见备案相关。

| < 文档首页          |   | 备案 > 产品简介 > 什么是备案                                                   | 搜全站 ▼         |                         | Q       |                                             |            |
|-----------------|---|---------------------------------------------------------------------|---------------|-------------------------|---------|---------------------------------------------|------------|
| 备案              | = | 4.4 早冬安                                                             |               |                         |         | 本页目录                                        |            |
|                 |   |                                                                     |               | 8                       |         | 不备案的影响                                      |            |
| ▼ 产品简介          |   | KB: 36907·更新时间: 2019-12-27 14:18:19 根据《互联网信息服务管理办法》以及《非经营性互联网信息服务者  | §案管理办法】       | 二 编辑<br>, 国家对非经营性互联网信息服 | ま ● ▼   | 阿里云ICP代备案管理系统现<br>简介                        | 力能         |
| 什么是备案           |   | 案制度,对经营性互联网信息服务实行许可制度。未取得许可或者未用                                     | 覆行备案手续        | 的,不得从事互联网信息服务。即用        | 所有对中    | ICP备案注意事项                                   |            |
| ▶ 备案场景<br>基本概念  |   | 国大陆提供服务的网站都必须先进行ICP备案,才可开通服务。阿里云<br>息、认领备案等服务。                      | GICP代备案管      | 理系统为您提供申请备案、修改注         | 销备案信    |                                             |            |
| 限制说明            |   | 不备案的影响                                                              |               |                         |         |                                             |            |
| ▶ 产品定价          |   | 根据上述政策规定,解析至中国大陆境内服务器的网站等服务,必须5                                     | 完成备案才可        | 对外提供服务。                 |         |                                             |            |
| ▶ ICP备案快速入门     |   | <ul> <li>如果您没有提交过备案,直接将域名解析至阿里云中国大陆境内服</li> </ul>                   | 务器上,将被        | 阿里云监测系统识别并阻断网站服         | 务,提示    |                                             |            |
| ▶ ICP备案前准备      |   | <ul> <li>您需先元成备条。</li> <li>如果您已经在其他接入商处申请讨备案 现在希望烧越名解析至阿</li> </ul> | 里云中国大陆        | <b>造内服条器上,根据政策要求,您</b>  | 需要將备    |                                             |            |
| ▶ ICP备案流程(PC端)  |   | 案信息接入阿里云。如果您没有将备案信息接入阿里云,将被阿里                                       | 云监测系统识        | 别并阻断网站服务,提示您需要将         | 备案信息    |                                             |            |
| → ICP备案流程(APP端) |   | <b>按</b> 入阿里云。                                                      |               |                         |         |                                             |            |
| ▶ 管理查看ICP备案信息   |   | 阿里云ICP代备案管理系统功能简介                                                   |               |                         |         |                                             | 联          |
| ▶ 公安联网备案与经营性备案  |   | 如下图所示,网站搭建完成至可对用户提供服务,主要涉及搭建网站的                                     | 的服务器及接        | 入信息、网站信息、主体信息三方         | 面, ICP备 |                                             | 系我         |
| ▶ 资料下载          |   | 案针对这三类信息进行备案以待审核,保障网站服务的真实性、安全1<br>1 服务器及接入信息                       | 性等。           |                         |         |                                             | <b>f</b> ] |
| ▶ 常见问题          |   |                                                                     | ,             | •                       | 日間      | 远中内容,快速选择问题                                 | 12         |
| ▶ 法律法规          |   |                                                                     | 1 回加<br>主办单位及 | ▲▲ 「<br>负责人 ¦<br>       | 或甲截医    | ·存在桌部的又相內容,即可生成<br>]进行反馈,我们会跟进处理。<br>好的,知道了 | 文档反馈       |
| ▶ 通用参考 🖸        |   | ₩24F7ZX-18±+₩                                                       |               |                         |         |                                             |            |
|                 |   | 相关文档 •基本概念                                                          |               |                         |         |                                             |            |

⑦ 说明 进行备案需填写主体信息和网站信息以及上传备案资料。在填写网站信息时,产品类型请选择建站市场。

#### 登录

在阿里云**控制台**首页,单击左侧导航栏中的**云市场**,在已购买的服务中选择您购买的产品,单击**免登**,即 可登录。

| ☰ (-) 阿里云 | 実別12・13700171                  | Q 提察文档、控制台、API、第3 | 快方案和资源 费用 | 工单 备案 企业 支持 背     | ) <sup>*</sup> جز 'نِ اِحَا ( | 😜 🐗 😨   |
|-----------|--------------------------------|-------------------|-----------|-------------------|-------------------------------|---------|
| 云市场       | 云·企业官网                         | - 77.44.04        |           | 0000 10 00        |                               |         |
| 已购买的服务    | 设置备注 🖍                         | 12/H/4K1+         | 口大肉       | 2020-12-28        |                               |         |
| 订单列表      | 付费方式: 周期购买                     | 云梦建站-云市场心选店       | 🥶 联系我们    |                   |                               | 使用指南    |
| 需求管理      | 回建时间,2019-12-27                |                   |           |                   |                               |         |
| 退款管理      |                                |                   |           |                   | 前往交付中心查看项目进度                  | 交付中心    |
| 发票管理      | 云·企业官网                         | 应用软件              | 已开通       | 2020-12-28        |                               | 续费 详情   |
| 优惠券管理     | 设置备注 🖊                         |                   |           |                   |                               |         |
| 合同管理      | 付费方式:周期购买<br>创建时间:2019-12-27   | 云梦建始-云市场心逸店       | 🙂 联系我们    |                   |                               | 使用指南 免登 |
|           |                                |                   |           |                   | 前往交付中心查看项目进度                  | 交付中心    |
|           | 云·企业官网<br>设置备注 🖍               | 应用软件              | 已关闭       | 2020-12-28        |                               |         |
|           | 付费方式: 周期购买<br>创建时间: 2019-12-27 | 云梦建始·云市场心逸店       | 😲 联系我们    |                   |                               | 使用指南    |
|           |                                |                   |           |                   | 前往交付中心查看项目进度                  | 交付中心    |
|           |                                |                   |           | 共有979条,每页显示:10条 🔍 | < 1 2 3 4 5                   | 98 > 🖹  |

? 说明

- 设计师完成网站制作之前,通过免登将会进入到交付中心,交付中心是设计师与您沟通帮助您完成网站制作的在线流程页面。登录交付中心后,可开始网站制作的第一步,详细可参见提交需求。
- 设计师完成网站制作之后,通过免登将会进入到网站控制台,全部功能向您开放,方便您更新维护网站。

# 4.2. 网站制作

## 4.2.1. 制作流程

云·企业官网,全程由客户经理和设计师为您提供全程一对一服务,在您首次进入后台提交需求并由设计师确 认需求后,开启网站制作。具体流程如下图所示。

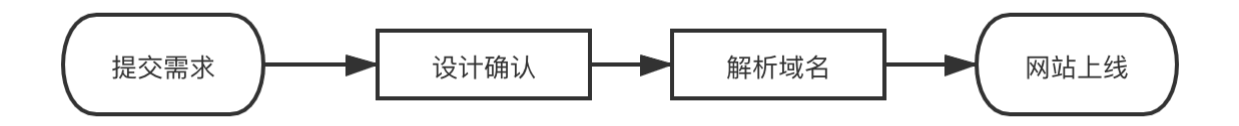

在设计师设计制作的每个环节制作时间均为2个工作日,同时每一步确认或修改意见需要您在接到通知后1个 工作日内反馈。网站制作的每一步完成后,系统都会发送短信、邮件推送消息通知,您可以在线预览效果, 进行确认或回复修改意见。在您对整站完成确认后网站即可交付。

## 4.2.2. 提交需求

网站制作流程中您需要做的第一步是提交需求,本文介绍提交途径。

#### Web端提交途径

 登录阿里云控制台,单击云市场,找到您购买的云·企业官网产品,单击交付中心,在交付中心页面, 单击提交需求。当需求提交一栏字体颜色由灰成黑时,即代表流程进行到此步。同时,您也可选择联系 您的客户经理协助您提交。

| C-) | 交付中心      |    |                                 |                     |                |
|-----|-----------|----|---------------------------------|---------------------|----------------|
| ۵   | ┃ 项目详情 >  | 返回 |                                 |                     | 文件管理 项目留言 流程日志 |
|     | 第3步       | 0  | ③ 3.分单                          | 2019-11-20 10:19:32 | 设计师            |
|     | 第4步       | 0  | ④ 4.需求提交                        | 2019-11-20 10:19:33 | 0              |
|     |           |    | •2019-11-2010:19:33 系統 进入4.需求提交 | <u>提交需求</u><br>商认   | 项目经理           |
|     | 907 m 131 |    |                                 |                     |                |
|     | 弗5万       | 0  | 5.需水铺以                          | 业务信息                |                |
|     | 第6步       | 0  | ⊙ 6.网站原型制作                      | 未开始                 |                |
|     | 第7步       | 0  | ⊙ 7.网站风格设计                      | 未开始                 |                |
|     | 第8步       | 0  | ⊙ 8.网站内页美化                      | 未开始                 |                |
|     | 第9步       | 0  | ⊙ 9.整站确认                        | 未开始                 |                |
|     |           |    |                                 |                     |                |

2. 单击确认,弹出可填写备注的弹框,可提交更详细的需求。

#### 手机端提交途径

本产品提供手机端提交途径。购买本产品,系统会自动完成分配设计师等操作,同时,需您操作时,系统会 自动发送邮箱或短信提醒。

- 1. 保存网址:发送内容中包括手机端登录交付中心的网址,保存该网址。
- 2. 登录阿里云账号。
- 3. 提交需求: 单击提交需求按钮, 即可提交网站相关信息。

? 说明

- 请确保您拥有所提供网站素材的版权或者为无版权素材,避免后期网站因版权问题发生法律风险。
- 完成需求确认后即可开始网站制作的下一步:设计确认。详情请参见<mark>设计确认</mark>。

## 4.2.3. 设计确认

在设计师设计制作网站过程中,用户可通过三次确认完成对网站原型、网站风格、网站内页的设计。

#### Web端设计确认

 网站原型确认:需求确认后将进入原型制作环节,完成时间为2个工作日内。原型制作完成后您会收到 短信、邮件通知,并可以通过邮件查看网站制作情况。您的修改意见请在1个工作日内提交,设计师将 继续修改至您确认为止。

| C) | 交付中心     |    |                                                                                                    |                                   |                |
|----|----------|----|----------------------------------------------------------------------------------------------------|-----------------------------------|----------------|
| ۵  | ┃ 项目详情 > | 返回 |                                                                                                    |                                   | 文件管理 项目留言 流程日志 |
|    | 第6步      | 0  | ◎ 6.网站原型制作                                                                                                    | 2019-11-20 10:51:32               |                |
|    |          |    | 6.1原型搭建                                                                                                    | 2019-11-20 10:51:32               |                |
|    |          |    | • 2019-11-20 10:51:32 赵亮 进入6.1原型搭建                                                                                                    | 查看原型                              | 0              |
|    |          |    | 2019-11-2010-54:07 起発 6.1原型語識已完成     10:54:07 直流     10:54:07 直流     10:54:07 目前     10:54:07 目前     10:55:07 目前     10:54:07 目前     10:54:07 目前     10:55:07 目前     10:55:07 目前     10: | <b>\$</b>                         | -              |
|    |          |    | 6.2原型确认<br>• 2019-11-20 10:54:07 系统 进入6.2原型确认                                                                                                    | 业务信息<br>2018-11-20 10:54:07<br>商认 |                |
|    |          |    |                                                                                                    |                                   |                |
|    | 第7步      | 0  | ⊙ 7.网站风格设计                                                                                                    | 太开始                               |                |
|    | 第8步      | 0  | ⊙ 8.网站内页美化                                                                                                    | 未开始                               |                |

- 网站首页确认:通过首页的设计来确定网站整体风格,首页设计环节时间为2个工作日,首页搭建完成 后您会收到短信、邮件通知,并可通过邮件查看并确认网站制作情况。如有修改意见请在1个工作日内 提交,设计师将继续修改至您确认为止。
- 网站内页确认:首页设计确认后将进入网站内页设计环节,时间为2个工作日。内页设计完成后您将收 到邮件通知,您可以通过邮件查看网站制作情况。如有修改意见请在1个工作日内提交,设计师将继续 修改至您满意为止。

#### 手机端设计确认

本产品提供手机端设计确认。购买本产品,系统会自动完成分配设计师等操作,同时,需要您操作时,系统 会自动发送邮箱或短信提醒。使用手机端专有网址进入交付中心,登录阿里云账号后即可进行设计确认操 作。

? 说明

- 整站交付完成后会向您开放网站后台,此时单击免登会进入网站后台,可以开始解析域名,详情 请参见解析域名。
- 自2020.1.17日起,内页确认与整站确认合并为一步,整站确认(内页确认)需在七天内确认/驳回,超过七天,系统将自动确认。

## 4.2.4. 解析域名

绑定解析域名是发布网站的核心步骤,本文旨在介绍绑定解析域名的全流程。

#### 前提条件

由于云·企业官网使用阿里云的服务器,用户在阿里云备案系统提交备案更方便。如需了解如何进行ICP备案 请参见ICP备案指南,如已在阿里云或万网提交过备案并取得备案号,则无需再次备案。一个域名需对应一个 备案。

#### 域名解析操作步骤

1. 添加域名。

进入网站后台,单击左侧导航中的网站管理 > 域名管理 > 新增域名 进行添加。

| 云・企业官网 23 |                         |                                           |            |                |         |           |            |           |           |            | 0  |
|-----------|-------------------------|-------------------------------------------|------------|----------------|---------|-----------|------------|-----------|-----------|------------|----|
| 位         | 网站管理                    | 域名管理                                      |            |                |         |           |            |           |           |            |    |
| 四 内容管理 >  | 我的站点 ~                  | 言息 301重定向                                 |            |                |         |           |            |           |           |            |    |
|           | 站点信息                    |                                           |            |                |         |           |            |           | _         | _          | _  |
| © 微信公众号 🔂 | 企业信息。如名列表:1             | 帮助                                        |            |                |         |           |            |           |           | + 新增均      | 成名 |
| ■ 表单管理    |                         |                                           | 解析类型       | 解析记录值          |         |           | CDN状态      | HTTPS状态   | 操作        |            |    |
| ≜         | 域名管理                    |                                           | CNAME      |                |         |           | G          | ① 未开启     | 删除 开启CDN  |            |    |
| ② 系统设置 >  | 邮件服务器                   |                                           |            |                |         |           |            |           |           |            |    |
|           | 短信设置                    |                                           |            |                |         |           |            |           |           |            |    |
|           | IPv4/IPv6支持<br>阿里云API配置 | 查看帮助                                      |            |                |         |           |            |           |           |            |    |
|           | 网站运营 ~                  |                                           |            |                | IPv4 解析 | IPv4 HTTP | IPv4 HTTPS | IPv6 解析   | IPv6 HTTP | IPv6 HTTPS |    |
|           | 留言管理                    |                                           |            |                | 8       | 8         | $\otimes$  | $\otimes$ | 8         | $\otimes$  |    |
|           | 评论管理                    |                                           |            |                |         |           |            |           |           |            |    |
|           | <b>SEO推广</b> ✓<br>操作指引  |                                           |            |                |         |           |            |           |           |            |    |
|           | 页面SEO                   |                                           |            |                |         |           |            |           |           |            |    |
|           |                         | 统将自动为您进行CNAME解析。同时,1<br>至一定的延时,请耐心等待。     | 愿也可自行配置CNA | ME解析。 如何进行域名解析 |         |           |            |           |           |            |    |
|           | 网站地图                    | 在配置好证书后,将开启HTTPS。<br>《名在访问时依然提示"不安全",请点击者 | 7月间照排音表。   |                |         |           |            |           |           |            |    |
|           | 百度统计                    | 箱MX记录冲突等原因造成无法做CNAME                      | E解析,请配置显性U | IRL记录。 操作方法    |         |           |            |           |           |            |    |
|           | 始思想让                    | IF做時職, 如何需求请提交工早;                         |            |                |         |           |            |           |           |            |    |
| 👳 智能在线 ×  |                         |                                           |            |                |         |           |            |           |           |            |    |

### ? 说明

○ 一个网站可以有多个域名,多个域名都可跳转到同一网站。

- 域名不能重复添加到域名列表中,且不能处于绑定中状态。
- 2. 解析域名。

单击**域名解析**,请等待系统自动生成解析记录值(默认CNAME记录,可开启CDN加速),单击**一键解** 析,登录阿里云账号授权即可一键解析。

| (2)     | 224 | 00 |
|---------|-----|----|
| $\odot$ | 、况  | 屷  |

- 域名无法进行一键解析时,请确认您的域名是否在阿里云购买(阿里云购买通道:购买域名),若您的域名在其他注册商购买请确认是否已转入阿里云DNS(域名转入步骤请参见域名转入文档)。
- 首次授权阿里云需要登录购买域名的账号进行授权,并勾选下图所示全部解析所需权限,否则将导致解析不成功。(如已在阿里云授权过,未弹出授权框请忽略此条)

| 应用授权  |                                                                                              |
|-------|----------------------------------------------------------------------------------------------|
| 登录用户  |                                                                                              |
| 第三方应用 | 本应用                                                                                          |
|       | 需要连接到您的阿里云目录子账号                                                                              |
| (     | <ul> <li>✓ 获取登录用户的基本信息(默认授权域,不可移除)</li> <li>✓ 阿里云解析API</li> <li>✓ 阿里云颁发的唯一用户标志符</li> </ul>   |
|       | ? 如果您是应用管理员:通过点击管理员授权,您允许<br>此应用连接到您所在目录内的子用户,并按照其服务<br>条款和隐私政策使用阿里云提供的信息。 否则请联系应用管理员进行授权操作。 |
|       | 授权 取消                                                                                        |
|       |                                                                                              |

- 如需了解更多域名相关问题请单击解析相关问题。
- 请分别在后台绑定带前缀与不带前缀的域名,如"www.aliyun.com"、"aliyun.com",以便在 浏览器上通过这两种方式都能访问到您的网站。

#### IPv4/IPv6状态显示模块

此模块用于展示域名的IPv4/IPv6支持状态及HTTP/HTTPS支持状态,具体场景与显示状态如下。

- 域名未绑定:显示不支持IPv6/IPv4以及HTTP/HTTPS。
- 域名已绑定,未解析:显示不支持IPv6/IPv4以及HTTP/HTTPS。
- 域名已绑定,解析中及解析成功:显示IPv6/IPv4以及HTTP/HTTPS状态。

⑦ 说明 此模块发布于2020年3月9日,仅显示于2020年3月9日之后购买本产品的域名管理页面。

热门推荐

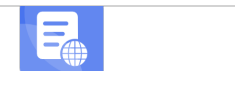

搭建网站场景

搭建企业官网流程
交易网站流程
充易网站流程
并爱名节D场景
搭建电商平台网站流程
桥建电商平台网站流程
并建電器鄉零播內號淹程
并建寬為瀕壞播費內號淹程

## 4.形势:网站上线

解析域名完成后,网站就可以发布上线了,本文介绍网站上线的途径。

- <u>卅友网约车柔App流程</u> 1. 进入控制台:登录阿里云官网,单击控制台 > 云市场 > 免登,即可进入网站后台。
- 2. <u>发布上线</u>:单击顶部**发布**即可发布网站成功。

| 企业官网 《进入设计                         |                                      |    |                             | 发布 帮助 |
|------------------------------------|--------------------------------------|----|-----------------------------|-------|
| <b>网站</b><br>PC、手机再起版式单独设计,更适合用户访问 | <ul> <li>未感定域名</li> <li>司</li> </ul> |    | <b>微信小程序</b><br>揭秘微飲小程序解決方案 |       |
| 表单<br>相助型轻化完成信息收集与整理               | 。 未就建                                |    | 微信公众号<br>助力忽器绳上线下建徽值互动管钢方式  |       |
| 内容                                 |                                      |    |                             |       |
| 文章                                 | 0                                    | 产品 |                             |       |
| 图片                                 | 0                                    | 文件 |                             |       |
|                                    |                                      |    |                             |       |
|                                    |                                      |    |                             |       |
|                                    |                                      |    |                             |       |
| ×                                  |                                      |    |                             |       |
| 2) 在线服务                            |                                      |    |                             |       |

## 4.2.6. 智能小助手

## 4.2.6.1. 内容导入

本文介绍内容导入功能的作用及如何使用。

#### 内容导入功能的作用

旨在提高网站制作效率。考虑到大多数用户拥有公司介绍、产品介绍等doc、docx、ppt、 pptx、pdf文件,您可使用现有的文件导入内容,内容导入功能会将文件拆分为文案模块和图片模块,具体样式还需用户自己调整设计。

⑦ 说明 本功能将于9月11日上线, 敬请期待。

#### 如何使用内容导入功能?

1. 在设计器内, 拉至页面底部, 单击下图所示图标。

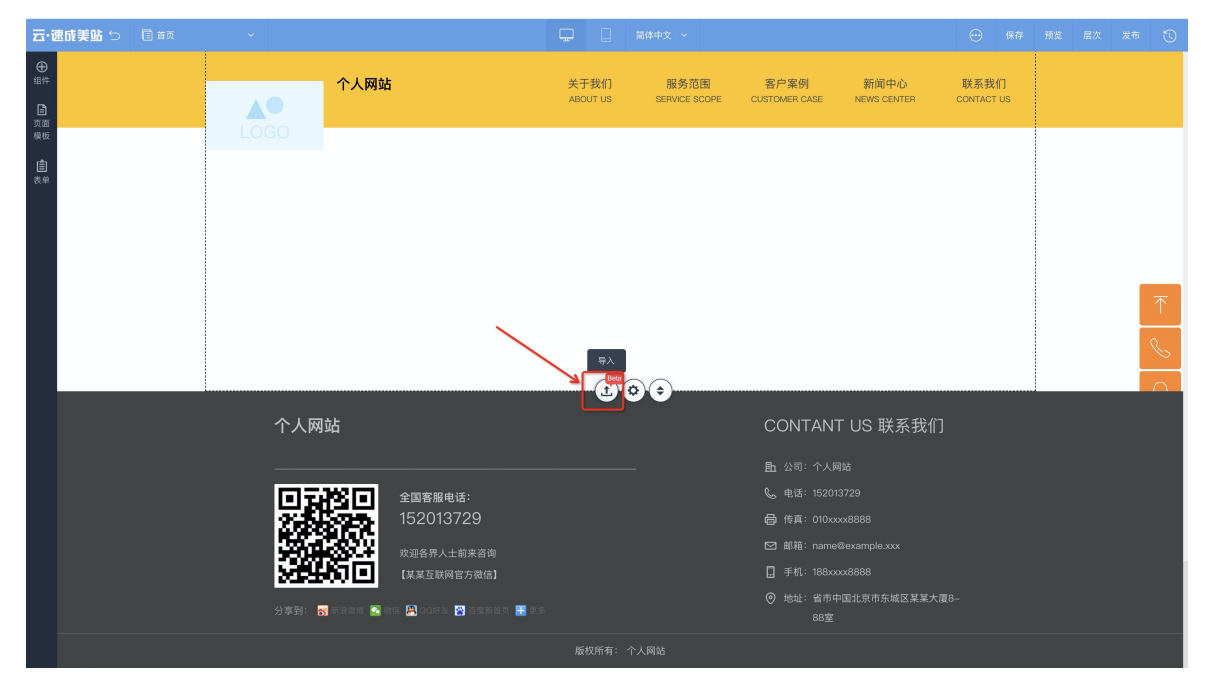

2. 单击倒三角图案可查看当前已上传文件。

| 云·速成美站 🕤 🔲 💷 |         |                                                         |                   |       |            |
|--------------|---------|---------------------------------------------------------|-------------------|-------|------------|
| ⊕<br>1£ 1≠   | 个人网站    | 导入本地文件内容 🚥 💿                                            | ×<br>新闻中心         | 联系我们  |            |
|              |         | <b>大一共享经济综合服务-政府-竖版.pdf</b><br>496.8KB 2020/09/07 16:09 | ASE NEWS CENTER   |       |            |
| û<br>Re      |         |                                                         |                   |       |            |
|              |         |                                                         |                   |       | $\uparrow$ |
|              |         |                                                         | 0                 |       | S.         |
|              |         |                                                         |                   |       | ۵          |
|              |         | 1 2 3 4 5                                               | 6 >               |       | 00<br>02   |
|              |         | 0/12                                                    | ○全选               |       |            |
|              | 个人网站    | Ęλ                                                      | 「ANT US 联系手       |       |            |
|              |         |                                                         |                   |       |            |
|              | िस्टियन | 全国客服电话:                                                 |                   |       |            |
|              | 网络海     |                                                         |                   |       |            |
|              |         |                                                         |                   |       |            |
|              | 34460   |                                                         |                   |       |            |
|              |         |                                                         | ◎ 惨∿: 省市中国北市市在城区基 | 芝大厦8- |            |

3. 单击新增文件,并选中需导入的文件。

⑦ 说明 上传单个文件应不超过100M,文件容量不限。

#### 云企阿里云官网文档合集·用户指南

| 云·速成美站  |               | ~     |                                               | Ģ                                                 | [] 简体中文 ~                            |       |  |   | 保存   | 预览 层2 | マ 发布      | Ū |
|---------|---------------|-------|-----------------------------------------------|---------------------------------------------------|--------------------------------------|-------|--|---|------|-------|-----------|---|
| <b></b> |               |       |                                               | 导入本地文件内容 Beta ②                                   |                                      | ×     |  |   |      |       |           |   |
|         | D<br>页面<br>标标 |       | 个人网站                                          | H 4 个文件<br>家務上作家符楽目: doc. docx, ppt, ppt, pdf     |                                      |       |  |   | 属性背景 |       |           |   |
|         |               |       |                                               | ✓ 大一共享经济综合服务・政府<br>496.8KB 2020/09/07 16:09       | 府-竖版.pdf                             |       |  |   | 0    | Q4 🖾  | $\square$ |   |
|         |               |       | <b>莱威视觉简介.docx</b><br>16.4KB 2020/09/07 16:09 |                                                   |                                      |       |  |   |      |       |           |   |
|         |               |       |                                               | <b>元企新用户手册.pdf</b><br>PDF 81.5KB 2020/09/07 16:09 |                                      |       |  |   | 宽度设置 |       |           |   |
|         |               |       |                                               | <b>关于博鹿君.pptx</b><br>2.1MB 2020/09/07 16:09       |                                      |       |  |   | 宽    | 1200  |           |   |
|         |               |       |                                               |                                                   |                                      |       |  |   |      |       |           |   |
|         |               |       |                                               |                                                   | •                                    |       |  |   |      |       |           |   |
|         |               | 个人网   |                                               | 1 2 3                                             | 4 5                                  | 6 >   |  |   |      |       |           |   |
|         |               |       |                                               |                                                   | 0/12                                 | ○ 全选  |  |   |      |       |           |   |
|         |               | ि विर | 200                                           | 4                                                 | 导入                                   |       |  |   |      |       |           |   |
|         |               |       | 577 - C                                       | 152013729                                         |                                      | ● 传真: |  |   |      |       |           |   |
|         |               |       |                                               |                                                   |                                      |       |  |   |      |       |           |   |
|         |               | 0.000 |                                               |                                                   |                                      |       |  | - |      |       |           |   |
|         |               | 分享到:  | <b>9</b> maanti 🧟 ata                         | 🔛 QQ财友 🖾 自夜新首英 🔚 更多                               |                                      |       |  |   |      |       |           |   |
|         |               |       |                                               |                                                   |                                      |       |  |   |      |       |           |   |
|         |               |       |                                               | C-3 開墾市本网站E<br>Powe                               | 由阿里云提供云计算及安全服务<br>ared by CloudDream |       |  |   |      |       |           |   |

4. 选择导入页:可以选择导入某一页,或全选导入所有页。

| 云・速成美站 🕤 🔲 🔠 |      |                                                                                                    | 简体中文 ~                                                                                                    |                     |                    |  |
|--------------|------|----------------------------------------------------------------------------------------------------|----------------------------------------------------------------------------------------------------|---------------------|--------------------|--|
|              |      | 令人网站 令人网站 学入本地文件内容 (単) ② 大丁博鹿君.pptx 2.11MB 20200907 16.09                                          | × ASE                                                                                                    | 新闻中心<br>NEWS CENTER | 联系我们<br>CONTACT US |  |
|              |      | Britan ( 0,<br>Lang ( 1,<br>Kapato )<br>Kapato )<br>Monto ( 1, 1, 1, 1, 1, 1, 1, 1, 1, 1, 1, 1, 1, | <ul> <li>2)</li> <li>2)</li> <li>2)</li> <li>2)</li> <li>2)</li> <li>2)</li> <li>2)</li> <li>2)</li> <li>2)</li> <li>2)</li> <li>2)</li> <li>2)</li> <li>2)</li> <li>2)</li> <li>2)</li> <li>2)</li> <li>2)</li> <li>2)</li> <li>2)</li> <li>2)</li> <li>2)</li> </ul> |                     |                    |  |
|              | 个人网站 | 5 <del>9</del> 7                                                                                   |                                                                                                    |                     |                    |  |
|              | िस   | 全国客服电话:                                                                                            |                                                                                                    |                     |                    |  |
|              |      | 7777 152013729                                                                                     |                                                                                                    |                     |                    |  |
|              |      | ☆☆☆◆ 欢迎各界人士前来咨询<br>■ 【某某互联网官方微信】                                                                   |                                                                                                    |                     |                    |  |
|              |      |                                                                                                    |                                                                                                    |                     |                    |  |

5. 内容导入效果如下图所示。

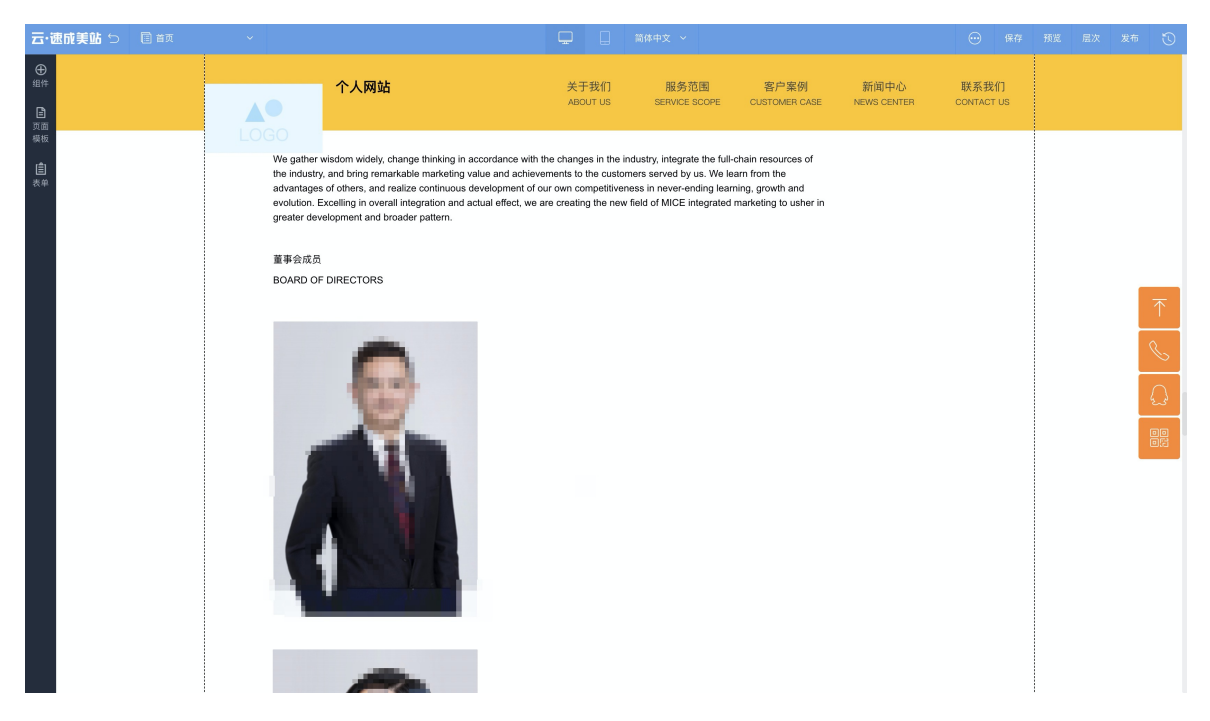

# 4.3. 网站推广

## 4.3.1. 页面SEO

每个页面都像新生儿需要一个名字、几个词概括特点、一句话描述性格,页面也是一样。介绍新颖独特希望 使人印象深刻,那么如何能让网站更容易被搜索引擎接受呢?本文将为您介绍页面SEO设置的进入途径和设 置技巧。

⑦ 说明 如需查看更多SEO相关问题请单击SEO相关问题。

- 一: 在产品哪里可以设置SEO?
  - 1. 第一处: 在网站后台首页, 单击左侧导航栏中的网站管理 > 页面SEO, 单击蓝色编辑图标即可设置页面SEO。

| ₫.       | 企业官网           | ∠ 进入设计 |                 |                   |                  |                | 发布                | 帮助     | 🔔 通知     | 0 -        |
|----------|----------------|--------|-----------------|-------------------|------------------|----------------|-------------------|--------|----------|------------|
| ඛ        | 网站语言           | 4      | 【备案】【规则变更】根据]   | E信部要求,2019年4月22日) | 起对现有ICP备案编号规则进行调 | 整,调整后规则为:一个域名8 | i/应一个备案编号(即:网站备案号 | )      |          |            |
| rd<br>ag | 域名管理<br>备份恢复   |        | 方面SEO () * 页面SE | O设置仅对顶级域名生效       |                  |                |                   | + 批    | t量添加SEO信 | 息          |
| Ø        | 邮件服务器<br>短信设置  |        | 页面标题            | 页面地址              | SEO标题            | SEO关键字         | 页面描述              |        | 操作       |            |
| Ø<br>E   | 阿里云API配        | Ξ      | 网站首页            | wzsy              | 首页-              |                |                   |        |          |            |
| æ        | 网站运营<br>留言管理   | ~      |                 |                   |                  |                | 1/1 页 共1条记录 _     | 上一页 下一 | 页 前往     | 页          |
| Ø        | 评论管理           |        |                 |                   |                  |                |                   |        |          |            |
| Ш        | SEO推广<br>页面SEO | Ĵ      |                 |                   |                  |                |                   |        |          |            |
|          | Robots.txt     |        |                 |                   |                  |                |                   |        |          |            |
|          | 两竝地國           |        |                 |                   |                  |                |                   |        |          | $\bigcirc$ |
|          | 站点验证           |        |                 |                   |                  |                |                   |        |          |            |

 第二处:在设计器内,单击左上角当前页面标题按钮,可切换页面,将鼠标放置在某页面上,单击...> 设置,即可设置SEO标题、SEO关键词及页面描述。

| 云・企业官网 😏       |          | ٩           | ※ 主題 ~                    | <b>_</b> | 简体中文 ~ |     |                | $\odot$    | 保存         | 预览 | 层次 | 发布 | ⋓ |
|----------------|----------|-------------|---------------------------|----------|--------|-----|----------------|------------|------------|----|----|----|---|
| <b>⊕</b><br>组件 | 页面       | ? ×         | 页面设置                      |          |        | ? < |                |            |            |    |    |    |   |
|                | 页面管理     | 页头页尾        | 简体                        | 中文       |        |     |                |            |            |    |    |    |   |
| 模板             | + 新      | 建页面         | 页面标题                      | 网站首页     |        |     |                |            |            |    |    |    |   |
| <b>倉</b><br>表单 | 网站首页     | <u>ث</u> (۱ | ⑦ 设置                      | zsy      |        |     |                |            |            |    |    |    |   |
|                |          | _           | 것, 60 <u>英</u> 半页<br>뒨 导入 |          |        |     | 为日渐重要的宣也通过摄影了解 | 传方式<br>每一天 | 。铺天<br>发生在 |    |    |    |   |
|                |          |             | 王 克隆                      | 3        |        | -   |                |            |            |    |    |    |   |
|                |          |             | BEO标题 ()                  | 首页-      |        |     |                |            |            |    |    |    |   |
|                |          |             | SEO关键字                    | 请输入内容    |        |     |                |            |            |    |    |    |   |
|                |          |             | 市面描述                      |          |        |     | 宇宙             |            |            |    |    |    |   |
|                |          |             | 24 00 10 22               |          |        |     |                |            |            | _  |    |    |   |
|                |          |             |                           |          |        |     |                |            |            |    |    |    |   |
|                | ◎ 系统页面管理 | $\odot$     |                           |          |        | 保存  |                |            |            |    |    |    |   |
| (5)<br>客服      |          |             |                           |          |        |     |                |            |            |    |    |    |   |

- 二:设置技巧。可从设置SEO标题、设置SEO关键词、设置页面描述三个方面优化,具体如下。
- 1. 设置SEO标题:
  - 设置SEO标题的作用:在搜索时,SEO标题将显示为搜索引擎收录词条的标题,对搜索用户来说,标题是认知一个网页最直观的方式,SEO标题能够帮助用户快速洞察网页的内容以及该网页与搜索需求的相关性。SEO标题在SEO设置的权重中很高,请重视SEO标题的设置。
  - 设置SEO标题的原则:
    - 标题尽量准确且简明扼要的描述网页内容,避免使用模糊和不相关的描述,避免关键词堆砌。
    - 应确定站点下的每个页面都需要有指定的标题,且不宜重复。

■ 建议SEO标题包含关键词,且匹配关键词、核心关键词出现1-3次,长度一般建议56个字节内(28 个汉字),通过'空格符''-'分割。详细请参见下表。

| 页面类型  | 页面类型说明                                              | 建议标题格式                          | 标题格式说明                                                                                                    | 举例                                                               |
|-------|-----------------------------------------------------|---------------------------------|----------------------------------------------------------------------------------------------------|------------------------------------------------------------------|
| 首页    | 首页是整个网站<br>的入口                                      | 站点名/品牌名 -<br>首页/官<br>网/slogan   | 此类页面的核心<br>词为品牌词/网站<br>名称,修饰词包<br>括官网、官方网<br>站、首页、主<br>页、Home、网站<br>的slogan、站点<br>父品牌词等                    | 优酷首页<br>淘宝网 - 淘!我喜<br>欢<br>京东 - 正品低<br>价、品质保障、<br>配送及时、轻松<br>购物! |
| 列表页   | 列表页是指多列<br>表数据类页面                                   | 列表/频道名 - 上<br>级频道(可省) - 站<br>点名 | 此类页面的核心<br>词为列表/频道方<br>向内容,修饰词<br>可以是站点名和<br>上级频道内容,<br>站点名为修饰词<br>时必须放在最末<br>尾                            | 男士频道 - 唯品<br>会<br>优酷财经 - 优酷                                      |
| 主题聚合页 | 主体聚合页是指<br>围绕某一主题各<br>方面属性聚合而<br>成的内容集合。            | 主题 - 属性1 - 属<br>性2 - 站点名        | 此类页面的核心<br>词是围绕的主<br>题,修饰词可以<br>是主题频道内容、<br>站点名,站点名<br>为修饰词时必须<br>放在最末尾                                    | 成都旅游攻略 -<br>玩法路线 - 自由<br>行攻略 - 携程旅<br>行                          |
| 内容页   | 内容页是指具体<br>的内容页,比如<br>文章详情页、产<br>品详情页、具体<br>视频的播放页等 | 内容标题 - 列表/<br>频道名(可省) - 站<br>点名 | 此类是,<br>可容的<br>的<br>物<br>物<br>物<br>物<br>物<br>物<br>物<br>物<br>物<br>物<br>物<br>物<br>物<br>物<br>物<br>物<br>物<br>物 | 红烧肉的做法 -<br>菜谱 - 香哈网<br>18号台风"泰<br>利"生成,或成今<br>年"风王"!-中<br>国新闻网  |

- 不允许标题内容虚假、标题重复堆砌, 否则易被搜索引擎平台搜索结果限制。
- 页面标题的符号需使用正确,请使用-作为间隔符,使用「」或[]作为括号,且双标点需要成对, 句号请使用一个空格替代。如页面标题使用中文,请使用中文符号;如页面标题使用英文,请使用 英文符号。禁止出现emoji,禁止标点附近存在空格。

2. 设置SEO关键词:

- 。 设置SEO关键词的作用:为保证页面的完整性,增加代码中关键词密度。
- 。 设置SEO标题的原则:每个页面建议设置1~3个关键词即可,不宜过多,关键词尽量选择元词,单个词不宜表述内容过多。核心关键词应较前放置,多个关键词请用英文,分隔。

↓ 注意 SEO关键词将成为词条简介中的关键词,多页面重复的关键字会降低搜索引擎权重,因此建议针对每个页面的内容单独修改,以确保收录效果。

3. 设置页面描述。

建议页面描述60~70字左右,重要信息写在前面,同时多次提及关键词(建议1~5次),将关键词自然的穿插在文章内,并切实说明页面内容即可。

⑦ 说明 为保持搜索结果显示的完整性,建议字数控制在78字内,但不宜过少,认真填写有助于网站收录。

### 应用-站点logo

 什么是站点logo:站点Logo是在百度搜索网站名称时,显示在搜索结果页网站标题下方的Logo标识,有 利于增强站点曝光,更好地吸引搜索用户。展示样式如下图所示。

| $\leftrightarrow$ $\rightarrow$ C $$ | baidu.com                                                                                                    | /s?ie=UTF-   | -8&wd=ba   | idu |       |      |     |          |     |    |
|--------------------------------------|----------------------------------------------------------------------------------------------------|--------------|------------|-----|-------|------|-----|----------|-----|----|
| Bai d 百度                             | 百度                                                                                                    |              |            |     |       |      |     | ♀ ◎ 百度一下 |     |    |
|                                      | Q 网页                                                                                                    | ■资讯          | ▶视频        | ☑图片 | ②知道   | □ 文库 | 贴贴吧 | ②地图      | ☆采购 | 更多 |
|                                      | 百度为您找                                                                                                    | 刻相关结果        | 约100,000,0 | T   | ▽搜索工具 |      |     |          |     |    |
|                                      | 🙁 已显示                                                                                                    | "百度" 的搜索     | 索结果。仍然     |     |       |      |     |          |     |    |
|                                      | 百度一                                                                                                    | <u>下,你就知</u> | 道官方        |     |       |      |     |          |     |    |
| <b>~</b>                             | <ul> <li>新闻 hao123 地图 视频 贴吧 更多产品 关于百度 About Baidu ©2017 Bai<br/>du 使用百度前必读 意见反馈 京ICP证030173号</li> <li>百度 ○ 百度快照</li> </ul> |              |            |     |       |      |     |          |     |    |

 怎么拥有站点logo:一般站点logo由搜索引擎自动捕获,只能等待网站有一定的收录权重之后,才可以在 百度搜索资源平台自定义站点logo。一般图片大小及尺寸与符合搜索引擎规范,且较为清晰的图片更容易 被捕获为站点logo。

⑦ 说明 百度搜索引擎规范:图片大小在200KB。PC端为121\*75,移动端为200\*133,更多站点 logo审核规范请参见:百度站点Logo审核原则

## 4.3.2. Robots.txt

Robots.txt主要针对爬虫技术,用简单直接的txt格式文本方式告诉对应的爬虫被允许的权限。本文旨在介绍添加Robots.txt的途径。

#### 背景信息

当一个搜索蜘蛛访问一个站点时,它会首先检查该站点的根目录下是否存在Robots.txt,如果存在,搜索蜘 蛛就会按照该文件中的内容来确定访问的范围,如果该文件不存在,搜索蜘蛛能访问网站上所有没有被口令 保护的页面。

#### 操作步骤

- 1. 进入Robots.txt页面:在产品控制台左侧的导航栏中单击网站管理 > Robots.txt。
- 2. 添加Robots.txt文件:通过选择上传文件即可完成添加Robot.txt操作。Robots.txt的写法请参见通过 robots屏蔽搜索引擎抓取网站内容。

## 4.3.3. 网站地图

网站的连接层次一般较深,爬虫很难抓取到,使用站点地图功能,通过抓取网站页面,可清晰的了解网站架构。本文旨在介绍如何使用站点地图设置,帮您自动生成站点地图文件。

#### 背景信息

站点地图就是根据网站的结构、框架、内容,生成的导航网页文件,一般存放在根目录下并命名sitemap,为爬虫指路,增加网站重要内容页面的收录。

- 1. 进入站点地图页面: 在产品控制台左侧的导航栏中单击网站管理 > 网站地图。
- 2. 设置网站地图:可选择页面或者文章或者产品进行设置,可设置四项,分别是添加操作、删除操作、设置权重、设置更新频率,确认无误后可单击**保存并更新**,即可更新到目前发布的网站上。

| ₽ | 企业官网       | 🖉 进入设计 |                     |                         |                   |                     | 发布            | 帮助     | 🔔 通知   | i 🕡 - |
|---|------------|--------|---------------------|-------------------------|-------------------|---------------------|---------------|--------|--------|-------|
| 습 | 网站管理       | t      | 🔆 【备案】【规则变更】根据工信部   | 『要求, 2019年4月22日起对现有ICP备 | 案编号规则进行调整,调整后规则为: | 一个域名对应一个备案编号(即:网站备案 | (号)           |        |        |       |
| 몡 | 我的站点       | ~      | 后台首页 > SEO推广 > 网站地图 | 8                       |                   |                     |               |        |        |       |
| 8 | 站点信息       |        | 系统自动生成 手动上作         | 47<br>4                 |                   |                     |               |        |        |       |
| Ø | 企业信息       |        |                     |                         | _                 |                     | C             |        | _      |       |
| ත | 网站语言       |        | 自动生成网站地图 🕧          |                         | 页面 文章             | 产品                  | G             | 5 保存并更 | l∰ © † | 预览    |
|   | 域名管理       |        | + 添加页面 批量设          | 置 权重 更新频率               |                   |                     |               | 搜索页面标  |        | Q     |
| æ | 备份恢复       |        |                     |                         |                   |                     |               |        |        |       |
|   | 邮件服务器      |        | 页面标题                | 页面地址                    | 权重                | 更新时间                | 更新频率          |        | 操作     |       |
| ¢ | 短信设置       |        | □ 网站首页              | wzsy                    | 0.2               | 2017-04-20 17:24    | hourly        |        | ~ 🗎    |       |
| Ŵ | 阿里云API配    | 置      |                     |                         |                   | 1/                  | 1 页 共1条记录 上一可 | 1 下一页  | 前往     | 页     |
|   | 网站运营       | ~      |                     |                         |                   |                     |               |        |        |       |
|   | 留言管理       |        |                     |                         |                   |                     |               |        |        |       |
|   | 评论管理       |        |                     |                         |                   |                     |               |        |        |       |
|   | SEO捌广      | ~      |                     |                         |                   |                     |               |        |        |       |
|   | 页面SEO      |        |                     |                         |                   |                     |               |        |        |       |
|   | Robots.txt |        |                     |                         |                   |                     |               |        |        |       |
|   | 网站地图       |        |                     |                         |                   |                     |               |        |        |       |
|   | 百度统计       |        |                     |                         |                   |                     |               |        |        | 0_0   |
|   | 站点验证       |        |                     |                         |                   |                     |               |        |        |       |

⑦ 说明 若您已拥有sitemap文件,可单击手动上传,完成上传站点地图文件操作。

### 4.3.4. 百度统计

如您的网站需要统计分析的工具,可使用百度统计功能,本文介绍百度统计的使用方法。

- 1. 获取百度统计代码:获取步骤请参见百度统计。
- 2. 使用百度统计:单击网站管理 > 百度统计,将已获取的代码粘贴,发布网站即可生效。

### 4.3.5. 站点验证

利用站长工具帮助网站推广时,需在本产品中通过站点验证方便推广。本文旨在介绍使用站点验证的步骤。

站点验证需要先在各个平台获取验证代码,将获取的代码粘贴在网站后台**站点验证**页面,保存并发布网站 后,回到各个平台单击完成站点验证按钮即可。

- 获取百度搜索平台站点验证的代码或文件的操作指南:1、如何获取百度站点验证的代码或文件。
- 获取360搜索平台站点验证的代码的操作指南: 2、如何获取360站点验证的代码。
- 获取搜狗搜索平台站长验证的代码的操作指南: 3、如何获取搜狗站长验证的代码。
- 谷歌html元标记认证操作指南: 4、如何进行谷歌html元标记认证。
- 回到网站后台设置的操作指南: 回到产品后台上传文件或粘贴代码。
- 1、如何获取百度站点验证的代码或文件
  - 1. 添加网站:登录百度搜索资源平台,单击用户中心 > 站点管理 > 添加网站。
- 2. 按页面提示填写网站域名及站点属性。

↓ 注意

- 填写网站域名时,请根据网站是否有配置成功安全证书,选择HTTP协议还是HTTPS协议, 选择错误会导致验证失败。
- 填写站点属性时,请按照网站实际经营领域谨慎如实填写,如填写错误,需等30天后才能进行一次修改。
- 3. 验证网站:在第三步,验证网站时,选择文件验证方式或HTML标签验证方式。(后台两种方式都支持,建议选择HTML标签验证方式)
  - 如您选择文件验证方式: 单击下载验证文件, 获取验证文件, 如下图所示。

| Baider百度 搜索资源平台                           | 搜索学院 搜索服务 互动交流 资源合作 用户中心                                             |           |
|-------------------------------------------|----------------------------------------------------------------------|-----------|
| 品 站点管理<br>4) 消息提醒 63                      | <b>轮或管理 &gt;</b> 活加网站                                                |           |
| 联系方式                                      | 第一步:输入网站 第二步:站点属性                                                    | 第三步: 验证网站 |
| <ul> <li>管理员设置</li> <li>⑦ 分涧中心</li> </ul> | 验证您对https://www.allyun.com的所有权,您可以选择任意一种方式进行验证。验证帮助<br>请选择验证方式:      |           |
|                                           | <ul> <li>文件循证</li> <li>HTML标签验证</li> </ul>                           |           |
|                                           | ○ CNAME验证                                                            |           |
|                                           | 文件验证<br>1、请告书还要验证文件中取验证文件(当前最新:baidu verify code-roWbSi777E.html)    |           |
|                                           | <ol> <li>將验证文件放置于您所配置域名(https://www.aliyun.com)的根目录下</li> </ol>      |           |
|                                           | 3. 点击这里确认验证文件可以正常访问                                                  |           |
|                                           | <ol> <li>请点击"完成验证"按钮</li> <li>为保持验证通过的状态,成功验证后请不要删除HTML文件</li> </ol> |           |
|                                           | 上一步 完成检证                                                             |           |
|                                           |                                                                      |           |
|                                           |                                                                      |           |

• 如您选择HTML标签验证方式:请复制代码,如下图所示。

|        | Bai <b>從百度</b>   搜索资源平台 | 搜索学院 搜索服务                                                                                                    | 互动交流                                                    | 2源合作 用户中心                                 | 🖂 👵 📕 🦉         |
|--------|-------------------------|----------------------------------------------------------------------------------------------------|---------------------------------------------------------|-------------------------------------------|-----------------|
|        | Balley 提示技術建立           | <ul> <li>技術学校、 投稿総約</li> <li>読点管理 &gt; 添加同時</li> <li>第一步: 输入1</li> <li>验证您別https://www.allyun.cc</li> <li>请选择验证方式:</li> <li>文件验证</li> <li>④ HTML标签验证</li> </ul> | <b>互动交流 8</b><br>网站<br>mm的所有权,您可以选择-                    | (据合作 用户中心<br>第二步: 站点属性<br>任意一种方式进行给证。给证帮助 | 如此<br>第三步: 验证网站 |
|        |                         | <ul> <li>CNAME独正</li> <li>CNAME独证</li> <li>将以下代码添加到您的网(</li></ul>                                                                                               | 占首页HTML代码的 <head<br>content="<br/>功验证后请不要删除该标</head<br> | >标签与标签之间,完成操作<br>表                        | 东后满点击"独证"按钮。    |
|        |                         | L-9 5                                                                                                    | 此验证                                                     |                                           |                 |
| 〔]) 注音 | <b>违勿占</b> 丰空成ī         | 验证 你雪更                                                                                                    | 石产品白                                                    | 一一一一一                                     | 而上传文化武牧时代和      |

### 2、如何获取360站点验证的代码

1. 进入站点管理页面添加网站:登录360站长平台,单击站长工具 >站点管理 > 添加网站。

成站点验证,后续步骤请参见:回到产品后台上传文件或粘贴代码。

| C           | , 360站长平台            | 首页 站长工具                                | 站长论坛 站                    | 话长学院                | 8 退出                   |
|-------------|----------------------|----------------------------------------|---------------------------|---------------------|------------------------|
| 0<br>(<br>0 | 我的站点<br>站点管理<br>数据提交 | <b>站点管</b> 到<br>完成网站身                  | <b>里</b><br>份验证后,您可使用站长平台 | 提供的工具管理您的网站。建议您留下联  | 系方式,方便我们解答您使用过程中遇到的问题。 |
|             | Sitemap提交<br>URL收录   | 凝加网站                                   |                           |                     |                        |
|             | 抓取诊断                 | 网站名称                                   | 站点权限                      | 激加时间                | 操作                     |
|             | 自动收录                 | www.nahanana.iod                       | 拥有者                       | 2021-05-26 17:22:41 | 添加二級站 设置https 删除       |
| 0           | 移动专区 ^               | p                                      | 拥有者                       | 2020-12-28 09:57:01 | 添加二级站 设置https 删除       |
| •           | 移动适配                 |                                        |                           |                     | 共2条记录                  |
| U           | 流量分析                 |                                        |                           |                     |                        |
|             | 关键词分析                |                                        |                           |                     |                        |
|             | 索引量查询                |                                        |                           |                     |                        |
|             | 360趋势                |                                        |                           |                     |                        |
| ~           | 蜘蛛压力                 |                                        |                           |                     |                        |
| 0           | 授案展现 ^<br>站点子链       | `````````````````````````````````````` |                           |                     |                        |
|             | 结构化数据                |                                        |                           |                     |                        |
|             | 新闻源                  |                                        |                           |                     |                        |
|             | 智能摘要                 |                                        |                           |                     |                        |
|             | 站内搜索                 |                                        |                           |                     |                        |
|             | 官网认证                 |                                        |                           |                     |                        |

- 2. 验证网站: 输入网站名称, 单击**请验证**, 选择HTML代码验证或文件验证。
  - 如您选择获取HTML代码:请单击复制代码,获取验证代码,具体如下图所示。

|   | 0.360站长平台           | 首页                           | 站长工具 站长论坛                                                                                                    | 站长学院                                     |                                  | 8                |   |
|---|---------------------|------------------------------|----------------------------------------------------------------------------------------------------|------------------------------------------|----------------------------------|------------------|---|
| C | <b>我的站点</b><br>站点管理 | ^                            | <b>站点管理</b><br>完成网站身份验证后,您可使用就                                                                                              | 占长平台提供的工具管理您的网站                          | <b>。建议您留下</b> 联系方式, <b>方便我们解</b> | 答您使用过程中遇到的问题。    |   |
| ٥ | 数据提交                | ^                            |                                                                                                    |                                          |                                  |                  |   |
|   | Sitemap提交           |                              |                                                                                                    |                                          |                                  |                  |   |
|   | URL收录               | 添加网                          | 网站                                                                                                    | 验证站占                                     | ~                                |                  |   |
|   | 死链提交                |                              |                                                                                                    |                                          | ~                                |                  |   |
|   | 抓取诊断                | 网站名称                         | 待验证网站 www.aliyun.com                                                                                                    | n                                        | ●帮助                              | 操作               |   |
|   | 自动收录                | www.aliyu                    | un.com<br>代码验证 <del>《文件验证</del>                                                                                             | <b>CNAME验证</b>                           |                                  | 请验证 删除           |   |
| C | 移动专区                | <ul> <li>www.haha</li> </ul> | ahahah                                                                                                    |                                          |                                  | 添加二级站 设置https 删除 |   |
|   | 移动适配                | wz.uz3.to                    | 将html代码添加到版的网站首                                                                                                    | ΙΩ                                       |                                  | 添加二级站 设置https 删除 |   |
| C | 数据分析                | ^                            | <pre><meta <="" name="360-site&lt;/pre&gt;&lt;/td&gt;&lt;td&gt;-verification" td=""/><td></td><td>#3条记录</td><td></td></pre> |                                          | #3条记录                            |                  |   |
|   | 流量分析                |                              | content="26f67b6277b                                                                                                    | 8cb74000dceba9d3588b3*/>                 | 1/4/17                           |                  |   |
|   | 关键词分析               |                              | 2 GillBtrin 地伊亚港加利(                                                                                                    |                                          | *                                |                  |   |
|   | 索引量查询               |                              | 2. 0小时内,将代码添加到X<br>标签之间。                                                                                                    | 2011月月日 日 7イロロロム(19月7) <u69g>4023</u69g> | <u></u>                          |                  |   |
|   | 360趋势               |                              | 3. 点击"点击验证"按钮                                                                                                    |                                          |                                  |                  |   |
|   | 蜘蛛压力                |                              | 点击验证                                                                                                    |                                          |                                  |                  |   |
| G | 搜索展现                | ^                            |                                                                                                    |                                          |                                  |                  |   |
|   | 站点子链                |                              |                                                                                                    |                                          |                                  |                  |   |
|   | 结构化数据               |                              |                                                                                                    |                                          |                                  |                  |   |
|   | 新闻源                 |                              |                                                                                                    |                                          |                                  |                  | 8 |
|   | 智能摘要                |                              |                                                                                                    |                                          |                                  |                  | 0 |
|   | 站内搜索                |                              |                                                                                                    |                                          |                                  |                  |   |
|   | 官网认证                |                              |                                                                                                    |                                          |                                  |                  |   |

○ 如您选择获取文件:请单击**文件验证 > 验证文件**,下载验证文件,具体如下图所示。

| О. | 360站长平台                                               | 首页站十                           | 《工具 站长论坛                                                          | 站长学院                            | <b>8</b>                             |   |
|----|-------------------------------------------------------|--------------------------------|-------------------------------------------------------------------|---------------------------------|--------------------------------------|---|
| 0  | <b>我的站点</b> ^<br>站点管理<br>数据提交 ^                       | 8                              | <b>站点管理</b><br>完成网站身份验证后,您可使用站 <del>1</del>                       | <del>、</del> 平台提供的工具管理您的网站,建议您( | 留下联系方式,方便我们解答您使用过程中通到的问题。            |   |
|    | Sitemap提交<br>URL收录<br>死链提交<br>抓取诊断                    | 激加网站<br>网站名称<br>www.aliyun.com | 發行                                                                | <b>证站点</b> >><br>● 帮助           | 2<br>90<br>(90)                      |   |
| 0  | 日初收录<br>移动专区 ^<br>移动适配                                | www.hahahahah<br>wz.uz3.top    | 代码验证 文件验证                                                         | CNAME验证                         | 源加二級給 设置https 謝除<br>源加二級給 设置https 謝除 |   |
| o  | 数据分析 ^ // 流量分析 // // // // // // // // // // // // // |                                | 1. 下载专名约 <u>他也交夺</u><br>2. 6小时内, 消灭件上传到您<br>3. 点击点出地证"按钮<br>点击地验证 | 约网站根目录下。                        | 共3新记录                                |   |
| O  | <b>搜索展现</b> ^ 站点子链<br>结构化数据                           |                                |                                                                   |                                 |                                      |   |
|    | 新闻源<br>智能摘要<br>站内搜索<br>官网认证                           |                                |                                                                   |                                 |                                      | Q |

注意 请勿点击完成验证,您需要在产品后台站点验证页面上传文件或粘贴代码后,才能完成站点验证,后续步骤请参见:回到产品后台上传文件或粘贴代码。

## 3、如何获取搜狗站长验证的代码

1. 添加网站:登录搜狗站长平台,单击用户中心 > 添加网站,按提示填入网站信息。

| ⑤ 搜狗搜索   站长平台 | 首页 网站支持                           | 站长学院           | 资源合作                | 站长反馈       | 用户中心   |       | . 退出     |
|---------------|-----------------------------------|----------------|---------------------|------------|--------|-------|----------|
|               |                                   |                |                     |            |        |       |          |
| → 用户中心        | 計上的田                              |                |                     |            |        |       |          |
| 网站验证          | 如尽官珪                              |                |                     |            |        |       |          |
| 账户信息          | 站点管理概述                            |                |                     |            |        |       |          |
|               | 提交网站并验证网站归属后                      | 即可使用站长工具。      |                     |            |        |       |          |
|               | 建议您验证带www的主站,                     | 验证通过后,可快拔      | <b>走批量添加子站点,无</b> 需 | 再一一验证您的子   | 站点。    |       |          |
|               | 注意事项                              |                |                     |            |        |       |          |
|               | ・1.请在6小时之内完成验                     | 证,如果验证超时       | ,请删除网站后重新》          | 题加验证;      |        |       |          |
|               | <ul> <li>2.验证站点前请确保您济</li> </ul>  | t有对搜狗 spider i | 的ua以及ip进行封禁;        |            |        |       |          |
|               | <ul> <li>3."添加网站"后在表格中</li> </ul> | 点击对应的"验证网      | 网站"进行验证。            |            |        |       |          |
|               | 日 请仔细阅读站点验证                       | 鼎时,以免造成验;      | 证失败                 |            |        |       |          |
|               | /                                 |                |                     |            |        |       |          |
|               | ⊕ 添加网站                            |                |                     |            |        |       |          |
|               | □ 网站地址                            |                | 状态 ^                | 提交时间       | 操作     |       |          |
|               | www.aliyun.com                    |                | 🕛 未验证               | 2021-05-27 | 验证网站   |       |          |
|               | www.hahahahaha.icu                |                | <sup>13</sup> 已验证   | 2021-05-26 | 设为默认站点 |       | 🕒 批量添加子站 |
|               | □ 全选 剔除站点                         |                |                     |            |        | 共2条 1 |          |
|               |                                   |                |                     |            |        |       |          |

⑦ 说明 输入域名时,请输入协议头+域名,如https://www.aliyun.com。

2. 验证网站: 添加网站成功后, 单击验证网站, 选择HT ML标签验证, 请复制代码, 具体如下图所示。

| ⑤ 搜狗搜索 站长平台                                          | 首页 羽                                                             | <br>血证网站                                                                                                    |                                                                                                    |                                                                                                    | ×                    |       |          |  |
|------------------------------------------------------|------------------------------------------------------------------|----------------------------------------------------------------------------------------------------|----------------------------------------------------------------------------------------------------|----------------------------------------------------------------------------------------------------|----------------------|-------|----------|--|
| <ul> <li>用户中心</li> <li>開始輸证</li> <li>账户信息</li> </ul> | <b>站点</b> 管                                                      | 待验证网站: www 验证方法─: 文件報 1.请点击 下卷能量 2.把验证文件放置右 3.点击之里碰认能量 4.点击"完成验证按 5.请在6小时之内壳 ● HTML标签验证                                                                                                    | w.aliyun.com<br>會证<br>文件 获取验证文件<br>您领所配置的域名(如:v<br>这件可以正常访问<br>钮<br>成验证,以免验证码失效                                                                                                    | www.sogou.com)根目<br>就造成验证失败<br>cord-FF空和Chaoct、FF                                                                      | 1录下                  |       |          |  |
|                                                      | 推交网站子<br>建议您验证<br>注意事<br>- 1.请在6<br>- 2.验证3<br>- 3.*液加1<br>● 请仔生 | The American Control of the American Solution<br>(本語) American American<br>(meta hatp-eq)<br>(head) (meta hamer's og<br>(head) (小ead)<br>(小ead)<br>()<br>()<br>()<br>()<br>()<br>()<br>()<br>()<br>()<br>()<br>()<br>()<br>() | 3574目を久加州であらず中<br>。 清在ら小切之内完成脸<br>gou_site_verification <sup>*</sup> co<br>v= <sup>*</sup> Content-Type <sup>*</sup> co<br>ou_site_verification<br>ou_site_verification<br>辺常助文档、の企造成网站<br>又 | adu Guin (Insour)<br>Tur, 以免始证码失效道<br>ontent="PTHragZOA0"<br>ntent="text/html;<br>n" content="PTHrag<br>验证失敗<br>第 完成验证 | u之<br> ><br> ZOA0"/> |       |          |  |
|                                                      | <ul> <li>⑦ 添加网站</li> <li>○ 网站地址</li> <li>○ www.aliyun</li> </ul> | com                                                                                                    | <i>狄态</i> ∧<br>❹ 未验证                                                                                                    | 提交时间<br>2021-05-27                                                                                                    | 操作                   |       |          |  |
|                                                      | □ www.hahah                                                      | iahaha.icu<br>除站点                                                                                                    | <sup>©</sup> 已验证                                                                                                    | 2021-05-26                                                                                                    | 设为默认站点               | 共2条 1 | 💽 批量添加子站 |  |
|                                                      |                                                                  |                                                                                                    |                                                                                                    |                                                                                                    |                      |       |          |  |

 ↓ 注意 请勿点击完成验证,您需要在产品后台站点验证页面粘贴代码后,才能完成站点验证, 后续步骤请参见:回到产品后台上传文件或粘贴代码。

## 4、如何进行谷歌html元标记认证

1. 添加网站:登录谷歌搜索控制台,在左侧网域中输入您的域名,单击继续。

| ≡ Google Search Console                                                | Q 检查"http://uz3.top/"中的任何网址                                                                                                    | 2 🛔 🖩 🎇    |
|------------------------------------------------------------------------|----------------------------------------------------------------------------------------------------|------------|
| http://uz3.top/                                                        | 请选择资源类型                                                                                                    | <u>_</u>   |
| ★ 税送 ✓ 效果 Q、 网址检查                                                      |                                                                                                    | 打开报告 >     |
| <ul> <li>※引 へ</li> <li>● 要素本</li> <li>28 站信地图</li> </ul>               | 例如         ●         ●         ●         ●         ●         ●         ●         ●         ●         ●         ●         ●         ●         ●         ●         ●         ●         ●         ●         ●         ●         ●         ●         ●         ●         ●         ●         ●         ●         ●         ●         ●         ●         ●         ●         ●         ●         ●         ●         ●         ●         ●         ●         ●         ●         ●         ●         ●         ●         ●         ●         ●         ●         ●         ●         ●         ●         ●         ●         ●         ●         ●         ●         ●         ●         ●         ●         ●         ●         ●         ●         ●         ●         ●         ●         ●         ●         ●         ●         ●         ●         ●         ●         ●         ●         ●         ●         ●         ●         ●         ●         ●         ●         ●         ●         ●         ●         ●         ●         ●         ●         ●         ●         ●         ●         ● |            |
| <ul> <li>         ・</li> <li>         ・</li> <li>         ・</li> </ul> | example.com<br>请输入域名或子域名                                                                                                    | m          |
| <ul> <li>速度(实验性)</li> </ul>                                            | 继续                                                                                                    | 打开报告 >     |
|                                                                        | 7                                                                                                    | 解洋情 取消 🐨 🕻 |

- 通过DNS记录验证域名所有权:在新弹窗中单击复制TXT记录。登录拥有您网站域名的阿里云账号,单 击进入域名控制台页面,单击解析 > 添加记录。
  - ? 说明 填写记录指南:
    - 记录类型: TXT。
    - 。 主机记录: @。
    - 记录值: 粘贴复制的TⅩT记录。

其他项选择默认的即可。

3. 完成添加记录值后, 需等待一到两个小时记录生效。生效后再次登录谷歌搜索控制台单击验证即可。

### 回到产品后台上传文件或粘贴代码

如您在进行百度、360、搜狗平台的站点验证,需获取到文件或代码后,在产品后台上传文件或粘贴代码, 再回到相应平台单击**完成验证**。

1. 进入站点验证页面: 在网站后台左侧的导航栏中单击网站管理 > 站点验证。

| 云·企业官网  | ⊘进. | 入设计        |                                                                                                    | 发布 | 帮助   | • |
|---------|-----|------------|----------------------------------------------------------------------------------------------------|----|------|---|
| 合 控制台首页 |     | 网站管理       | 站点验证                                                                                                    |    |      |   |
| 内容管理    |     | 我的站点       |                                                                                                    |    | ⊘ 保存 |   |
| ♥ 网站管理  | >   | 站点信息       | NERVICERNICPICATION (WHIGHS used associated of a static confection' contract. WHICh.)                                        |    |      |   |
| 心 微信公众号 | ۵   | 企业信息       | <ol> <li>Joshov Ministratin (ASBMP): 1.0020-0.001 - anterna conservation and conservation of 2010 (conservation).</li> </ol> |    |      |   |
| ■ 表单管理  |     | 网站语言       |                                                                                                    |    |      |   |
| 一 电商会员  |     | 备份恢复       |                                                                                                    |    |      |   |
| ② 系统设置  |     | 邮件服务器      |                                                                                                    |    |      |   |
| ① 回收站   |     | 短信设置       | 十週样文件                                                                                                    |    |      |   |
|         |     | 阿里云API配置   | 十 选择文件 (の)上传                                                                                                    |    |      |   |
|         |     | 网站运营 🗸     |                                                                                                    |    |      |   |
|         |     | 留言管理       | TILCO                                                                                                    |    |      |   |
|         |     | 评论管理       | 十选择文件                                                                                                    |    |      |   |
|         |     | SEO推广 ~    |                                                                                                    |    |      |   |
|         |     | 页面SEO      |                                                                                                    |    |      |   |
|         |     | Robots.txt |                                                                                                    |    |      |   |
|         |     | 网站地图       |                                                                                                    |    |      |   |
|         |     | 百度统计       |                                                                                                    |    |      |   |
|         |     | 站点验证       |                                                                                                    |    |      |   |
|         | ×   |            |                                                                                                    |    |      |   |

2. 完成验证:将代码输入到验证框中,单击保存。

⑦ 说明 如需要写入多个平台的站点验证HT ML代码,请粘贴一个平台的代码后,回车再粘贴另 一平台的代码即可,具体如下图所示。

| ・企业官网      |   |                                                                                            |                                                                                                |              |      |   |
|------------|---|--------------------------------------------------------------------------------------------|------------------------------------------------------------------------------------------------|--------------|------|---|
| 网站管理       |   | 后台首页 > SEO推广 > 站点验证                                                                        |                                                                                                |              |      |   |
| 我的站点       | ~ | html标签验证 ①                                                                                 |                                                                                                |              | ⊘ 保存 |   |
| 站点信息       |   |                                                                                            |                                                                                                |              |      | _ |
| 企业信息       |   | <pre><meta 360-site-veri<="" name="sogou site veri&lt;br&gt;&lt;meta name=" pre=""/></pre> | rrification" content="PTHracZOA0"/><br>fication" content="4344104020814339107d7b6b1648bd77" /> |              |      |   |
| 网站语言       |   |                                                                                            |                                                                                                |              |      |   |
| 域名管理       |   |                                                                                            |                                                                                                |              |      |   |
| 备份恢复       |   | 文件验证 ()                                                                                    |                                                                                                |              |      |   |
| 邮件服务器      |   |                                                                                            |                                                                                                |              |      |   |
| 短信设置       |   | 百度验证文件                                                                                     | 十 选择文件                                                                                         | 《上传          |      |   |
| 阿里式API配    | A | 360验证文件                                                                                    | 十 选择文件                                                                                         | ( <b>马上传</b> |      |   |
| 的出版曲       | Ť | 淘宝联盟验证文件                                                                                   | 十 选择文件                                                                                         | ●上传          |      |   |
| 评论管理       |   | 微信推广验证文件                                                                                   | 十选择文件                                                                                          | 命上传          |      |   |
| SEO推广      | v |                                                                                            |                                                                                                |              |      |   |
| 页面SEO      |   |                                                                                            |                                                                                                |              |      |   |
| Robots.txt |   |                                                                                            |                                                                                                |              |      |   |
| 网站地图       |   |                                                                                            |                                                                                                |              |      |   |
| 百度统计       |   |                                                                                            |                                                                                                |              |      |   |
| 站点验证       |   |                                                                                            |                                                                                                |              |      |   |
| 💬 在线客服     | × |                                                                                            |                                                                                                |              |      |   |
|            |   |                                                                                            |                                                                                                |              |      |   |
|            |   |                                                                                            |                                                                                                |              |      |   |

# 4.3.6. 微信公众号推广

本文旨在介绍使用微信公众号功能的推广准备工作、推广工作以及查看推广数据。

## 推广准备工作

1. 进入账号设置: 单击微信公众号 > 账号设置。

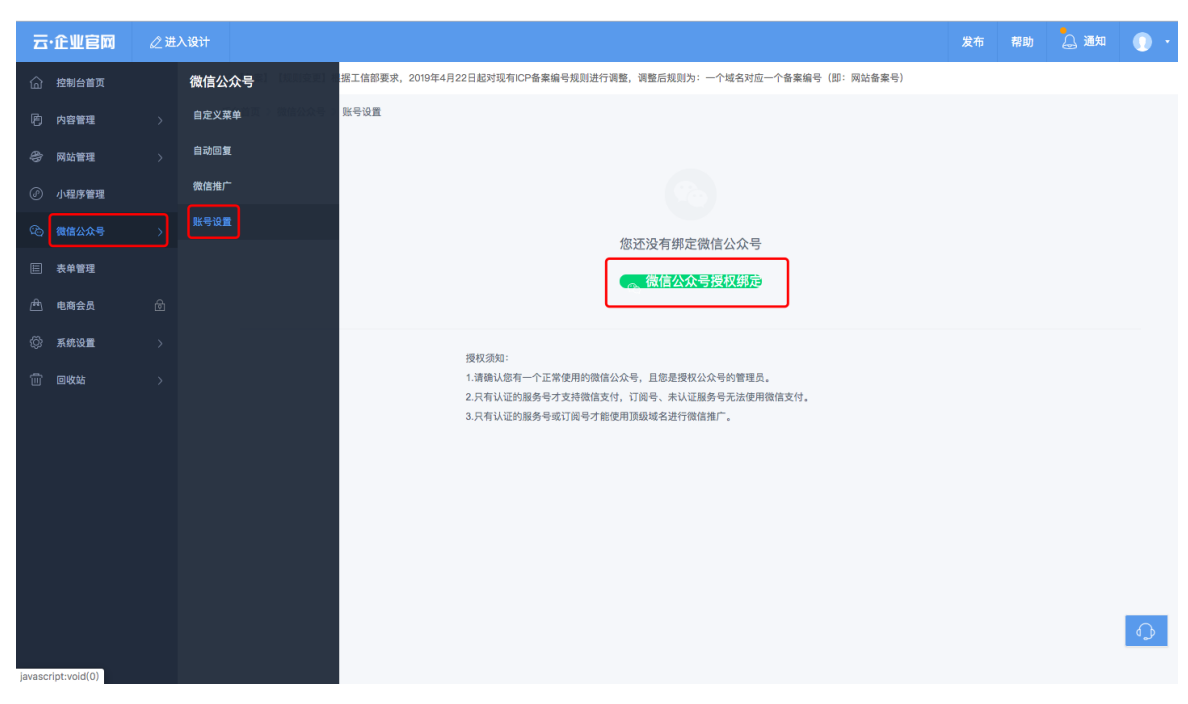

- 2. 授权公众号:您的订阅号或者服务号需要通过认证,且未绑定其他站点。
- 3. 设置JS接口安全域名:选择在域名管理中解析过的域名。

| 🍋 微信·公众平台                      | Eeta<br>J     |                                                                              | j@5 E | 人证<br>【2】 | 退出 |    |
|--------------------------------|---------------|------------------------------------------------------------------------------|-------|-----------|----|----|
| ▲ 首页                           | 公众号设置 帐号详情 功能 | 2音                                                                           |       |           |    |    |
| 自动回复<br>自定义菜单<br>投票管理          | 隐私设置          | <b>已允许</b> 通过名称搜索到本帐号                                                        |       | 设置        |    |    |
| + 添加功能插件<br>( <sup>2</sup> 小程序 | 图片水印          | 使用名称作为水印                                                                     |       | 设置        |    |    |
| ☆ 管理     消息管理     用户管理         | JS接口安全域<br>名  | 设置业务域名后,在微信内访问该域名下页面时,不会被重新排版。<br>未设置<br>设置JS接口安全域名后,公众号开发者可在该域名下调用微信开放的JS接口 |       | 设置        | ן  | 在线 |
| 素材管理<br>●【 推广<br>广告主           |               |                                                                              |       |           |    | 答  |
| 流量主<br>・<br>统计<br>用户分析<br>回文分析 |               |                                                                              |       |           |    |    |

### 推广工作

推广工作包括页面推广、文章推广、产品推广三部分。

页面推广:进入手机端,选择需分享的页面,单击微信推广,弹框中自定义设置分享到微信的封面、标题、描述样式,单击保存,扫描保存后生成的二维码,并分享该网页,即可完成网页推广。

| 云·企业官网 ⊃                                                                                                    |   | □□ □ 简体中文                                        |  |  |  |
|----------------------------------------------------------------------------------------------------|---|--------------------------------------------------|--|--|--|
| <ul> <li>● 組件</li> <li>□<br/>页硬 </li> <li>□<br/>页硬 </li> <li>□<br/>百<br/>页硬 </li> <li>□<br/>百<br/>页硬 </li> <li>□<br/>百<br/>页 </li> <li>□<br/>百<br/>页 </li> <li>□<br/>百<br/>页 </li> <li>□<br/>五<br/>页 </li> <li>□<br/>五<br/>五<br/>页 </li> <li>□<br/>五<br/>五<br/>五</li></ul> | [ |                                                  |  |  |  |
| o<br>客服                                                                                                    |   | C 開墾品 木屑站由阿里云提供会计算及安全服务<br>Powered by CloudDream |  |  |  |

● 文章推广:在工作台单击内容管理 > 文章管理 > 编辑文章 > 更多 > 微信推广,即可完成文章推广。

| <b>云·企业官网</b>          |                                                           | 发布 帮助 🔔 通知 🌘                                                                                               |
|------------------------|-----------------------------------------------------------|----------------------------------------------------------------------------------------------------|
| ▲ 【 备案】【 规则变更】根据工信部要求  | ,2019年4月22日起对现有ICP备案编号规则进行调整,调整后规则为:一个域名对应一个备案编号(即:网站备案号) | 模板仅支持PC,手机站显示。 ×                                                                                           |
| 后台首页 > 内容管理 > 文章管理 > : | 扁線文章                                                      | 样式列表 ⑦ 更多模板                                                                                                |
| ◎ 编辑文章                 | < 返回 🮯 保存 💼 删除 💿 预览 更多-                                   | 文章模板 > 全部 >                                                                                                |
|                        | () 置顶                                                     |                                                                                                    |
|                        | 无伤无臭                                                      | 培训内容 /////                                                                                                 |
| •                      | 翻的二群所 📀 微信推广                                              | <ul> <li>学习各类微视的开发流程与课件开发</li> <li>学习 focusky 软件工具的应用技巧</li> <li>录原软件初级学习铁器数学内容,学习相关数学</li> </ul>          |
| 选择图片                   |                                                           | 于或可投不105.00 ≠                                                                                              |
| 2                      |                                                           | <ul> <li>学习实验试、访谈试、讨论式、虚实结合等做课作</li> <li>教学资源店建设和管理队伍的细胞要求</li> </ul>                                      |
|                        |                                                           | · 贝利本与住城神经中与制持住的问题                                                                                         |
|                        |                                                           | 91(11/232、2019)<br>REGENITION<br>2019/1/18-21<br>除杂酒市                                                      |
| 1920 - 1820            | ערפא ושן - שעריד - ויונין - יביא י - יאויד -              |                                                                                                    |
|                        |                                                           | 大圆品牌、美业报告,10月30日,由CCTV主办的<br>2010大国品牌车面镜会在北方中行,作为民族品牌的                                                     |
|                        |                                                           | 1. XXXXX/XXX/基本理大面面将<br>CCTV-1(大面品牌)是以"中面品牌"世界共享"为<br>理念、瓶造出推动中面实出智道的"大面品牌",在立<br>新求变的改革开放中,XX把最历史机遇,或就行业领 |
|                        |                                                           | TAM. USSYARE.                                                                                              |
|                        | _ 优秀领导                                                    | E-DE ROAM                                                                                                  |
|                        |                                                           | 历经28年的任心历程,XX积极得热国家政趣成<br>为享誉全球的中国品牌代表。2017年,XX突破百<br>亿业绩,2018年,XXIX221.585亿元的品牌价值再                        |
|                        |                                                           | Angreson, acreating                                                                                        |
|                        |                                                           | ABEN STOR                                                                                                  |
| script                 |                                                           |                                                                                                    |

• 产品推广:产品推广类似于文章推广,这里不再赘述。

### 查看推广数据

在工作台单击微信公众号下单击微信公众号 > 微信推广, 可查看已推广的页面、文章、产品数据。

| Ξ· | 企业官网  | ⊘ 进入设计 |                     |             |                  |                   |                  | *    | 布 | 帮助 | 🔔 通知 | 0 -        |
|----|-------|--------|---------------------|-------------|------------------|-------------------|------------------|------|---|----|------|------------|
| 窗  | 微信公众号 |        | 【备案】【规则变更】根据工信部要    | 求,2019年4月22 | 日起对现有ICP备案编号规则进行 | F调整,调整后规则为:一个域名对/ | 应一个备案编号(即:网站备案号) |      |   |    |      |            |
|    | 自定义菜单 |        | 后台首页 > 微信公众号 > 微信推广 |             |                  |                   |                  |      |   |    |      |            |
|    | 自动回复  |        | 页面推广 文章推广 产         | 品推广         |                  |                   |                  |      |   |    |      |            |
|    | 微信推广  |        |                     |             |                  |                   |                  |      |   |    |      |            |
|    | 账号设置  |        | 页面推广 ()             |             |                  |                   |                  |      |   |    |      |            |
|    |       |        | 搜索页面标题 Q            |             |                  |                   |                  |      |   |    |      |            |
|    |       |        | 页面标题                | 分享封面        | 分享标题             | 分享描述              | 总浏览量 (PV)        | 创建时间 |   |    | 操作   |            |
|    |       |        |                     |             |                  |                   |                  |      |   |    |      |            |
|    |       |        |                     |             |                  |                   |                  |      |   |    |      |            |
|    |       |        |                     |             |                  |                   |                  |      |   |    |      |            |
|    |       |        |                     |             |                  |                   |                  |      |   |    |      |            |
|    |       |        |                     |             |                  |                   |                  |      |   |    |      |            |
|    |       |        |                     |             |                  | 暂无数据              |                  |      |   |    |      |            |
|    |       |        |                     |             |                  |                   |                  |      |   |    |      |            |
|    |       |        |                     |             |                  |                   |                  |      |   |    |      |            |
|    |       |        |                     |             |                  |                   |                  |      |   |    |      | $\bigcirc$ |
|    |       |        |                     |             |                  |                   |                  |      |   |    |      | -          |

# 4.4. 网站维护

# 4.4.1. 网站修改

在网站制作交付后,如您希望自己对网站进行一些修改,云·企业官网提供可视化操作平台,像做PPT一样拖 拽控件即可更改设计,本文旨在介绍网站修改途径。

#### 操作步骤

 通过免登进入产品后台:登录阿里云账号,并单击右上角控制台 > 云市场,在已购买的服务中找到云· 企业官网订单,并单击免登进入产品后台。

| Ξ (-) 阿里云             |                                                                                                    |                             | Q 搜索文档、控制台、API、解决方案和资源 | 费用 工单 备案 企业 | : 支持 官网 🗔 🛕 | 💮 केल 🕐 स   |
|-----------------------|----------------------------------------------------------------------------------------------------|-----------------------------|------------------------|-------------|-------------|-------------|
| 云市场                   | 创建时间:2020-04-20<br>实例ID: 20050000                                                                                                    | and server an investigation | <b>AV928</b> (1)       |             |             | 0,0101010   |
| 已购买的服务                | Conception of Conception of Co | 应用软件                        | 已关闭                    | 2020-01-03  |             |             |
| 订单列表<br>未支付订单<br>需求管理 | 規格: 试用版<br>付费方式: 局面购买<br>创建时间: 2019-12-02<br>实例():                                                                                                    | 上海驻云信息科技有限公司 🤮              | 1 联系统们                 |             |             |             |
| 定制方案管理<br>退款管理        | 置锁注 🖍                                                                                                    | 授权码                         | 已开通                    | 2020-11-01  |             | 授权码列表   详情  |
| 发票管理<br>优惠券管理<br>合同管理 | 规格: V1.0<br>付置方式: 一次性胸疾<br>超速时间: 2019-12-02<br>实前ID:                                                                                                    | 阿黑云计算有限公司                   | 😲 联系我们                 |             |             | 使用指南        |
| 我的关注                  | 设置备注 🖌                                                                                                    | 应用软件                        | 已开通                    | 2021-10-26  | _           | 续费   详情     |
|                       | 规格:<br>付费万法: 5,00099天<br>创建时间: 2019-10-25<br>实例(10:                                                                                                    | 北京云梦智能科技有限公司                | 👽 联系教们                 |             |             | 使用指南 免登     |
|                       |                                                                                                    |                             |                        |             | 共有5条,每页显示:1 | 0条 < 1 → >> |
|                       | 根据您的购买记录,为您推荐:                                                                                                    |                             |                        |             |             | <b>東</b>    |

2. 进入设计器:单击左上角**进入设计**,如下图所示,即可进入网站设计页面(分为PC端及手机端,需要 分别设计)。

#### 云企阿里云官网文档合集·<mark>用户指南</mark>

#### 云梦产品文档空间

| דינ       | ewêm 🖉               | 性入设计                                |              |                               |                         | 发布 帮助 🔔 通            | 知 🕠 🔹      |
|-----------|----------------------|-------------------------------------|--------------|-------------------------------|-------------------------|----------------------|------------|
| രി        | 🚓 【 备案】 【 規则变】       | 更】根据工信部要求,2019年4月22日起对现有ICP备案编号规则进行 | 调整,调整后规则为:一个 | 域名对应一个备案编号(即:网站备案号)           |                         |                      |            |
| þ<br>æ    |                      | <ul> <li>未顯析域名</li> </ul>           |              | 微信小程序                         | ◎ 未授权                   | 公司名称 企业官网            | 编辑         |
| ø         |                      | PC、手机两站版式单独设计,更适合用户访问               |              | 揭秘微信小程序解决方案                   |                         | 产品名称 云 · 企业官网标准版     |            |
| ŝ         |                      | <ul> <li>◆ 未期定</li> </ul>           |              |                               | <ul> <li>未授权</li> </ul> | VIP服务                |            |
| æ         |                      | 文17五小程序<br>助力用户高效搭建支付宝小程序           |              | 微信公众号<br>助力您搭线上线下建微信互动营销方式    |                         | 版本更新                 | 更多         |
| ¢         |                      |                                     |              |                               |                         | 微站后台文章、产品增加上下线权限设    | 置 06-03    |
| ŵ         |                      | <ul> <li>未创建</li> </ul>             |              | 帮助支持<br>为用户提供我们产品使用文档和常见问题的报素 |                         | 多语言控件支持修改名称和上传图片,    | 02–22      |
|           |                      | <b>农半</b><br>帮助您轻松完成信息收集与整理         |              |                               | έ.                      | 文章、产品详情编辑器全新改版,支持一01 |            |
|           |                      |                                     |              |                               |                         | 控件整体移动功能,控件的水平、垂直    |            |
|           | 内容                   |                                     |              |                               |                         | 成名又按一碰静机             | 11-10      |
|           | 文章                   | 1                                   | 产品           |                               | 0                       |                      |            |
|           | 图片                   | 0                                   | 文件           |                               | 0                       |                      | $\bigcirc$ |
| https://c | 2028431622paa.scd.we | zhan.cn/Admin/SmallProgram/NewIndex |              |                               |                         |                      |            |

3. 选择页面与添加控件:如下图所示。

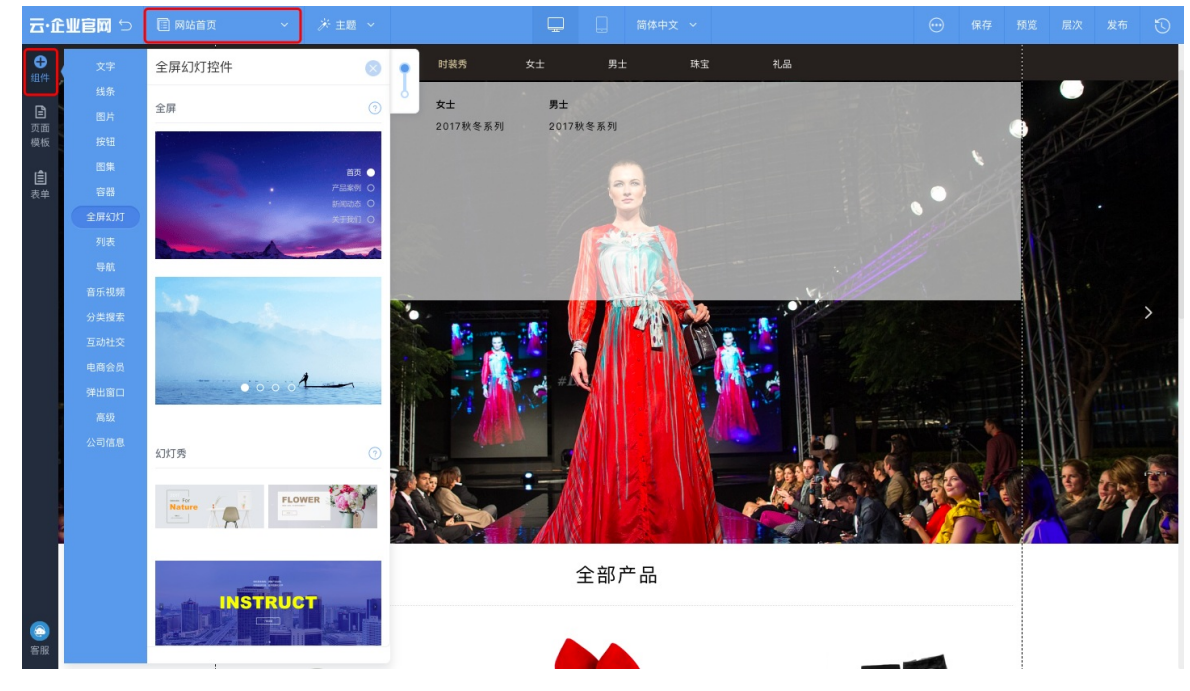

4. 设置控件:单击以下区域会出现设置面板,控件一般可设置样式、数据、动画、排列四部分。

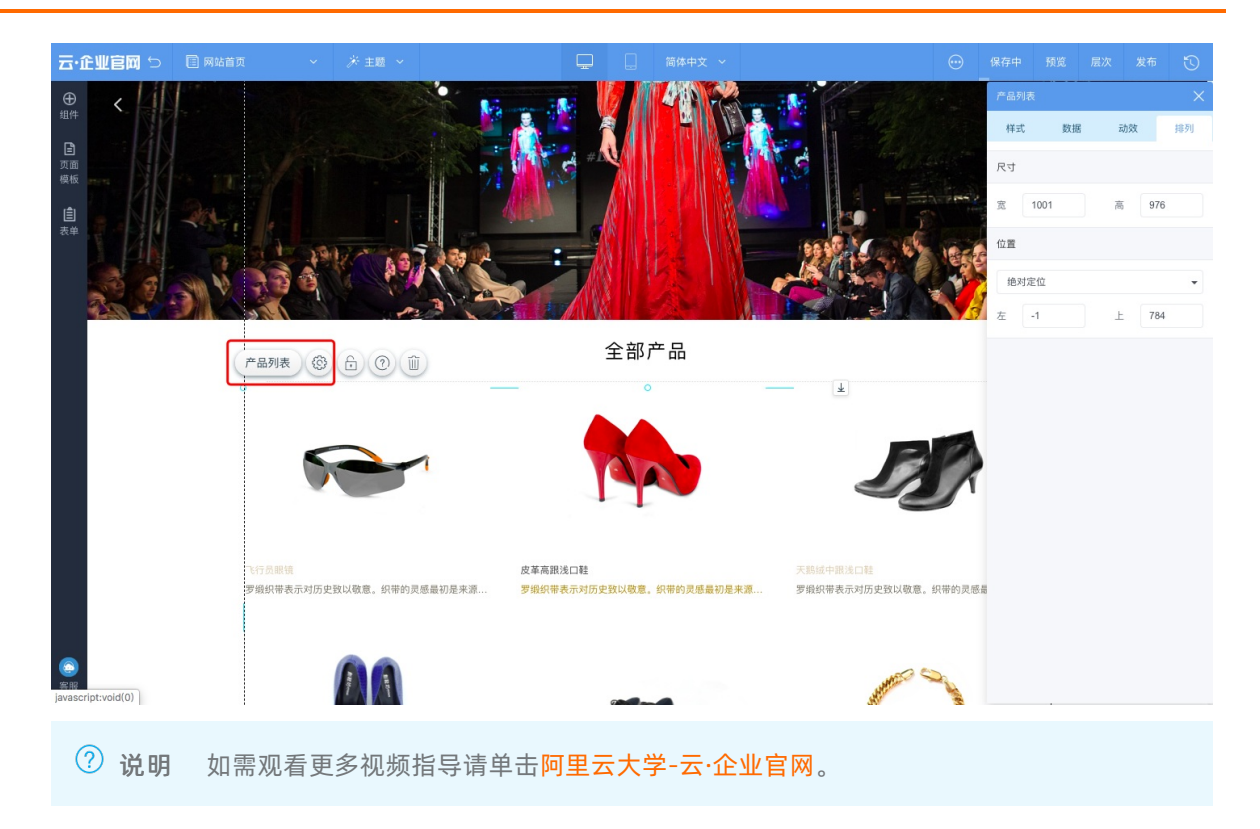

热门推荐

# 4.4.2.网站电商配置

● <u>计支流的至4000位</u> 网站电商配置主要由订单列表、销售配置、支付配置三部分组成。本文旨在介绍如何使用这三部分功能。 ● 开发网约车类App流程

- 1.开发初光教教
- <u>**南**</u>展透露浅周日 開展</u>已在网站下单,可查看用户订单信息。
- 功能说明: 可通过订单状态、下单时间、用户名、订单编号筛选查看订单信息。

#### 2.1、销售配置

- 应用场景:用于在网站下单时的售卖、配送计价规则配置。
- 功能说明: 可设置计价币种(人民币/美元)、订单有效期、默认运费、配送商(如顺丰)。

## 3.1.1、支付配置-支付宝MD5配置

② 说明 支付配置功能主要用于配置网站用户下单时的支付方式,可配置支付宝支付、微信支付及 PayPal支付。

#### 支付宝MD5密钥配置仅适用于支付宝2021年6月前注册的企业用户,操作指南如下。

1. 请注册支付宝商户账号并进行实名认证,具体操作指南请参见支付宝认证。

支付宝 商家中心 首页 资金管理 対版中心 产品中心 运营中心 账号中心

2. 登录支付宝商家中心, 在产品中心页面分别签约手机网站支付和电脑网站支付。

| 家中心 | 首页                         | 资金管理                 | 对账中心                                                                                                    | 产品中心             | 运营中心                      | 账号中心                |                                                                                                    |                                                     |                                                                                                    | 4                                                  | 0 | 100                                                                                                    |
|-----|----------------------------|----------------------|----------------------------------------------------------------------------------------------------|------------------|---------------------------|---------------------|----------------------------------------------------------------------------------------------------|-----------------------------------------------------|----------------------------------------------------------------------------------------------------|----------------------------------------------------|---|----------------------------------------------------------------------------------------------------|
| :   | <b>停车</b><br>年主元課<br>支付产品  | <b>王行丁山</b><br>齋排队,自 | <b>ノ技会入</b><br>の<br>の<br>は<br>の<br>に<br>数<br>の<br>、<br>安<br>金<br>が<br>の<br>、<br>の<br>、<br>の<br>、<br>の<br>、<br>の<br>数<br>要<br>の<br>、<br>の<br>い<br>の<br>数<br>要<br>の<br>、<br>の<br>い<br>の<br>数<br>要<br>の<br>、<br>の<br>い<br>の<br>数<br>要<br>の<br>、<br>の<br>、<br>の<br>数<br>要<br>の<br>、<br>の<br>、<br>の<br>の<br>、<br>の<br>、<br>の<br>の<br>、<br>の<br>、<br>の<br>、<br>の<br>、<br>の<br>、<br>の<br>、<br>の<br>、<br>の<br>、<br>、<br>、<br>の<br>、<br>、<br>の<br>、<br>の<br>、<br>の<br>、<br>、<br>、<br>、<br>の<br>、<br>の<br>、<br>の<br>、<br>、<br>、<br>、<br>の<br>、<br>、<br>、<br>、<br>の<br>、<br>の<br>、<br>の<br>、<br>の<br>、<br>の<br>、<br>の<br>、<br>の<br>、<br>の<br>、<br>の<br>、<br>の<br>、<br>の<br>、<br>の<br>、<br>の<br>、<br>の<br>、<br>の<br>、<br>の<br>、<br>の<br>、<br>の<br>、<br>の<br>、<br>の<br>、<br>の<br>、<br>の<br>、<br>の<br>、<br>の<br>、<br>の<br>の<br>、<br>の<br>、<br>の<br>、<br>の<br>、<br>の<br>、<br>の<br>、<br>の<br>、<br>の<br>、<br>の<br>、<br>の<br>、<br>の<br>、<br>の<br>、<br>の<br>、<br>の<br>、<br>の<br>、<br>の<br>、<br>の<br>、<br>の<br>、<br>の<br>、<br>の<br>、<br>の<br>、<br>の<br>、<br>の<br>、<br>の<br>、<br>の<br>の<br>の<br>の<br>の<br>、<br>の<br>の<br>、<br>の<br>の<br>の<br>、<br>の<br>の<br>の<br>の<br>の<br>の<br>の<br>の<br>の<br>の<br>の<br>の<br>の | 方案               | ・・・・・・・・・・・・・・・・・・・・・・・・・ | но<br>5.<br>5.      | ○ Q集示未差的产品 ○ Q集示未差的产品 ○ Q集示未差的产品 ○ DM 200 ○ DM 200 ○ D | 作处理<br>1<br>最新力れ<br>に<br>に<br>に<br>に<br>に<br>に<br>し | 田核中     〇     〇     ア品签約管理     ズ     ズ | 已生效<br>6<br>重看更多 2<br>此新上线。多时<br>主新上线。5<br>时<br>上线 | 5 | <ul> <li>★</li> <li>★</li> <li>基金/型点</li> <li>基金/型点</li> <li>基金/型点</li> <li>基金/型点</li> <li>基金/型点</li> <li>基金/型点</li> <li>基金/型点</li> <li>基金/型点</li> <li>基金/型点</li> <li>基金/型点</li> <li>基金/型点</li> <li>基金/型点</li> <li>第</li> <li>第<!--</th--></li></ul> |
|     | 手机网站支<br>手机网站支<br>手机网站投入支付 | 2付                   | ¥<br>电脑网站支<br>电脑网站(激、资                                                                                                    | <b>付</b><br>金马 全 | 支付宝预授机                    | <b>又 家</b><br>Ent 新 | ▲ ● ● <                                                                                                    | 为你推荐                                                | 花呗分期<br><sub>先消费。后按月</sub><br>余利宝                                                                                                    | 分期还款的                                              |   |                                                                                                    |

3. 签约成功后,在账户中心获取PID,并单击MD5密钥右侧的查看,手机验证后获取MD5密钥。

| 这 熱焦   开放平台                                                | 控制台 能力管理 • 服务管理 文档 社区 支持 • 다 🗰 🔂 📀 🖓 yur                                                                        |  |
|------------------------------------------------------------|----------------------------------------------------------------------------------------------------|--|
| 账户中心<br>名 主账号管理                                            | 合作伙伴身份<br>合作伙伴身份 (PID): 2                                                                                       |  |
| 13 商户账号管理 15 员工管理 へ 金色管理                                   | 合作伙伴密钥 或者营销说明<br>文付宝开放平台不会以任何形式(包括不限于:邮件、社交软件、电话和短信等)获取密钥,请务必要着保留不要泄露给他人<br>安全改善吗(we)                           |  |
| <ul> <li>房工列表</li> <li>③ 密钥管理 へ</li> <li>平故亚台家組</li> </ul> | All All All All All All All All All All                                                                         |  |
| mapi网关产品密钥<br>老版wap支付密钥                                    | I Contraction of the second second second second second second second second second second second second second |  |
| 开发工具密钥                                                     |                                                                                                    |  |
|                                                            |                                                                                                    |  |
|                                                            |                                                                                                    |  |
|                                                            |                                                                                                    |  |
|                                                            |                                                                                                    |  |

4. 在支付宝账号输入框中填写您注册的支付宝商户账号时使用的账号(可能为邮箱或手机号),并将第3 步获取的PID及MD5密钥分别粘贴在下图所示的PID及商户密钥KEY输入框中,单击确定,即可完成配置。

| 命        | 电商会员                  | 后台首页 > 商城管理 > 支付配置                                                                                                    |                |                          |    |
|----------|-----------------------|----------------------------------------------------------------------------------------------------|----------------|--------------------------|----|
| 69<br>49 | 会员管理 ∨<br>会员列表        |                                                                                                    | 支付宝配量          | X 元计价时,可使用PayPai实付、统下支付。 |    |
| 8        | 会员中心配置页面权限            | 支 文 和 章 霍 西 率 及 限 额                                                                                                    | * 支付宝账号        | 未追用                      |    |
| Ê        | <b>商城管理 ~</b><br>订单列表 | ☆ 微信支付      ☆     ☆     ☆     ☆     ☆     ☆     ☆     ☆     ☆     ☆     ☆     ☆     ☆     ☆     ☆     ☆     ☆     ☆     ☆     ☆     ☆     ☆     ☆     ☆     ☆     ☆     ☆     ☆     ☆     ☆     ☆     ☆     ☆     ☆     ☆     ☆     ☆     ☆     ☆     ☆     ☆     ☆     ☆     ☆     ☆     ☆     ☆     ☆     ☆     ☆     ☆     ☆     ☆     ☆     ☆     ☆     ☆     ☆     ☆     ☆     ☆     ☆     ☆     ☆     ☆     ☆     ☆     ☆     ☆     ☆     ☆     ☆     ☆     ☆     ☆     ☆     ☆     ☆     ☆     ☆     ☆     ☆     ☆     ☆     ☆     ☆     ☆     ☆     ☆     ☆     ☆     ☆     ☆     ☆     ☆     ☆     ☆     ☆     ☆     ☆     ☆     ☆     ☆     ☆     ☆     ☆     ☆     ☆     ☆     ☆     ☆     ☆     ☆     ☆     ☆     ☆     ☆     ☆     ☆     ☆     ☆     ☆     ☆     ☆     ☆     ☆     ☆     ☆     ☆     ☆     ☆     ☆     ☆     ☆     ☆     ☆     ☆     ☆     ☆     ☆     ☆     ☆     ☆     ☆     ☆     ☆     ☆     ☆     ☆     ☆     ☆     ☆     ☆     ☆     ☆     ☆     ☆     ☆     ☆     ☆     ☆     ☆     ☆     ☆     ☆     ☆     ☆     ☆     ☆     ☆     ☆     ☆     ☆     ☆     ☆     ☆     ☆     ☆     ☆     ☆     ☆     ☆     ☆     ☆     ☆     ☆     ☆     ☆     ☆     ☆     ☆     ☆     ☆     ☆     ☆     ☆     ☆     ☆     ☆     ☆     ☆     ☆     ☆     ☆     ☆     ☆     ☆     ☆     ☆     ☆     ☆     ☆     ☆     ☆     ☆     ☆     ☆     ☆     ☆     ☆     ☆     ☆     ☆     ☆     ☆     ☆     ☆     ☆     ☆     ☆     ☆     ☆     ☆     ☆     ☆     ☆     ☆     ☆     ☆     ☆     ☆     ☆     ☆     ☆     ☆     ☆     ☆     ☆     ☆     ☆     ☆     ☆     ☆     ☆     ☆     ☆ | * 商户密钥/KEY     | 未启用                      |    |
| ©<br>(1) | <b>销售配置</b><br>支付配置   | 🔁 线下支付                                                                                                    | 如何获取PD和KEY? 商定 | O Cân                    | 停用 |
|          |                       | PayPal 查看收款及提现手续员                                                                                                    |                | 未自用                      |    |
|          |                       |                                                                                                    |                |                          |    |
|          |                       |                                                                                                    |                |                          |    |
|          |                       |                                                                                                    |                |                          |    |
|          |                       |                                                                                                    |                |                          |    |
| <u>R</u> | ☆ 在线客服                |                                                                                                    |                |                          |    |

### 3.1.2、支付配置-支付宝RSA配置

支付宝RSA密钥配置适用于全部用户,功能正在测试阶段,敬请期待。

- 1. 注册支付宝商户账号并进行实名认证,具体操作指南请参见支付宝认证。
- 2. 登录支付宝商家中心, 在产品中心页面分别签约手机网站支付和电脑网站支付。

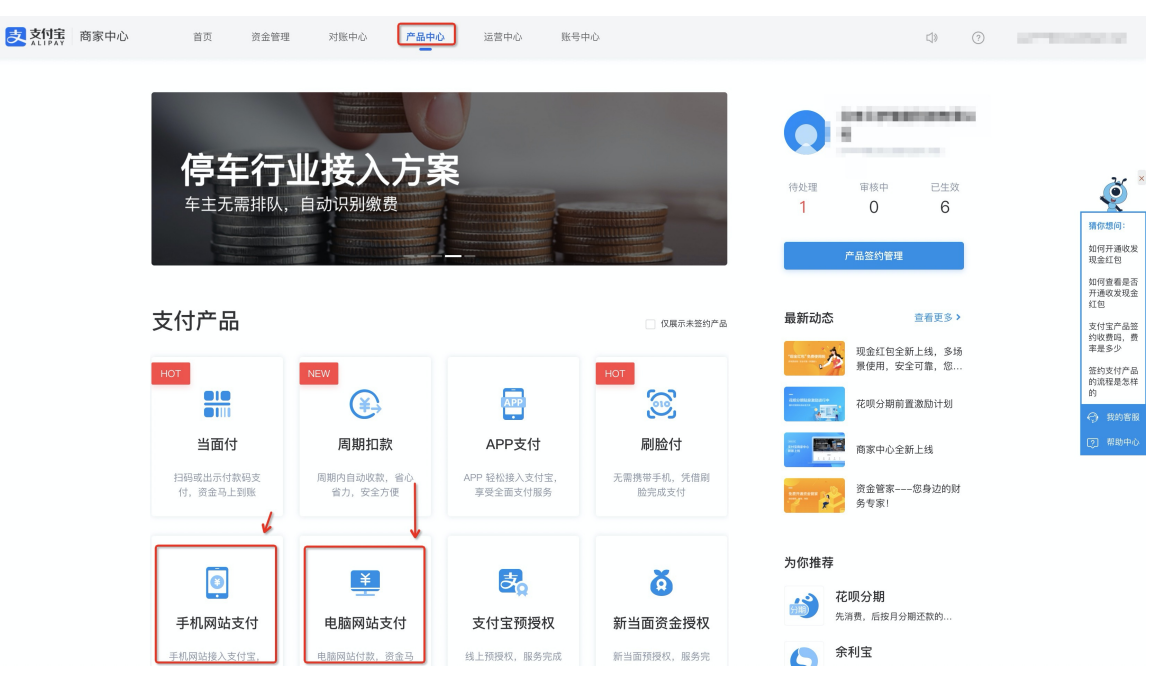

 签约成功后,在应用密钥生成平台,单击RSA2 > PKCS1(非JAVA适用) > 生成密钥,即可生成应用私 钥及应用公钥。应用私钥即为商户私钥。

|        | 支入行兵 ● Minit 首页 使用文档 在线加密 微信小程序转支付金 社区交流 ● 町石服务群 |      |
|--------|--------------------------------------------------|------|
| 在线加密   | 首页 / <b>生成密钥</b>                                 | 使用说明 |
| 密钥工具 ^ |                                                  |      |
| 生成密钥   | 密钥长度: ⑧ RSA2 RSA(不推荐)                            |      |
| 签名     | 密锡格式:     PKCS8(JAVA适用)     ● PKCS1(非JAVA通用)     |      |
| 同步验签   | 生成密钥 保存密钥 生成CSR 上传公钥                             |      |
| 异步验签   | 应用私钥:                                            |      |
| 格式转换   |                                                  |      |
| 密钥匹配   |                                                  |      |
|        | <b>夏</b> 制私钥<br>应用公钥:                            |      |
|        | 氯制公钥                                             |      |

4. 在支付宝开放平台单击创建应用 > 网页&移动应用 > 支付接入创建网站支付应用。

| <mark>又 就 [集  开放平台 控制台</mark> 能力管理 → 服务管理 | 文档 社区 支持▼                       | \$\$ @ ∎                                      | [主]            |
|-------------------------------------------|---------------------------------|-----------------------------------------------|----------------|
| 接入指引<br>自研小理序 模板开发 授权代开发                  |                                 | <sub>夜后</sub> 我的待办                            | 更多〉            |
| 1) (2)<br>创建小程序 上传                        |                                 | 意没有任何待力任务                                     |                |
| 我的应用                                      |                                 | 三 + 创展印用 公告                                   | 更多〉            |
| 自研服务 三方服务<br>小程序 生活号 网页&移动应用 小游戏 AR应用     |                                 | 自 服务<br>小程: MDS密钥专项治理通知 1000                  | 06/28          |
|                                           | A 10000000                      | 生活号 关于服务竞争力指数(SCI)评估模型升级的公示通知 网页&移动应用         | 05/20<br>04/29 |
| <b>医</b> 脉的统节刀指数 <b>智尤详级</b>              | 服务竞争力指数 暂无评级                    | 文付援入 5行业管理规范》公告通知<br>小游戏 自定义报入 8/生活号审核时间安排通知  | 04/13<br>01/18 |
| 待提交版本                                     | 最新版本0.0.3-开发中                   | AR应用         商业消费           三方服务         交通出行 |                |
|                                           |                                 | 小程序模板 政务民生                                    | 8              |
| 11.15克学力指数 <b>新九环政</b><br>待提交版本           | 服务党争力指数 <b>智尤计数</b><br>待提交版本    |                                               |                |
|                                           |                                 | 我的违规与投诉                                       | 更多〉            |
| 开发服务<br>研发服务<br>少和他权力展实检测                 | 伊金中心     和助商产发现系统属用、肾值数据泄漏、入现风验 | 通知小程序数 透照生<br>O C                             | 活号数<br>)       |
| 1                                         |                                 | Australia Anno Mar 2000 MB                    |                |

「〕注意 在创建应用时,只需输入应用名称并上传应用图标即可。请勿胡乱填写应用名称,应用 名称需与网站支付相关,同时请勿在应用名称中出现测试、test等词,以免评审不通过。

5. 在创建应用成功后,单击**应用信息 > 接口加签方式右侧的设置/查看**,将第3步获取的应用公钥粘贴 在框中,生成**支付宝公钥**。

| <mark>这</mark> 刘 据   开放平台 | <b>控制台</b> 能力管理 ▼                               | 服务管理 文档         | 社区 支持▼           |               | ₫» 🕰 | F. 0 |   | 账号]         |
|---------------------------|-------------------------------------------------|-----------------|------------------|---------------|------|------|---|-------------|
| < 返回应用列表                  | 应用信息                                            |                 |                  |               |      |      |   |             |
| 网站支付PC手<br>● 已上线          | 基础信息                                            |                 |                  |               |      |      |   |             |
|                           | 应用名称: 网站支付PC手机端                                 | i               |                  |               |      |      | 1 | 编辑          |
| - 概览                      | 应用圆标:                                           |                 |                  |               |      |      |   |             |
| □□ 消息服务                   | 应用类型: 网页应用                                      |                 |                  |               |      |      |   |             |
|                           | 网址url: 暂无                                       |                 |                  |               |      |      |   |             |
|                           | 应用简介: 暫无                                        |                 |                  |               |      |      |   | ⑦<br>提<br>问 |
|                           |                                                 |                 |                  |               |      |      |   |             |
|                           | 开发设置                                            |                 |                  |               |      |      |   | _           |
|                           | <ol> <li>使用支付室的部分功能育</li> </ol>                 | 前,需要先设置应用环境, 查看 | 如何使用:如果需要升级RSA1到 | RSA2,请参考操作指南。 |      |      |   |             |
|                           | 开发信息                                            |                 |                  |               |      |      |   |             |
|                           | 接口加签方式:                                         | 已设置 设置/查4       | jo               |               |      |      |   |             |
|                           | IP白名单:                                          | 未设置 设置          |                  |               |      |      |   |             |
|                           | 支付宝网关:                                          |                 | 0                |               |      |      |   |             |
|                           | 应用网关:                                           | 未设置 设置          |                  |               |      |      |   |             |
|                           | 412 mil 144 100 414 100 - 414 100 - 414 - 414 - | 545 BBR         |                  |               |      |      |   |             |

6. 在创建应用成功后,应用概览页面可获取APP ID,如下图所示。并在**概览页面**为应用添加能力:单击**添 加能力**,分别添加电脑网站支付能力、手机网站支付能力。

| < 返回应用列表                                | 基础信         | 息            |                                                       |                                                          |        |                         |    |   |                     |
|-----------------------------------------|-------------|--------------|-------------------------------------------------------|----------------------------------------------------------|--------|-------------------------|----|---|---------------------|
| ■ 网站支付PC手                               | 应用名称        | 网站支付PC手机端    |                                                       |                                                          |        |                         |    |   | 编辑                  |
| (APPD) zvz ' +                          | 位田田标        |              | ╴ 获取 APP ID                                           |                                                          |        |                         |    |   |                     |
| <ul> <li>概览</li> <li>BS 应用信息</li> </ul> | 应用类型        | 网页应用         |                                                       |                                                          |        |                         |    |   |                     |
| □□ 消息服务                                 | 网址url:      | 暂无           | 请分别添加电脑网站支付、哥                                         | 手机网站支付能力                                                 |        |                         |    |   |                     |
|                                         | 应用简介        | 暂无           | /                                                     |                                                          |        |                         |    |   | _                   |
|                                         | 能力列表 解决方案/表 |              |                                                       |                                                          |        |                         |    |   | <ul> <li></li></ul> |
|                                         | + 🛪         | 加能力<br>數已经源: | 加 2 项能力                                               |                                                          |        |                         |    |   | ⊼                   |
|                                         |             | 能力名称         | 能力介绍                                                  |                                                          | 是否需要签约 | 状态                      | 操作 |   |                     |
|                                         |             | 手机网站支付       | 手机网页应用接入该能力后<br>通过浏览器唤起支付宝客户<br>的支付体验。如用户没有安<br>完成支付。 | i,用户在手机网站进行支付时,可<br>"蹦进行付款,实现和App支付相同<br>装支付宝客户端,则可以在网页端 | 需签约    | <ul> <li>已生效</li> </ul> | 删除 |   |                     |
|                                         |             | 电脑网站支付       | 用户通过支付宝 PC 网站收<br>商户支付宝账户,实时到账                        | 银台完成支付,交易款项直接汇入<br>、                                     | 需签约    | • 已生效                   | 删除 |   |                     |
|                                         |             |              |                                                       |                                                          |        |                         |    | < | 1 >                 |
|                                         |             |              | Copyright © 2021 支付宝(标                                | 1州)信息技术有限公司   ICP证浙B2-201                                | 60559  |                         |    |   |                     |

7. 将第3步获取的应用私钥、第5步获取的支付宝公钥、第6步获取的APP ID, 分别填写在商户私钥、支付 宝公钥、APP ID输入框中即可。您可在支付宝商家交易订单页面查看交易订单。

## 3.2、支付配置-微信配置

1. 使用微信商户账号登录微信支付商户平台,单击顶部的**产品中心**,在产品大全中单击H5支付,按提示 输入信息以完成申请。

| <b>今</b> 微信支付 | 商户平台                                        | <ul> <li>■ 消息中心</li> <li>● 服務売業室</li> <li>● 解助中心</li> <li>1 我が振号 →</li> <li>首页</li> <li>交易中心</li> <li>既原中心</li> <li>医療中心</li> <li>医療中心</li> </ul>                                                                                                    |
|---------------|---------------------------------------------|----------------------------------------------------------------------------------------------------|
| 产品大全          | 产品大全                                        | 全都 未开通 电病中 已开通 已过期 已关闭                                                                                                    |
| 3號的产品。<br>    | 增值功能                                        |                                                                                                    |
| AppID账号管理     | 全业效常信 [未开通<br>企业内部支付及管理能力,如始员工<br>发红包、报销付款等 |                                                                                                    |
|               | 支付产品                                        |                                                                                                    |
|               | JSAPI支付<br>寬户课用JSAPI接口,课能强值支付<br>模块收敛       | APP支付         1.未开         Native支付           用户在APP中规超支付         第一系统建築值支付协议生成支付二<br>編码、用户扫码支付         第一系统建築值支付协议生成支付二                                                                                                    |
|               | <b>付款码支付</b><br>用户打开做信钱信付款卡页圈,商户<br>日码完成支付  | 日本市場の市内部の市場の市場の市場である<br>住宅にあるア総分が移动編集団を用意<br>低文付<br>トスティー語<br>月除を文付<br>のにあるア総分が移动編集団を用意<br>同じたます。<br>日本市画<br>日本市画<br>日本市<br>日本市<br>日本市画<br>日本<br>日本市 |
|               | 运营工具                                        |                                                                                                    |
|               | 现金红包 !未开通<br>用户领取红包后,金额直接进入微信<br>支付钱包       | 祝充值代金券 ! 未开過     先務再構築。 (集会額來自發充電     的營销從費     的營销從費     が営業業                                                                                                    |
|               | 企业付款到个人银!未开通                                | ▲ 企业付款到零钱  未开通 批量转账到零钱  未开通                                                                                                    |

- 2. 支付配置:申请成功后,单击开发配置,下拉至支付配置一栏,您可选择配置H5支付或公众号支付。
   如您选择的配置H5支付,需将您的网站顶级域名添加到H5支付域名;
  - 如您选择的配置公众号支付,需将您网站的顶级域名添加到支付授权目录中,格式为:网站顶级域名/WexinApi/。
- 完成配置后,登录微信公众平台,单击右上角的头像,在下拉选项中选择功能设置,单击JS接口安全域 名右侧的设置,下载弹框中提供的文件,并上传该文件至网站后台的站点验证页面,上传成功后将网页 授权域名设置为网站的顶级域名即可,具体如下两图所示。

| 公众号           |                                                                                             | ۹ 🖉 🖉       |
|---------------|---------------------------------------------------------------------------------------------|-------------|
| 流量主           |                                                                                             |             |
| 返佣商品推广        | 公众号设置                                                                                       |             |
| 小程序           | <b>帐号详情 功能设置 授权管理</b>                                                                       |             |
| 小程序管理         | JS接口安全域名                                                                                    |             |
| 展示场景          | 功能设置 设置小提口安全域名后。公众号开发者可在该域名下该用做信开放的JS提口。                                                    |             |
| 更多能力          | 注意事项:<br>1、可填写五个填名或路径(例:wx.qq.com或wx.qq.com/mp), 需使用字母、数字及***的组合,不支持PP地址、罐口号及               |             |
| 微信搜一搜         | 總私设置 短短裙名。<br>2、填写的坦名须通过CP备案的验证。<br>2、填写的坦名须通过CP备案的验证。                                      | 设置          |
| 御 设置与开发     へ | 3、每天时间之间以上的20日间20日2日。<br>图片浓印 员、该车等人的运行之间。<br>成于水口 是一些有些有些有些有些有些有些有些有些有些有些有些有些有些有些有些有些有些有些有 | 设置          |
| 基本设置          | 4、一个自然月内最多可修改并保存五次,本月剩余保存次数:5<br>15接口变全:                                                    | 设置          |
| 公众号设置         | 在<br>域名1                                                                                    |             |
| 安全中心          | 域名2                                                                                         |             |
| 违规记录          | 域名3                                                                                         | 0           |
| 开发            | Lation 7                                                                                    | ·<br>通<br>到 |
| 基本配置          | 保存 关闭                                                                                       | 题           |
| 开发者工具         |                                                                                             |             |
| 运维中心          |                                                                                             |             |
| 接口权限          | 关于确示   压劣协议   运营中心   摘示思报   侵权投诉   反信官号weixingongzhong                                      |             |
| 十 新的功能        | Copyright @ 2012-2021 Tencent. All Rights Reserved.                                         |             |

| 습   | 网站管理                |   | 后台首页 > SEO推广 > 站点验证 |                                                            |       |      |
|-----|---------------------|---|---------------------|------------------------------------------------------------|-------|------|
| Þ   | 我的站点                | ~ | html标签验证 ①          |                                                            |       | ③ 保存 |
| 8   | 站点信息                |   |                     |                                                            |       |      |
| ھ ا | 企业信息                |   |                     | 标签验证代码放在下面输入框中(格式为 <meta name='站点</th> <th></th> <th></th> |       |      |
|     | 网站语言                |   |                     |                                                            |       |      |
|     | 域名管理                |   |                     |                                                            |       |      |
| æ   | 备份恢复                |   |                     |                                                            |       |      |
| ٢   | 邮件服务器               |   | 又件短证 ()             |                                                            |       |      |
| Ť   | 短信设置                |   | 百度验证文件              | 十 选择文件                                                     | 命上传   |      |
|     | 阿里云API配置            |   | 360验证文件             | 十 洗擇文件                                                     | 金上传   |      |
|     | 网站运营                | ~ |                     |                                                            |       |      |
|     | 留言管理                |   | 淘宝联盟撤让文件            | 十 选择文件                                                     |       |      |
|     | 评论管理                |   | 微信推广验证文件            | 十 选择文件                                                     | 《帝上位》 |      |
|     | SEO推/ <sup>~~</sup> | ~ |                     |                                                            | ~     |      |
|     | 页面SEO               |   |                     |                                                            |       |      |
|     | Robots.txt          |   |                     |                                                            |       |      |
|     | 网站地图                |   |                     |                                                            |       |      |
|     | 百度统计                | _ |                     |                                                            |       |      |
|     | 站点验证                |   |                     |                                                            |       |      |
| 2   | 在线客服                |   |                     |                                                            |       |      |
|     |                     |   |                     |                                                            |       |      |

- 4. 在微信公众平台左侧菜单栏单击**设置与开发 > 开发 > 基本配置**,在基本配置页面可获取APPID及 AppSecret。
- 5. 在微信公众平台左侧菜单栏单击微信支付 > 商户信息, 在商户信息页面获取商户号。
- 6. 在微信支付商户平台中,安装操作证书,可自定义设置API密钥。
- 7. 回到网站后台,单击电商会员 > 支付配置,单击微信支付右侧的启用,在弹框中将4、5、6步获取的 APPID、APPSecret、商户号、商户API密钥填写在配置框中即可。

| 命        | 电商会员   | 后台首页 > 南城管理 > 支付配置                  |                                                                                                    |   |                                          |    |
|----------|--------|-------------------------------------|----------------------------------------------------------------------------------------------------|---|------------------------------------------|----|
| B        | 会员管理   |                                     | 微信支付配置                                                                                             | × | 可使用PayPal支付、线下支付。                        |    |
| ۲        | 会员列表   |                                     |                                                                                                    |   |                                          |    |
| œ        | 会员中心配置 | 支 支付宝 查看费率及限额                       | <ol> <li>(请确认您绑定了已解析通过的域名,并拥有通过微信认证的服务号。</li> <li>2、如需支持移动端H5支付,请在微信商户平台中配置H5支付域名。如何配置?</li> </ol> |   |                                          |    |
|          | 页面权限   |                                     | 3、若要支持公众号内支付, 请先配置支付授权目录和网页授权域名。如何配置?                                                              |   |                                          |    |
| (A)      | 商城管理   | と 微信支付 🛎 🎆 泰及 🥅 総合支付 🛎 👼 泰 及 🗮 総合支付 | * AppID                                                                                            |   | ſ                                        |    |
| <u>س</u> | 订单列表   | -                                   | * AppSecret                                                                                        |   | L. L. L. L. L. L. L. L. L. L. L. L. L. L |    |
| ~        | 销售配置   | 🗖 线下支付                              | * 商户号                                                                                              |   | 8                                        | 停用 |
| Ш        | 支付配置   |                                     | * #CADIR#                                                                                          |   |                                          |    |
|          |        | PayPal 查看收款及提现手续费                   | נים בחייאת נוסק יי                                                                                 |   |                                          |    |
|          |        |                                     | 如何获取AppID、AppSecret、商户号和商户API密钥? 确:                                                                | 定 |                                          |    |
|          |        |                                     |                                                                                                    |   |                                          |    |
|          |        |                                     |                                                                                                    |   |                                          |    |
|          |        |                                     |                                                                                                    |   |                                          |    |
|          |        |                                     |                                                                                                    |   |                                          |    |
|          |        |                                     |                                                                                                    |   |                                          |    |
|          |        |                                     |                                                                                                    |   |                                          |    |
| _        |        |                                     |                                                                                                    |   |                                          |    |
|          | × 在线客服 |                                     |                                                                                                    |   |                                          |    |
|          |        |                                     |                                                                                                    |   |                                          |    |

### 3.3、支付配置-PayPal配置

1. 请使用企业账号,登录PayPal,将鼠标放置在右上角的设置状图标上,单击**账户设置**,在**账户设置**页面,单击网站习惯设定右侧的**更新**,进入网站习惯设定页面。

| 🔎 账户首页 资金 交易记录  | 报告 工具 ~ 更多 ~ | 帮助                            |           |
|-----------------|--------------|-------------------------------|-----------|
|                 | ·            | 我们更新了"用户信息与设置"体验。             | 让我们了解您的想法 |
| 账户设置<br>Q、搜索    | 网站付款         |                               |           |
| 账户与安全           | 我的自动付款       | 管理我为客户提供的定期付款、自动付款和分期付款计划。    | 更新        |
| 账户访问            | PayPal按钮     | 管理付款按钮。                       | 更新        |
| 付款习惯设定          | 网站习惯设定       | 在客户使用PayPal付款后,将其返回我的网站。      | 更新        |
| 商家信息            | API访问        | 管理用于将PayPal账户与网店或购物车集成的API凭证。 | 更新        |
| 公司に応<br>账户持有人信息 | 即时付款通知       | 在您的网站上集成PayPa付款通知。            | 更新        |
| 资金、银行账户和卡       | 加密付款设置       | 动态加密您的网站付款                    | 更新        |
| 通知              |              |                               |           |

2. 开启自动返回,并在输入框中输入: http://网站顶级域名/Payment/PaypalReturnUrl,保存后即可 在**付款数据传输一栏**获取身份标记,具体如下两图所示。

| 23UHFT16-2-                                                                                                    |                                                                         |
|----------------------------------------------------------------------------------------------------|-------------------------------------------------------------------------|
| 网站付款习惯设定                                                                                                    |                                                                         |
| 网站付款自动返回                                                                                                    | 自动返回                                                                    |
| 网站付款自动返回可以使您的买家在完成付款后立即返回到您的网站。"自动返回"适用于PayPal网站<br>付款,包括"立即购买"付款,捐赠、定期付款和购物车付款。<br><b>返回URL的要求:</b><br>请输入用于在付款后重定向客户的URL。此URL必须符合下面的详尽的指南。                             | <ul> <li>提示:美術"自动返回"特萊用"付款数据传输"功能。</li> <li>               开启</li></ul> |
| <ul> <li>您必须在近回URL显示的页面上向买家说明付款和交易已完成。</li> <li>您必须在近回URL显示的页面上说明将通过电子邮件向买家发送付款交易详细信息。</li> <li>示例:感谢您的付款,您的交易已完成,您购物的收避已经用电子邮件发送给您,登录您的<br/>PayPaj服户以查看交易详情。</li> </ul> | <br>_                                                                   |

#### 云梦产品文档空间

|                                                                                                    | ○ 美闭       |  |
|----------------------------------------------------------------------------------------------------|------------|--|
| <ul> <li>您必须在返回URL显示的页面上说明将通过电子邮件向买家发送付款交易详细信息。</li> </ul>                                                                                                    |            |  |
| <ul> <li>示例:感谢您的付款,您的交易已完成,您购物的收据已经用电子邮件发送给您。登录您的</li> </ul>                                                                                                    |            |  |
| PayPal账户以查看交易详情。                                                                                                    |            |  |
|                                                                                                    |            |  |
| 付款数据传输 (可选)                                                                                                    | 付款数据传输     |  |
| 付款数据传输使您能够在付款成功后收到通知。"付款数据传输的使用取决于您的系统配置和您的返                                                                                                    | ● 开启       |  |
| 回URL,请注意,为了使用"付款数器传输",您必须开启"自动返回"。                                                                                                    | 0 #68      |  |
| 単的構成: CHD-k-HISU IL IF マ AIRIN * HKRR PAUN ****                                                                                                    |            |  |
| 加密的网站付款                                                                                                    | 阻止未加密的网站付款 |  |
|                                                                                                    | ○ 开启       |  |
| 使用加密可以减少第三方操纵您按钮代码中的数据的可能性,从而增强网站付款的安全性。如果您<br>只计划使用加密按钮,您可以阻止来自未加密按钮的付款。 <b>了解详情</b> 。                                                                                  |            |  |
| 使用加密可以減少第三方操纵您按钮代码中的数据的可能性。从而增强网站付款的安全性。如果您<br>只计划使用加密按钮。您可以刚止来自未加密按钮的付款。了解详情。<br>鐵示:如果您启用了加密网站付款。您所有的"立即购买"、"調羅"和"定期付款"按钮都必须通过以下<br>方法之一进行加密:                           | ● 关闭       |  |
| 使用加密可以减少第三方操纵您按钮代码中的数据的可能性、从而增强网站付款的安全性。如果忽<br>只计划使用加密按钮,您可以阻止来自未加密按钮的付款。了解详情。<br>撮示:如果您息用了加密网站付款,您所有的"立即购买"、"调器"和"定期付款"按钮都必须通过以下<br>方法之一进行加密:<br>• 使用启用安全设置的PayPal付款按钮。 | ● 关闭       |  |

3. 获取身份标记后,将身份标记填写在下图所示处即可。

| 命  | 电商会员         |   | 后台首页 > 商城管理 > 支付配置 |            |             |   |                        |  |
|----|--------------|---|--------------------|------------|-------------|---|------------------------|--|
| ß  | 会员管理         | ~ |                    | PayPal支付配置 |             | × | 元计价时,可使用PayPal支付、线下支付。 |  |
| ۲  | 会员列表         |   |                    |            |             |   |                        |  |
| 92 | 会员中心配置       |   | 支 支付宝 查看费率及限额      | * 收款账号     | 234@163.com |   | 末启用                    |  |
|    | 贝面积限<br>商城等理 |   |                    | * 身份标记     | 234         |   |                        |  |
| æ  | 订单列表         | Ŷ | 🔗 微信支付 🏾 🏛 蜀寨 🕫    |            |             | _ | 未启用                    |  |
| ٢  | 销售配置         |   |                    | 如何获取身份标识?  | 确定          |   |                        |  |
| Ť  | 支付配置         |   | 🔁 线下支付             |            |             |   | 未启用                    |  |
|    |              |   | PayPal 查看收款及提现手续费  |            |             |   | 未愈用                    |  |
|    |              |   |                    |            |             |   |                        |  |
|    |              |   |                    |            |             |   |                        |  |
|    |              |   |                    |            |             |   |                        |  |
|    |              |   |                    |            |             |   |                        |  |
|    |              |   |                    |            |             |   |                        |  |
|    |              |   |                    |            |             |   |                        |  |
|    | × 在线客服       |   |                    |            |             |   |                        |  |
|    |              |   |                    |            |             |   |                        |  |

# 4.4.3. 网站会员管理

会员管理中包括三部分,在产品后台左侧的工具栏中,单击分别是会员列表、会员中心配置、设置页面访问 权限。

## 会员中心配置

可新增会员角色、管理会员角色、管理会员注册时填写项、配置默认页。

|   |                           | ∠进入设计 | د<br>د                                                                        | 文布 帮助                               |   | ) - |
|---|---------------------------|-------|-------------------------------------------------------------------------------|-------------------------------------|---|-----|
| 습 | 电商会员                      |       | ③ 【备案】【规则变更】根据工信部要求,2019年4月22日起对现有ICP备案编号规则进行调整,调整后规则为"一个域名对应一个备案编号(即:网站备案号)" |                                     |   |     |
| Ø | 会员管理                      | ~     | 后台首页 > 会员管理 > 会员中心配置                                                          |                                     |   |     |
| 8 | 会员列表                      |       | 会员角色管理 注册信息配置 默认页配置                                                           |                                     |   |     |
| Ø | 会员中心配置                    |       |                                                                               | 二 - 新雄会员和<br>二 - 前住<br>二 - 一 一 一 前住 |   |     |
| Ø | 页面权限                      |       | 列表     十 新増会気角色       1/1 页 共協记录 上一页 下一页 新住                                   | 角色                                  |   |     |
| Ē | 商城管理                      | ~     | 角色岛称                                                                          |                                     |   |     |
| æ | 订单列表                      |       | 注册用户 正常                                                                       |                                     |   |     |
|   | 销售配置                      |       |                                                                               |                                     | - |     |
| Ş | 支付配置                      |       | 1/1 点 共協に家 エーユ ト                                                              | 一页 則往                               | 贝 |     |
| ш |                           |       |                                                                               |                                     |   |     |
|   |                           |       |                                                                               |                                     |   |     |
|   |                           |       |                                                                               |                                     |   |     |
|   |                           |       |                                                                               |                                     |   |     |
|   |                           |       |                                                                               |                                     |   |     |
|   |                           | ×     |                                                                               |                                     |   |     |
| 2 | <b>在线咨询</b><br>9:00-21:00 |       |                                                                               |                                     |   |     |
|   |                           |       |                                                                               |                                     |   |     |
|   |                           |       |                                                                               |                                     |   |     |

# 会员列表

可查看已注册会员的信息,可根据注册时间筛选查找,并可导出扩展名为.xls的会员注册信息表格。

|   |                     | ∠进入设计 |                             |                       |                       |             |       | 发布 | 帮助     | 0 -      |
|---|---------------------|-------|-----------------------------|-----------------------|-----------------------|-------------|-------|----|--------|----------|
| 窗 | 电商会员                | c     | ()) 【备案】【规则变更】根据工信部要求,2019年 | 4月22日起对现有ICP备案编号规则进行调 | 整,调整后规则为"一个域名对应一个备案编号 | (即:网站备案号) " |       |    |        |          |
|   | 会员管理                | ~     | 后台首页 > 会员管理 > 会员列表          |                       |                       |             |       | _  |        | _        |
|   | 会员列表                |       | 会员列表                        |                       |                       |             |       | E  | 3 导出全部 | <b>B</b> |
|   | 会员中心配置<br>页面权限      |       | <b>全部角色</b> ~ 注册时间          |                       | 證」 援索用 户名             | Q           |       |    |        |          |
| Ē | 商城管理                | ~     | □ 用户名                       | 会员角色                  | 注册时间                  | 最近登录时间      | 操作    |    |        |          |
| æ | 订单列表                |       |                             | 注册用户, 管理员             | 1111111111            | 111-11-1-1  |       |    |        |          |
| Ø | 销售配置支付配置            |       |                             |                       |                       | 1/1 页 共1条记录 | 上一页 下 | 一页 | 前往     | <b>页</b> |
| 1 | 》在线咨询<br>9:00-21:00 | x     |                             |                       |                       |             |       |    |        |          |
| 页 | 面权限                 | Į     |                             |                       |                       |             |       |    |        |          |

单击编辑状图标,设置可访问该页面的角色。

| 命        | 电商会员     | 后台首页 > 会员管理 > 页面权限 |          |                                 |     |    |
|----------|----------|--------------------|----------|---------------------------------|-----|----|
| B        | 会员管理 🗸 🗸 | 页面权限管理             | 编辑页面访问权限 | ×                               |     |    |
| 8        | 会员列表     |                    |          |                                 |     |    |
| c.       | 会员中心配置   | 页面标题               | 访问权限     |                                 | 角色  | 操作 |
| _        | 页面权限     | 性能测试创建780_1115     | 调送       | 择允许访问该页面的角色                     | ٨   |    |
|          | 商城管理 ~   | 性能测试创建780_1352     |          | 注册用户     手动添加用户       微小     正好 | λ   |    |
| <u>A</u> | 订单列表     | 性能测试创建780_1132     |          | 偏大                              | ٨   |    |
| Ø        | 销售配置     | 新增页面724            |          |                                 | λ   |    |
| ŵ        | 支付配置     | 新增页面648            |          | 确定                              | A   |    |
|          |          | 新增页面644            | xzym     | 1644 F                          | 所有人 |    |
|          |          | 新增页面624            | xzym     | 624 F                           | 所有人 |    |
|          |          | 新續页面560            | xzym     | 1560 <i>I</i>                   | 新有人 |    |
|          |          | 新增页面556            | xzym     | 1556 F                          | 新有人 |    |
|          |          | 新增页面608            | xzym     | i608 /                          | 所有人 |    |
|          |          | 新增页面600            | xzym     | 1600 F                          | 新有人 |    |
|          |          | 新增页面572            | xzym     | 1572 F                          | 新有人 |    |
|          |          | 新增页面500            | xzym     | 1500 <i>f</i>                   | 所有人 |    |
|          |          | 新增页面508            | xzym     | 1508 F                          | 新有人 |    |
|          |          | 新增页面512            | xzym     | i512 F                          | 新有人 |    |
|          | ×        | 新增页面476            | xzym     | 476                             | 所有人 |    |
| 9        | 在线客服     | 新增页面440            | xzym     | v440 #                          | 斩有人 |    |
|          |          | 新增页面436            | xzym     | v436 F                          | 所有人 |    |

# 4.4.4. 网站表单

表单属于数据收集性质,可收集来自网站用户的数据,方便企业了解用户诉求。本文旨在介绍如何进入设计 表单页面及查看表单数据。

- 进入设计表单页面: 单击进入设计 > 表单即可进入设计表单页面。
- 添加表单控件: 在表单设计制作完成后, 在设计网站页面时添加表单控件即可。
- 查看表单数据:在设计器页面,完成设计后,需要收集数据时单击**开始收集**。在单击**表单管理 > 收到数** 据后,即可查看详细数据。

| 云·企业官网            | ∠进入设计                                                                                                    | 发布 帮助 🚨 通知 🕕          |
|-------------------|----------------------------------------------------------------------------------------------------|-----------------------|
| ☆ 控制台首页           | 1 根据工信部要求,2019年4月22日起对现有ICP备案编号规则进行调整,调整后规则为:一个城名对应一个备案编号(即:网站备案号)                                                |                       |
| 凹 内容管理            |                                                                                                    |                       |
| 💝 网站管理            |                                                                                                    | + 新增表单                |
| ⑦ 小程序管理           | ✓ 全部状态 ✓ 提案表単振題 Q                                                                                                 |                       |
| 心 微信公众号           |                                                                                                    | 45.45                 |
| 一表单管理             | *8日回 * 90-0 <sup>-1</sup> 90-55300.208 001/10 <sup>-1</sup> 00-55300.208<br>南体中文 <b>予</b> 暂停收集 0 2019-11-21 17:29 |                       |
| 一 电商会员            | 8                                                                                                    |                       |
| ⑦ 系统设置            |                                                                                                    | 1/1页 共1条 上一页 下一页 前往 页 |
| 🗊 回收站             |                                                                                                    |                       |
|                   |                                                                                                    |                       |
|                   |                                                                                                    |                       |
|                   |                                                                                                    |                       |
|                   |                                                                                                    |                       |
|                   |                                                                                                    |                       |
|                   |                                                                                                    |                       |
|                   |                                                                                                    |                       |
| invegorintwoid(0) |                                                                                                    |                       |

# 4.4.5. 网站HTTPS

本文介绍开启网站HTTPS的途径。

### 背景信息

HTTPS比HTTP多了安全验证,通过传输加密和身份认证保证了传输过程的安全性。拥有HTTPS的网站将不会提示用户此网站不安全。

### 配置免费HTTPS步骤

1. 确保需要配置HTTPS的域名已经解析并生效。

⑦ 说明 如您的域名已拥有HTTPS证书,请直接跳到第5步。

2. 购买免费HTTPS证书:单击免费证书并单击**立即购买**,购买成功后,单击管理控制台。

| 最新活动 <new< td=""><td>产品分类</td><th>企业应用中心</th><td>解决方案</td><td>云市场</td><td>支持与服务</td><th>合作伙伴与生态</th><th>开发者</th><th>云梧号</th><th>了解阿里云</th><td></td><td>「「「「「」」「「」」「「」」「「」」」「「」」「「」」」「「」」」「「」</td><td>學专属折扣与<br/>勾师指导上云</td></new<> | 产品分类     | 企业应用中心   | 解决方案       | 云市场     | 支持与服务             | 合作伙伴与生态     | 开发者 | 云梧号 | 了解阿里云 |      | 「「「「「」」「「」」「「」」「「」」」「「」」「「」」」「「」」」「「」 | 學专属折扣与<br>勾师指导上云 |
|----------------------------------------------------------------------------------------------------|----------|----------|------------|---------|-------------------|-------------|-----|-----|-------|------|---------------------------------------|------------------|
|                                                                                                    | 支付       |          |            |         |                   |             |     |     |       |      |                                       |                  |
|                                                                                                    | 确认       | J单       | $\rangle$  |         |                   | 支付          |     |     |       | 支付完成 |                                       |                  |
|                                                                                                    |          |          |            |         |                   |             |     |     |       |      |                                       |                  |
|                                                                                                    |          |          | <b>⑦</b> 表 | 支,喜     | で付成功!             |             |     |     |       |      |                                       |                  |
|                                                                                                    |          |          | Ē          | 订购的商品正? | <u>年努力</u> 开通中,一新 | 段需要1-5分钟。   |     |     |       |      |                                       |                  |
|                                                                                                    |          |          | L          | 管理控制    | 自由                | 青 消费记录 索取发票 |     |     |       |      |                                       |                  |
|                                                                                                    |          |          |            |         |                   |             |     |     |       |      |                                       |                  |
| 使用须知:                                                                                                    |          |          |            | /       |                   |             |     |     |       |      |                                       |                  |
| - 工具类商品                                                                                                    | /下载安装,请在 | 该商品的管理详情 | 页中,根据指     | 导进行操作。  | 了解更多优质。           | C具应用        |     |     |       |      |                                       |                  |
| - 如有售后问                                                                                                    | )题,请根据该商 | 品详情页的服务商 | 联系信息,与     | 服务商进行》  | 9通。               |             |     |     |       |      |                                       |                  |
|                                                                                                    |          |          |            |         |                   |             |     |     |       |      |                                       |                  |

3. 申请证书:在已购买的服务中找到HTTPS证书订单并单击详情,在应用信息一栏中,单击管理地址, 进入证书申请页面,单击申请,按提示填写证书绑定域名等信息后,单击下一步等待审核通过。(审 核通过时间预计10分钟)

| 部 4 审核失敗 即将过期 更多状态 >            | 全部品牌             |            | <b>填写申請</b> 验证信息              |        |
|---------------------------------|------------------|------------|-------------------------------|--------|
| HT-H                            |                  | * 证书博定域名:  | 请输入域名,多个用湿号隔开                 | 0      |
| ◎ cas-store-202791655710112     | <b>ĸ.</b> 案例: ca | * 所在地:     | 请选择所在地                        | $\sim$ |
| mantec 免费版 SSL Symantec 免费版 SSL | Syman            | * 域名验证方式:  | ●自动DNS验证 ◎ ●手工DNS验证 ◎ ○文件验证 ◎ |        |
| 定域名:                            | 绑定域者<br>1年有效     | * 申请人姓名:   |                               |        |
|                                 | 日付款              | * 由请人手机号:  | 1300000000                    | 0      |
| N证书                             |                  | * 由请人邮箱:   |                               | 0      |
| 8j: cas_idv_00                  |                  | * CSR生成方式: | ● 系统生成 ○ 爭助道写                 |        |
| rt-1542268956827                |                  |            |                               |        |
| 尼城名: abcd.bigface.top           |                  |            |                               |        |
| 1993): 20194-1193151            |                  |            |                               |        |
| ※労 認常利元产品 ✓ 下数 吊拍               |                  |            |                               |        |

- 4. 获取zip文件: 审核通过后, 在证书申请页面下载Nginx类型的证书。
- 5. 完成开启HTTPS: 登录网站后台,单击网站管理 > 域名管理,需等待产品后台获取到域名绑定HTTPS 证书状态后,域名管理中的操作一栏将显示开启HTTPS按钮,如下图。单击开启HTTPS,在弹出的弹 框中选择已有证书配置的方式一:导入zip文件,即可完成开启网站HTTPS操作。

| ⊡·i      | 速成美站               | ∠进入设计 |                           |              |                   |           |           |            | 发布      | 帮助        | 🔔 通知       | 0 |
|----------|--------------------|-------|---------------------------|--------------|-------------------|-----------|-----------|------------|---------|-----------|------------|---|
| 窗        | 网站管理               | c     | 【备案】【规则变更】根据工信部要求,2019年4月 | 月22日起对现有ICP會 | 香案编号规则进行调整,调整后规则; | 为:一个域名对原  | 位一个备案编号(目 | 10: 网站备案号) |         |           |            |   |
| ø        | 我的站点               | ×     | 后台首页 > 我的站点 > 域名管理        |              |                   |           |           |            |         |           |            |   |
| 8        | 站点信息               |       | 域名管理 备案信息 301重定向          |              |                   |           |           |            |         |           |            |   |
| Ø        | 企业信息               |       |                           |              |                   |           |           |            |         | ¢         |            |   |
| ŝ        | 网站语言               |       | 域名列表 ()                   |              |                   |           |           |            |         | 了注册域名     | + 新增域名     |   |
| Ē        | 域名管理 Nev           | w     | 域名                        | 解析类型         | 解析记录值             |           |           | CDN状态      | HTTPS状态 | 操作        |            |   |
| (A)      | 备份恢复               |       |                           | CNAME        |                   |           |           | 日开启        | 100 已开启 | 删除 停用日    | TPS        |   |
| ~        | 邮件服务器              |       |                           |              |                   | 一键解析      |           |            |         |           | _          |   |
| \$<br>\$ | 加倡议直<br>阿里云API配置   |       |                           | CNAME        | ⊘ CNAME解析成功       | 一键解析      |           | 🔁 已开启      | 📳 未开启   | 删除 开启HT   | TPS        |   |
| ш        | 网站运营               |       |                           |              |                   |           |           |            |         |           |            |   |
|          | 留言管理               |       | IPv4/IPv6支持 () 查看帮助       |              |                   |           |           |            |         |           |            |   |
|          | 评论管理               |       |                           |              |                   |           |           |            |         |           |            |   |
|          | SEO剂厂              | ~     | 域名                        |              |                   | IPv4 解析   | IPv4 HTTP | IPv4 HTTPS | IPv6 解析 | IPv6 HTTP | IPv6 HTTPS |   |
|          | 页面SEO              |       |                           |              |                   | $\oslash$ | $\odot$   | $\odot$    | $\odot$ | $\odot$   | $\odot$    |   |
|          | >                  | ×     |                           |              |                   | $\oslash$ | $\odot$   | $\otimes$  | $\odot$ | $\odot$   | ۲          |   |
| 2        | 在线咨询<br>9:00-21:00 |       |                           |              |                   |           |           |            |         |           |            |   |
|          | 百度统计               |       | 操作指引                      |              |                   |           |           |            |         |           |            |   |
|          | 站点验证               |       |                           |              |                   |           |           |            |         |           |            |   |

- ? 说明
  - 如需更高级证书,可单击购买证书购买。
  - 完成配置安全证书后,一键发布网站,网站即可生效。

### 开启HTTPS后仍显示网站不安全问题排查

- 情形1:免费证书有效期为一年,如已过期,网站会显示不安全。
   解决方案:重新按照上方配置免费HTTPS步骤操作新购一ssl证书即可,重新开启HTTPS即可。
- 情形2:网页上有非https的外部引用,比如.js.css 获取图片地址。
   解决方案:去除非https的外部引用。
- 情形3:申请证书时填写的域名与访问域名不一致。
   解决方案:重新申请证书并填写正确的域名即可。
- 情形4:使用了不受信任的根证书。
   解决方案:按上所示步骤重新申请即可。

# 4.4.6. 网站短信

本文旨在介绍网站短信功能的使用场景和短信功能指南。

### 背景信息

Access Key: 阿里云访问密钥,访问密钥由Access Key ID和Access Key Secret组成,用于视频、短信服务 API请求的身份认证。

#### 使用场景

- 验证码: 会员注册、绑定手机、找回密码时发送的短信验证码。
- 下单、付款通知:会员下单、付款时,发送短信通知到管理员手机。
- 发货通知:订单发货时,发送短信通知到会员手机。
- 留言、评论通知:网站有新的评论时,发送短信通知到管理员手机。

- 表单通知: 网站接收到新的表单数据时,发送短信通知到管理员手机。
- 免费短信条数:该站点当前的免费短信数量,续费后会增加。

### 短信功能指南

- 开启阿里云短信功能:
  - i. 进入免费短信设置页面: 在网站控制台, 单击网站管理 > 短信设置。
  - ii. 进入短信服务管理控制台: 单击立即配置 > 开通短信服务 > 管理控制台。

| Ξ· | 企业官网                                                                                                    | ⊘ 进入设计                  |                              |                                                                |       | 发布 | 帮助 | 🔔 通知 | 0. |
|----|----------------------------------------------------------------------------------------------------|-------------------------|------------------------------|----------------------------------------------------------------|-------|----|----|------|----|
|    | </th <th>【规则变更】根据工信部要求,20</th> <th>19年4月22日起对现有ICP备案编号规则进行调整,调整</th> <th>ế后规则为:一个域名对应一个备案编号(即:网站备案号)</th> <th></th> <th></th> <th></th> <th></th> <th></th> | 【规则变更】根据工信部要求,20        | 19年4月22日起对现有ICP备案编号规则进行调整,调整 | ế后规则为:一个域名对应一个备案编号(即:网站备案号)                                    |       |    |    |      |    |
| Þ  |                                                                                                    | > 我的站点 > 短信设置           | 阿里云短信功能配置                    |                                                                | ×     |    |    |      |    |
| 8  | 短信                                                                                                    | <b>旨设置</b> ★使用短信功能,可自定义 | 设置注册                         |                                                                |       |    |    |      |    |
| Ø  |                                                                                                    |                         | 使用短信功能,可自<br>为确保您的账户安全,我们    | l定义设置注册、找回密码、订单、留言通知等多种短信发送场景<br>最烈建议您使用子账号进行授权,并对子账号授权短信、视频等相 | 关权限   |    |    |      |    |
| 6  | 管理                                                                                                    |                         | 免费<br>1 第一步: 开避短信服务          |                                                                | <. C  |    |    |      |    |
|    |                                                                                                    |                         | 1. 第二步: 配置阿里云API             |                                                                |       |    |    |      |    |
| A  |                                                                                                    |                         | * Access Key ID              | 请输入Access Key ID                                               |       |    |    |      |    |
| ŵ  |                                                                                                    |                         | * Access Key Secret          | 请输入Access Key Secret                                           |       |    |    |      |    |
| Û  |                                                                                                    |                         | 您的会                          | 如何获取AccessKey ID和AccessKey Secret并为子账号授<br>#22                 |       |    |    |      |    |
|    |                                                                                                    |                         | 订单\$(c                       | 99 T                                                           |       |    |    |      |    |
|    |                                                                                                    |                         | 您的订                          |                                                                | 保存并验证 |    |    |      |    |
|    |                                                                                                    |                         | 您的网站收到了新的留言,请及时查看。           |                                                                | ③未启用  |    |    |      |    |
|    |                                                                                                    |                         | 您的网站收到了新的评论,请及时查看。           |                                                                |       |    |    |      |    |
|    | 表:                                                                                                    |                         | 表单\$(formname)收到了新的反馈,请及时查看。 |                                                                |       |    |    |      |    |
|    | 免费                                                                                                    |                         |                              |                                                                |       |    |    |      |    |
|    |                                                                                                    |                         |                              |                                                                |       |    |    |      |    |
|    |                                                                                                    |                         |                              |                                                                |       |    |    |      |    |

iii. 申请短信签名和申请短信模板可单击短信服务管理,单击国内信息,可添加签名或者模板。

| ☰ (-)阿里云     | Q 搜索文档、控制台、A     | PI、解决方案和资源            | 费用 工            | 单 备案 企业 | 支持与服务           | 官网   | Þ 🎝 | <b>₩</b> 5 | 0   | 简体中文     | - WHEN |
|--------------|------------------|-----------------------|-----------------|---------|-----------------|------|-----|------------|-----|----------|--------|
| 短信服务         | 文本短信             |                       |                 |         |                 |      |     |            |     | ② 签名和模板; | 介绍     |
| 概览           | 签名管理 模版管理 群发助手   |                       |                 |         |                 |      |     |            |     |          |        |
| 快速学习 1887    | 请输入签名名称搜索        | 查询                    |                 |         |                 |      |     |            |     | 添加签名     |        |
| 国际/港澳台消息     | 签名名称             | 适用场景 ⑦                | 审核状态(全部) 🏹      |         | 创建时间            |      | 操作  |            |     |          |        |
| ▼ 业务统计       | 18 阿里云短信测试专用     | 通用                    | ● 通过            |         | 2017-08-16 10:5 | 2:54 |     |            |     |          |        |
| 发送量统计        | 云梦网络             | 通用                    | ● 通过            |         | 2018-02-28 15:4 | 1:53 | 群发: | 删除         |     |          |        |
| 费用统计         | 云梦网络DM           | 通用                    | ● 通过            |         | 2017-12-08 17:2 | 0:13 | 群发  | 删除         |     |          |        |
| 发送记录查询       |                  |                       |                 |         |                 |      |     |            | :一页 | 1 下一页 )  |        |
| ▼ 系统设置       |                  |                       |                 |         |                 |      |     |            |     |          |        |
| 通用设置         |                  |                       |                 |         |                 |      |     |            |     |          |        |
| 期内消息设置       |                  |                       |                 |         |                 |      |     |            |     |          |        |
| 10-00-014    |                  |                       |                 |         |                 |      |     |            |     |          |        |
|              |                  |                       |                 |         |                 |      |     |            |     |          |        |
|              |                  |                       |                 |         |                 |      |     |            |     |          |        |
|              |                  |                       |                 |         |                 |      |     |            |     | E        | Ð      |
|              |                  |                       |                 |         |                 |      |     |            |     |          |        |
|              |                  |                       |                 |         |                 |      |     |            |     |          |        |
| ⑦ 说明<br>由的恋量 | 添加短信模板时,建i<br>冬称 | 义在 <b>常用模板</b><br>半生啦 | <b>反库</b> 选择模版, | 可更改     | 文字或             | 記删除  | 余变量 | , 기        | 「能  | 修改{}     |        |
| 111又里        |                  |                       |                 |         |                 |      |     |            |     |          |        |

| ☰ (-)阿里云             | Q 搜索文档、控制台、API、解决方案和资源                                                                  | 费用 工单 备案 1                               | È业 支持与服务 官网 🔽 貸                 | 🐺 5 🕜 简体中文 🔮                 |
|----------------------|-----------------------------------------------------------------------------------------|------------------------------------------|---------------------------------|------------------------------|
| 短信服务                 | 文本短信                                                                                    |                                          |                                 | ② 签名和模板介绍                    |
| 概览<br>快速学习 🚾<br>国内消息 | 签名管理 模版管理 群发助手<br>销销入相数名称或得质CODE搜索                                                      |                                          |                                 | 統加機械                         |
| 国际/港澳台消息<br>▼ 业务统计   | 模板名称         工单号         模板CODE           建站客户交流会邀请函         100003741                  | 模版类型全部) 7 创建时间<br>推广短信 2019-04-17 10     | 审核状态(全部) \7<br>D:19:12 ● 未通过    | 操作<br>详情 查看原因并修改 删除          |
| 发送量统计费用统计            | 私有P建议方案         1000001           3月刊期未续费         5000000000000000000000000000000000000 | 群发助手 2018-04-20 18<br>群发助手 2018-03-26 05 | 8:01:21 ● 未通过<br>9:58:43 ● 通过   | 详情 宣看原因并修改 删除                |
| 发送记录查询               | 独立IP (新设计器官<br>网)                                                                       | 群发助手 2018-03-08 15                       | 9:48:11 ● 未通过                   | 详情 查看原因并修改 删除                |
| 通用设置                 | 解決方案         第二           独立印服务升级         第二                                            | 群发助手 2018-03-07 18<br>群发助手 2018-03-07 16 | 8:52:14 	 通过<br>5:19:08 	 • 未通过 | 详情 复制 群发 删除<br>详情 查看原因并修改 删除 |
| 国内消息设置帮助文档           | 推广型优惠务-副本 2                                                                             | 群发助手 2018-03-07 14                       | 4:53:14 ● 未通过                   | 详情 查看原因并修改 删除                |
|                      |                                                                                         | 群友助手 2018-03-07 14 群发助手 2018-03-06 10    | #330:48 ● 通过<br>D:32:21 ● 通过    | 详情 复制 群友 删除                  |
|                      |                                                                                         | 群发助手 2018-03-06 10                       | 0:25:28 ● 通过<br>毎页显示: 10 ~ く上一页 | 详情 复制 群发 删除<br>1 2 3 4 下一页。  |
|                      |                                                                                         |                                          |                                 |                              |

iv. 设置管理员手机后,在模板管理页面获取CODE,并将CODE填入微站短信设置后台,单击开启即可。

⑦ 说明 由于选购的版本不同,能够启用的短信类型也不同。

- 配置: 若免费短信数量已达上限, 建议进行阿里云短信配置。
  - i. 单在网站控制台单击网站管理 > 短信设置 > 立即配置 > 开通短信服务 > 立即购买, 购买您所需 的短信数量即可。
  - ii. 在短信服务管理控制台页面,鼠标停留在您的头像处,单击accessKeys > 开始子用户 accessKey,填写用户名并选择fullaccess权限,即可获取AK。

⑦ 说明 为确保账号安全,建议使用子账号授权。若已有子账号,单击**授权授权 > 显示**,即 可获取AK。

# 4.4.7. 配置阿里云视频

若免费视频流量已达上限,建议配置阿里云视频。本文旨在介绍阿里云视频的使用规则及操作指南。

#### 视频相关概念介绍

- 视频空间:该站点的免费视频空间,不受续费影响。
- 总流量: 该站点当前的免费可使用流量的总和, 续费后会增加。

### 配置阿里云视频指南

1. 单击开通视频点播服务, 在视频点播页面购买适合自己的包。

- ? 说明
  - 流量包:如果您网站使用阿里云视频控件,视频空间够用,但版本配额的视频流量已用完, 网站上的视频无法播放,建议您购买流量包。
  - 转码包和存储包:如果您使用阿里云视频控件,上传的视频已达版本上传空间上限,仍需再增加视频,您可以选择上传到阿里云,需要购买转码包和存储包。
- 添加域名:在视频点播控制台,单击左侧导航栏中的分发加速配置>域名管理>添加域名,填写信息并提交。

| ☰ (-)阿聖云 🛷 🗄    | 全球                            | Q 搜索文档、控制台、API、解决方案和资        | 「原 费用 工单 备 | 案 企业 支持 官网 | d à. A       | ⑦ 简体 | 0  |
|-----------------|-------------------------------|------------------------------|------------|------------|--------------|------|----|
| 短视频素材           | 视频点播 / 域名管理                   |                              |            |            |              |      |    |
| 制作中心            | 域名管理                          |                              |            |            |              |      |    |
| 视频剪辑            | ① 从OSS存储直接下载视频文件产生的存储流出流量为单独计 | +算,不能从流量包中扣除。 了 <b>解计费方式</b> |            |            |              |      |    |
| 审核管理            | 添加域名 请输入域名 Q                  |                              |            |            |              | c    | 1  |
| 视频审核            | 域名                            | CNAME ②                      | 状态 🖓       | 创建时间       | 操作           |      |    |
| 审核设置            |                               | ✓ 已配置 ⊙                      | ✔ 正常运行     |            | 配置   监控   停用 | 删除   |    |
| 配置管理            | 启用 停用                         |                              |            |            |              |      |    |
| 媒资管理配置 🗸 🗸      | <                             |                              |            |            |              |      |    |
| 媒体处理配置 🗸 🗸      |                               |                              |            |            |              |      |    |
| 分发加速配置へ         |                               |                              |            |            |              |      |    |
| 域名管理            |                               |                              |            |            |              |      |    |
| 刷新预热            |                               |                              |            |            |              |      |    |
| 卜载设置            |                               |                              |            |            |              |      |    |
| 数据中心            |                               |                              |            |            |              |      |    |
| 监控统计 >          |                               |                              |            |            |              | (    |    |
| 用量查询            |                               |                              |            |            |              |      | 88 |
| 日志管埋<br>(描容数报导中 |                               |                              |            |            |              |      |    |
| M 24 RAB 77 LL  |                               |                              |            |            |              |      |    |
| ? 说明 ※          | 添加域名的信息提示如下:                  |                              |            |            |              |      |    |

- v.+网站后台绑定的域名。(如: v.kkk.xyz)
- 类型: OSS域名。
- 端口: 80端口。
- 加速区域:请按实际需求进行选择。
- 3. 在网站后台**域名管理**页面,复制您网站域名的CNAME记录值(将鼠标放在已配置右边的图标处,并单 击弹框最右面图标即可复制)。

| C3 阿里云                                                                                    | ⊘进入设计 |                                                                                                    |                                                        |                                                                      |                    |           |            |         | 发布        | 帮助         |
|-------------------------------------------------------------------------------------------|-------|----------------------------------------------------------------------------------------------------|--------------------------------------------------------|----------------------------------------------------------------------|--------------------|-----------|------------|---------|-----------|------------|
| <ul> <li>         の站管理         <ul> <li>             我的站点         </li> </ul> </li> </ul> | ~     | 域名管理 备案信息 301                                                                                                    | 重定向                                                    |                                                                      |                    |           |            |         |           |            |
| 😋 站点信息                                                                                    |       | 域名列表 () 查看帮助                                                                                                    |                                                        |                                                                      |                    |           |            |         |           | + 新増域名     |
| 企业信息           (%)           网站语言                                                         |       | 域名                                                                                                    | 解析类型                                                   | 解析记录值                                                                |                    | CDN状态     |            | HTTPS状态 | 操作        |            |
| 域名管理                                                                                      |       |                                                                                                    | CNAME                                                  | 新示设置解析,查看 如何设置解析                                                     | 一键解析               | C         |            | 📳 未开启   | 删除 停用CD   | N          |
| 备份恢复           即件服务器           回         短信设置                                             |       | IPv4/IPv6支持 ① 查看帮助                                                                                                    |                                                        |                                                                      |                    |           |            |         |           |            |
| 阿里云API配置                                                                                  | t     | 域名                                                                                                    |                                                        |                                                                      | IPv4 解析            | IPv4 HTTP | IPv4 HTTPS | IPv6 解析 | IPv6 HTTP | IPv6 HTTPS |
| 网站运营<br>留言管理                                                                              | Ŷ     | 10.712/0111                                                                                                    |                                                        |                                                                      | 8                  | ⊗         | 8          | 8       | ⊗         | $\otimes$  |
| F论管理                                                                                      | ~     | 操作指引                                                                                                    |                                                        |                                                                      |                    |           |            |         |           |            |
| 页面SEO<br>Robots.txt<br>()<br>在线客服                                                         | ×     | <ul> <li>通过一键解析,系统将自动为您</li> <li>CNAME的解析存在一定的延时,</li> <li>CDN开启的域名,在配置好证书</li> <li>CD开启HTTPS的域名在访问时发。</li> <li>如果您的域名因節類从X记录声</li> </ul> | 送行CNAME解<br>,请耐心等待。<br>3后,将开启HT<br>数然提示"不安全<br>突等原因造成无 | 析。同时,您也可自行配置CNAME解析<br>TPS。<br>",请点击查看问题排查表。<br>法做CNAME解析,请配置显性URL记录 | 。如何进行域名解析<br>。操作方法 |           |            |         |           |            |

4. 回到阿里云控制台页面,在左侧工具栏产品与服务中搜索域名,并单击进入域名管理控制台,在域名 列表中,找到您的网站域名,并单击其右侧的解析按钮,进入到解析设置页面。在解析设置页面单 击添加记录。

| =       | (-) 阿里云                                                         | C 全球                            |                                                       |                        | Q 搜索文档、控制台、API、解决方案和资源 | 费用 | 工单 | 备案 | 企业 | 支持   | 官网  | >_      | ٥.                                    | A                                                     | 0                     | 简体              | 0 |
|---------|-----------------------------------------------------------------|---------------------------------|-------------------------------------------------------|------------------------|------------------------|----|----|----|----|------|-----|---------|---------------------------------------|-------------------------------------------------------|-----------------------|-----------------|---|
| <b></b> | 产品与服务<br>視频点播                                                   | >><br>5100 ~ ~                  | Q 地名<br>服运访问<br>地名<br>地名与网站 (万网)                      | 短信服务                   |                        |    |    |    |    | 城名与丙 | (万两 | ×<br>)) | (助文札<br>)余207<br>抵和用<br>)余34.2<br>更用明 | 〔 AI<br>74分钟<br>呈3TB<br>5TB<br>图<br>次量数<br>快速实<br>载等业 | PI文档<br>据,提供<br>现自有Af | 多应用<br>や上的<br>日 |   |
| Ċ       | <ul> <li>○ 说明</li> <li>○ 记</li> <li>○ 正</li> <li>○ 其</li> </ul> | →<br>示<br>柔<br>机<br>录<br>他<br>项 | 加解析记录的信息提;<br>型:CNAME。<br>录:v。<br>:将之前复制的CNA<br>默认即可。 | 示如 <sup>一</sup><br>ME记 | 下:<br>录值粘贴在此行。         |    |    |    |    |      |     |         |                                       |                                                       |                       |                 |   |

5. 配置阿里云API: 将鼠标放置在阿里云控制台右上角的头像上, 单击AccessKey管理 > 开始使用子用

#### 户AccessKey,进入用户页面。

| 溶源管理                         | 运维警理            | ,           | 年品与服务      | 白定议视图 ↗    | 安全中心         | +                                                               | (主账号)                                           |
|------------------------------|-----------------|-------------|------------|------------|--------------|-----------------------------------------------------------------|-------------------------------------------------|
| 贝称昌生                         | 地球自社            | . ,         | 00-J NR 95 |            | <b>父王</b> での |                                                                 | 基本资料 实名认证 安                                     |
| 同导航                          |                 |             |            |            |              | 阿里云 App                                                         | 安全管控                                            |
| 访问                           |                 |             |            |            |              | App 有新的更新啦,快来都                                                  | ➡ 访问控制                                          |
| 名                            | SSL 证书(应用安      | 云市场         | 访问控制       | 云解析 DNS    | 視頻点播         | 愈近更新· <b></b>                                                   | <ul> <li>AccessKey管理</li> <li>推荐返利后台</li> </ul> |
| DN                           | 负载均衡            | 云服务器 ECS    | 短信服务       | 全球加速       | 专有网络 VPC     |                                                                 |                                                 |
| 资源的云产品 ③                     |                 |             |            |            |              | 公告                                                              | 幸 偏好设置                                          |
| 象存储 OSS                      | 云虚拟主机           | 弹性伸缩        | 邮件推送       | MaxCompute | 机器翻译         | 【升级】6月21日至22日D                                                  | 退出登录                                            |
| 服务器 ECS                      | 短信服务            | 域名          | 负载均衡       | 访问控制       | CDN          | 【其他】Neustar注册局维。                                                |                                                 |
| 入口<br>以点击"添加快捷入日<br>① 添加快捷入口 | 口"按钮,通过搜索查找您想快; | 速前往的页面,添加到此 | 区域。        |            |              | [升级] 云解析PrivateZon<br>【升级】 云解析PrivateZon<br>【升级】 6月13日.com/.net | <sup>政國內1</sup><br>e系统升级通知<br>域名注册局系统维护通知       |
| 『产品与服务                       |                 |             |            |            |              | 新产品快报                                                           |                                                 |
| 产品与服务<br>- 授索产品或服务的          | 日名称或关键字         |             |            |            |              | ADAM V4.5发布<br>2020年11月23日 新功的                                  | ŧ                                               |
| 与服务列表 🗸                      |                 |             |            |            |              | AHAS故障演练 - 漢练空间<br>2020年11月20日 新功能                              |                                                 |
|                              |                 |             |            |            |              | 阿里云-可信账本数据库Led                                                  | gerDB-新功能发布                                     |

- 为确保账号安全,建议用户使用子账号授权,并仅对子账号授权视频权限。
- 新建用户时,请选择访问方式为:控制台密码登录。
- 为子账号授权:在用户页面创建子账号用户,创建完成后,单击添加权限,搜索管理视频点播服务的 权限,选中该权限,确认后即可授权成功。
- 7. 获取AccessKeyID、AccessKeySecret:单击您设置的用户登录名称,单击认证管理 > 创建新的 AccessKey,即可获取AccessKeyID、AccessKeySecret。

| 三()阿里云     | ☆ I1 | 作台                                                                            | Q 搜索                | 费用 工单 | 备案 企业        | 支持  | App 🔈 | ı Q  | `₩ @ | 简体 | - |
|------------|------|-------------------------------------------------------------------------------|---------------------|-------|--------------|-----|-------|------|------|----|---|
| RAM 访问控制   |      | RAM 访问控制 / 用户                                                                 |                     |       |              |     |       |      |      |    |   |
| 概览         |      | 用户                                                                            |                     |       |              |     |       |      |      |    |   |
| 人员管理       | ^    | RAM 用户是一个身份实体,它通常代表您的组织中需要访问云资源的人员或应                                          | 用程序。                |       |              |     |       |      |      |    |   |
| 用户组        |      | 通常的操作步骤如下:                                                                    | (你用现在如日本5127里)      |       |              |     |       |      |      |    |   |
| 用户         |      | 1. 89建用户,并分用户设直互求密顿(用户互求控制百场家)或89建 ACC688<br>2. 添加用户到用户组(需要先创建用户组并完成对用户组的授权)。 | Key(应用性序调用 API 场页)。 |       |              |     |       |      |      |    |   |
| 设置         |      | 創建用户 Q 输入登录名、用户 ID 或 AccessKey ID                                             |                     |       |              |     |       |      |      | c  |   |
| SSO 管理     |      | 用户登录名称/显示名称 备注                                                                | 最后登录时间 14           | 创建    | 时间 11        |     | 操作    |      |      |    |   |
| 权限管理<br>授权 | ^    | C ze 资泽龙                                                                      | 2021年6月21日18:44:41  | 2021  | 年6月10日11:34: | :12 | 添加    | 创用户组 | 添加权限 | 删除 |   |

8. 回到网站后台阿里云视频配置页面,将AccessKeyID、AccessKeySecret填入即可。

⑦ 说明 如需观看配置视频操作请单击如何开通阿里云视频点播。

# 4.4.8. 网站小程序

# 4.4.8.1. 设计小程序

本文介绍设计制作微信小程序或者支付宝小程序的途径。

1. 进入小程序设计器。

进入小程序设计器的途径有以下两种。

- 途径一:在网站控制台首页,单击进入设计 > 小程序,皆可进入小程序设计器
- 途径二:单击左侧导航栏中的小程序管理,然后在我的小程序页面单击设计,即可进入小程序设计器。
- 2. 选择模板。

模板可根据场景和色系自行选择。

3. 设计小程序。

可通过对控件的增加、删除、修改完成小程序的设计。

# 4.4.8.2. 微信小程序

本文旨在介绍微信小程序的使用方法。

- 1. 授权:在我的小程序页面单击立即授权,授权成功后可同步您的小程序数据,如头像、名称等。
- 2. 预览:本产品提供预览功能,使用扫一扫即可获取。

|                                                                       |                                                              |                                                                                 |  | 立即发布 |
|-----------------------------------------------------------------------|--------------------------------------------------------------|---------------------------------------------------------------------------------|--|------|
| <ul> <li>⊕</li> <li>田件</li> <li>□</li> <li>小理歩</li> <li>模板</li> </ul> | 手机像信扫-扫频复<br>提示: %定到内容如<br>未及时更新, 建议关<br>所微信信重新进入扫<br>撞二维码预逻 | ● <b>首页</b><br>1997(Norman Karlingy), 2014-7-7<br>視觉识别系统, 是CIS系统最<br>2017-12-25 |  |      |
|                                                                       |                                                              | 品牌策划<br>VI即(Visual Identity),通译为<br>视觉识别系统,是CIS系统最<br>2017-12-04                |  |      |
|                                                                       |                                                              | 包装设计<br>VI即(Visual Identity),通译为<br>视觉识别系统,是CIS系统意<br>2017-12-04                |  |      |
|                                                                       |                                                              | 品牌策划<br>VI即(Visual Identity),通译为<br>视觉识别系统,是CIS系统最<br>2017-11-29                |  |      |
|                                                                       | ↑ Ⅲ<br>■页 公司指                                                | 1 2 2 2 2 2 2 2 2 2 2 2 2 2 2 2 2 2 2 2                                         |  |      |
| Javascript:vold(0)                                                    |                                                              |                                                                                 |  |      |

3. 提交审核:在小程序首次发布时会提醒您是否确认提交审核,审核成功后会通过管理员微信通知您,在 首次发布成功后,后续发布将不再需要审核。

# 4.4.9. 网站流量统计

本产品提供了流量统计功能,方便您查看网站浏览情况。具体的操作如下。

1. 在产品控制台首页, 单击网站模块, 可进入站点信息页面。

| 云·邱         | 业官网 ∠                   | 进入设计                                   |               |              |                                   | 发布 | 帮助 | 🔔 通知 ( 🕕 |  |
|-------------|-------------------------|----------------------------------------|---------------|--------------|-----------------------------------|----|----|----------|--|
| ഹ്          | ○:【备案】【規則發              | 更】根据工信部要求,2019年4月22日起对现有ICP备案编号规则进行调整, | 调整后规则为:一个域名对应 | 一个备案编号(即:网站者 | 5案号)                              |    |    |          |  |
| ₽<br>₽<br>0 |                         | <b>网站</b><br>PC、手机再站版式单独设计,更适合用户访问     | ◎ 未绑定城名       |              | <b>微信小程序</b><br>揭驗微信小程序解决方案       |    |    | ◎ 未授权    |  |
|             |                         | <b>表单</b><br>帮助您轻松完成信息收集与整理            | ○ 未创建         |              | <b>微信公众号</b><br>助力熔接线上线下罐微倍互动置销方式 |    |    | ◎ 未授权    |  |
| ŵ           | 内容                      |                                        |               |              |                                   |    |    |          |  |
|             | 文章                      |                                        | 0             | 产品           |                                   |    |    | 0        |  |
|             | 图片                      |                                        | 0             | 文件           |                                   |    |    | 0        |  |
| 2           | ×<br>在线咨询<br>9:00-21:00 |                                        |               |              |                                   |    |    |          |  |

在站点信息页面可看到近七日流量统计情况。单击查看更多,可进入友盟U-Web网站流量统计分析系统,用于查看更详细的流量统计分析。

| Ξ·     | 企业官网 4             | ②进入设计 |                                                                                                    | 发布         | 帮助    | 🔔 通知       | 0.      |
|--------|--------------------|-------|----------------------------------------------------------------------------------------------------|------------|-------|------------|---------|
| ඛ      | 网站管理               |       | 【备案】【规则变更】根据工信部要求,2019年4月22日起对现有ICP备案编号规则进行调整,调整后规则为:一个域名对应一个备案编号(即:网站备案号)                                                                                                    |            |       |            |         |
| Ø      | 我的站点               | ~     | 后台首页 > 我的站点 > 站点信息                                                                                                    |            |       |            |         |
| ÷      | 站点信息               |       | 网站 近7日流量统计                                                                                                    | ● PV       | P 🖁   | 据来源友盟+     | E看更多    |
| Ø      | 企业信息               |       | <b>站点地址:</b> 5                                                                                                    |            |       |            |         |
| -<br>@ | 网站语言               |       | 編名: 新元已期定的頂吸端名 3 3 2 2 2 2 2 2 2 2 2 2 2 2 2 2 2 2 2                                                                                                    |            |       |            |         |
|        | 和日言柱<br>阿里云ECS/独立  | :IP   | 说计PC编辑     说计PC编辑     说计子机编辑     视计子机编辑     2024/241 2020/241     2020/241     2020/241     2020/241     2020/241     2020/241     2020/241     2020/241     2020/241     2020/241     2020/241     2020/241     2020/241     2020/241     2020/241     2020/241     2020/241     2020/241     2020/241     2020/241     2020/241     2020/241     2020/241     2020/241     2020/241     2020/241     2020/241     2020/241     2020/241     2020/241     2020/241     2020/241     2020/241     2020/241     2020/241     2020/241     2020/241     2020/241     2020/241     2020/241     2020/241     2020/241     2020/241     2020/241     2020/241     2020/241     2020/241     2020/241     2020/241     2020/241     2020/241     2020/241     2020/241     2020/24     2020/24     2020/24     2020/24     2020/24     2020/24     2020/24     2020/24     2020/24     2020/24     2020/24     2020/24     2020/24     2020/24     2020/24     2020/24     2020/24     2020/24     2020/24     2020/24     2020/24     2020/24     2020/24     2020/24     2020/24     2020/24     2020/24     2020/24     2020/24     2020/24     2020/24     2020/24     2020/24     2020/24     2020/24     2020/24     2020/24     2020/24     2020/24     2020/24     2020/24     2020/24     2020/24     2020/24     2020/24     2020/24     2020/24     2020/24     2020/24     2020/24     2020/24     2020/24     2020/24     2020/24     2020/24     2020/24     2020/24     2020/24     2020/24     2020/24     2020/24     2020/24     2020/24     2020/24     2020/24     2020/24     2020/24     2020/24     2020/24     2020/24     2020/24     2020/24     2020/24     2020/24     2020/24     2020/24     2020/24     2020/24     2020/24     2020/24     2020/24     2020/24     2020/24     2020/24     2020/24     2020/24     2020/24     2020/24     2020/24     2020/24     2020/24     2020/24     2020/24     2020/24     2020/24     2020/24     2020/24     2020/24     2020/24     2020/24     2020/24     2020/24     2020/24     2020/24     2020/24     2020/24     2020/24     2020/24 | 2020-02-09 | 2020- | 12-08 202  | 0.02.07 |
| A      | 备份恢复               |       |                                                                                                    | 2020-02-00 | 2020  | 2.00 2.02. | 702.01  |
| ¢      | 邮件服务器              |       | 站点信息                                                                                                    |            |       |            | 保存      |
| Û      | 短信设置<br>阿里云API配置   |       | 站点有效明 · 续费                                                                                                    |            |       |            | _       |
|        | 网站运营               | ~     | * 站点名称 企业宫网 编辑                                                                                                    |            |       |            |         |
|        | 留言管理               |       | 結点类型 企业网站 >                                                                                                    |            |       |            |         |
|        | 评论管理               |       | 站点所属行业 全部 編辑                                                                                                    |            |       |            |         |
|        | SEO推广              | ~     |                                                                                                    |            |       |            |         |
| 9      | ×<br>在线咨询          |       | 常用设置                                                                                                    |            |       |            |         |
|        | 9:00-21:00<br>网站地图 |       | 网站icon① (A                                                                                                    |            |       |            |         |
|        | 百度统计               |       | 息用Powered by①                                                                                                    |            |       |            |         |

首次进入需注册友盟账号(二次进入可直接登录),查看网站详细的实时流量情况,及定位流量异常原因,细分流量来源,直击网站内容热点等丰富功能。

| 🚽 友盟 + | 产品 | 解决方案 | 开发者中心   | 品牌动态     | 联系我们       | 客户端   | 星辰计划 | 登录 |
|--------|----|------|---------|----------|------------|-------|------|----|
|        |    |      |         | 免费注册     | 册友盟+账号     |       |      |    |
|        |    |      | * 会员名:  | 设置会员名    |            |       |      |    |
|        |    |      | * 登录密码: | 设置你的登录密码 | ц.         |       |      |    |
|        |    |      | * 密码确认: | 请再次输入你的登 | 登录密码       |       |      |    |
|        |    |      | ★ 手机号码: | 中国大陆 +8  | 36 🗸       |       |      |    |
|        |    |      | * 滑动验证: | >> 请按    | 住滑块,拖动到最右边 | 2     |      |    |
|        |    |      |         | 我已阅读并同题  | 图《服务协议》和《隐 | 私权政策》 |      |    |
|        |    |      |         |          |            |       |      |    |
|        |    |      |         |          |            |       |      |    |
|        |    |      |         |          |            |       |      |    |
|        |    |      |         |          |            |       |      |    |
|        |    |      |         |          |            |       |      |    |

# 4.4.10. 添加ICP备案号

根据《非经营性互联网信息服务备案管理方法》规定,如果未在网站底部添加备案号,被相关部门核查出来 将处以五千元以上一万元以下罚款。本文介绍如何添加ICP备案号。

### 添加ICP备案号步骤

↓ 注意 进行产品验证时,需选择建站市场。其余步骤按操作指南填写即可。

- 1. 获取ICP备案号:下载阿里云App可轻松备案,单击App备案引导可查看阿里云App的操作指南。或单击PC端备案指南在PC端操作获取您的备案号。
- 回到产品后台设置备案号:在左侧导航栏单击网站管理>域名管理,在域名管理页面单击备案信息, 输入您获取的ICP备案号,单击保存。

| Ξ·       | 企业官网    | ⊘ 进入设计 |                                                   |                                              | 发布       | 帮助     | 🔔 通知     | 0.             |
|----------|---------|--------|---------------------------------------------------|----------------------------------------------|----------|--------|----------|----------------|
| 습        | 网站管理    |        | 【备案】【规则变更】根据工信部要求,2019年4月22日起对现有ICF               | P备案编号规则进行调整,调整后规则为:一个域名对应一个备案编号(即:网站备案号)     |          |        |          |                |
| þ        | 我的站点    | ~      | 后台首页 > 我的站点 > 域名管理                                |                                              |          |        |          |                |
| 8        | 站点信息    |        | 域名管理 备案信息 301重定向                                  |                                              |          |        |          |                |
| Ø        | 企业信息    |        |                                                   |                                              |          |        | _        | _              |
| ශ        | 网站语言    |        | 备案信息 () 备案帮助                                      |                                              |          |        | 保        | <del>(</del> ¥ |
| -        | 域名管理 🚺  | lew    | *ICP备案 京ICP备xxxxxxxx3                             |                                              |          |        |          |                |
| <u>ت</u> | 备份恢复    |        |                                                   |                                              |          |        |          |                |
| <u> </u> | 邮件服务器   |        | 公安备案 请输入公安备案号                                     |                                              |          |        |          |                |
| ¢        | 短信设置    |        |                                                   |                                              |          |        |          |                |
| Ŵ        | 阿里云API配 | 置      | ▲ 根据《非经营性互联网信息服务备案管理办法》(原信息产业部<br>体が以下エーロトー下テレ下部物 | 8令第33号令)规定,备案成功后需将工信部下发的主体备案号或网站备案号放置在网页底部,如 | 0果未在网站底部 | 8添加备案4 | 号,被相关部门相 | 亥查出来           |
|          | 网站运营    | ~      | ACCULT FORME STORY - STAR                         |                                              |          |        |          |                |
|          | 面古管理    |        |                                                   |                                              |          |        |          |                |
|          | SEO推广   |        |                                                   |                                              |          |        |          |                |
|          | 页面SEO   | č      |                                                   |                                              |          |        |          |                |
| _        | 7100    |        |                                                   |                                              |          |        |          |                |
| 9        | 在线咨询    | ×      |                                                   |                                              |          |        |          |                |
|          | 百度统计    |        |                                                   |                                              |          |        |          |                |

站点验证

3. 单击产品后台右上角**发布**发布网站,即可在页面上显示ICP备案号,并已自动为您设置了工信部链接, 具体如图所示。

|  | 版                                             | 权所有: pigger |  |  |  |  |  |  |
|--|-----------------------------------------------|-------------|--|--|--|--|--|--|
|  |                                               |             |  |  |  |  |  |  |
|  | allymouth in a second of a second by a second |             |  |  |  |  |  |  |

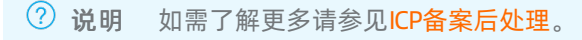

热门推荐

| - | 恰莛网站功贡                       |
|---|------------------------------|
|   |                              |
| • | 搭建企业官网流程                     |
| • | 搭建在线交易网站流程                   |
| • | 网文化产品网站流程                    |
| • | 开发 A B B 场 要 <sup>L 流程</sup> |
| • | 搭建短视频录播网站流程                  |
|   |                              |

- 搭建金高部食收费 网络流程
- 开发短视频录播App流程

# 4.飛調譯為添加公安备案号

# 背景信息

登录全国公安机关互联网站安全管理服务平台可提交联网备案申请。更多详细的信息填写类问题请参见公安 联网备案信息。

#### 操作步骤

- 下载内容:登录全国公安机关互联网站安全管理服务平台,在已备案网站详情中,复制网站公安机关备 案号和备案编号HTML代码,下载备案编号图标。并编辑您的网页源代码将公安联网备案信息放置在网 页底部。
- 上传备案编号图标到网站后台:登录网站后台,单击内容管理>图片管理>上传图片,上传您的备案 编号图标。
- 3. 获取图片src:将鼠标放置在刚上传的备案编号图片上,单击**预览**,右键单击图片,出现下图所示弹 窗,单击**复制图片地址**。

| Z:  | 患成美站 | 之进入设计 | ★# ### A ##                                                                                                    | X |
|-----|------|-------|----------------------------------------------------------------------------------------------------|---|
| ŵ   |      |       |                                                                                                    |   |
| Ø   |      |       |                                                                                                    |   |
| 2   |      |       |                                                                                                    |   |
| 6   |      |       |                                                                                                    |   |
| 6   |      |       |                                                                                                    |   |
|     |      |       |                                                                                                    |   |
| Æ   |      |       |                                                                                                    |   |
| ଁ < |      |       | Wichard Wichard Wichar |   |
| Û   |      |       | 四月存储为<br>复制图片<br>复制图片地址<br>检查<br>语音 ▶                                                                                                    |   |
|     |      |       | WechallMG3 WechallMG1 8 1                                                                                                    |   |
|     |      |       |                                                                                                    |   |
| •   |      |       |                                                                                                    |   |
|     |      |       | WX20191227-141547 分类:全部分类 尺寸:53*45 大小:4.6kb                                                                                                    |   |

4. 通过代码控件显示公安备案号:进入设计器,单击组件 > 高级 > 代码,在合适位置单击,完成添加代码控件,并选中控件,单击设置或代码并将复制好备案编号HT ML代码粘贴到代码控件中,将第三步复制的图片地址粘贴到代码中,图片src的引号中间,即可完成通过代码控件显示公安备案号。

| 云·速成美站 5 国 首页 |        |                                                     | <b>.</b>                                                                  |                                                                                    |                       |               |                                                                                          |                                                                                |                                                               |                                            |     |
|---------------|--------|-----------------------------------------------------|---------------------------------------------------------------------------|------------------------------------------------------------------------------------|-----------------------|---------------|------------------------------------------------------------------------------------------|--------------------------------------------------------------------------------|---------------------------------------------------------------|--------------------------------------------|-----|
| ⊕<br>組件       | iΩ ≈ . |                                                     |                                                                           |                                                                                    |                       |               | 代码<br>数据                                                                                 | 排列                                                                             | J                                                             |                                            | ×   |
| ■ 页面 模板       |        |                                                     |                                                                           |                                                                                    |                       |               | 代码                                                                                       |                                                                                |                                                               |                                            |     |
| Ê<br>表单       | 查看更多   |                                                     |                                                                           |                                                                                    |                       |               | <div sty<br="">padding<br/> <br/><a targ<br="">style="<br/>decorat<br/>height;</a></div> | yle="widtl<br>g:20px 0;"<br>jet="_blar<br>display:inl<br>clon:none:<br>20px;"> | h:300px:mi<br>'><br>nk" href=" '<br>ine:block:h<br>height:20p | argin:0 aut<br>"<br>ext:<br>x:Jine:        | 10; |
|               | C      | <b>靖編入代码,預度句重截⊥上</b><br>极简主义风格的居室设计<br>之后60年代所兴起的一个 | <b>愿美丽</b><br><sup>gg</sup> 蔺主义(Minimalism),<br>艺术派系、又可称为"N<br>极至,以最原初的物能 | <b>5 追随你</b><br>并不是现今所称的简约主义,员<br>finimal At <sup>**</sup> ,作为对抽象表现主<br>自身或形式展示于观者 | 1第二次世界大战<br>2.义的反动而走向 |               | < img s<br>height:<br>color:#<br>粤公网!<br><br>                                            | src="" styl<br>e="float.ke<br>20px:mary<br>939393;":<br>安备 4401                | le="float:le<br>eft:height:2<br>gin: 0px 0p<br>><br>110200261 | ft;"/><br>20px:line:<br>ix 0px 5px;<br>15号 | ;   |
|               | 400    | 00006888                                            | 北京市中国北京市东                                                                 | 城区某某大厦8-88室                                                                        | name@exampl           | e.100X        |                                                                                          |                                                                                |                                                               |                                            |     |
|               | -      | <b>峰品</b><br>雨雨                                     | 2                                                                         | <b>搭配</b><br>外套                                                                    | <b>商城</b><br>平底鞋      | ∎ <b>ম</b> ংগ |                                                                                          |                                                                                |                                                               |                                            |     |

## 热门推荐

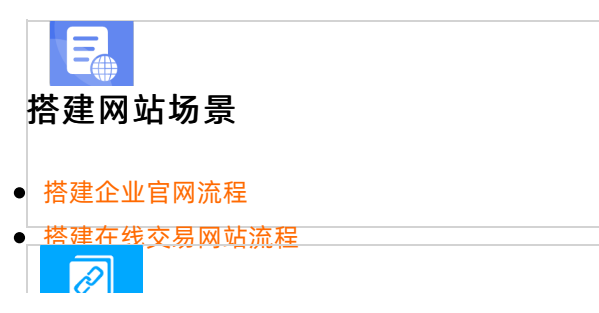

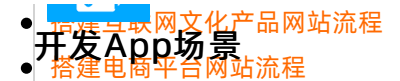

- 搭建会品制度收费网站流程

# 4.飛,刺,外,南,用邮箱配置邮件服务器

本文介绍邮件服务器的作用,以及常用邮箱包括阿里云企业邮箱、QQ邮箱、腾讯企业邮箱、163邮箱、谷歌 邮箱的邮件服务器配置步骤。

- 开发小说类App流程
- **升 发望播类 照 作 账 和 升 发望播 类 照 作 账 升 发望 ™ 小 小 →**

### 邮件服务器能做什么?

- 授权邮箱接收用户留言、表单通知,并使用邮箱回复网站留言。
- 您的会员通过邮箱找回密码时,该邮箱为重置密码的发送邮箱(未配置时,重置密码邮件将由系统邮箱代发)。

⑦ 说明 未配置时,系统默认notice@clouddream.net作为回复邮箱。

#### 阿里云企业邮箱

使用阿里云企业邮箱接收通知并可使用邮箱回复留言的配置步骤如下:

- 1. 阿里云企业邮箱管理员在员工账号管理页面,新建账户,并开启POP3/SMTP和IMAP/SMTP服务。
- 进入网站后台,单击左侧网站管理>邮件服务器>立即配置,填入配置信息后单击保存并验证即 可。填写信息填写参考如下:
  - 邮件服务器: smtp.mxhichina.com。
  - SSL: 关闭。
  - 邮箱账号:需要配置的邮箱账户。
  - 邮箱密码:邮箱密码。
  - 端口: 25。

#### QQ邮箱

使用QQ邮箱接收通知并可使用邮箱回复留言的配置步骤如下:

- 1. 开启邮箱pop3/smtp服务并生成授权码: 登录邮箱 > 设置 > 账号 > 开启pop3/smtp服务 > 生成授 权码 > 短信获取授权码。
- 2. 登录网站后台,单击左侧网站管理 > 邮件服务器 > 立即配置,填入配置信息后单击保存并验证即可,信息填写参考如下:
  - 邮件服务器: smtp.qq.com。
  - 。 SSL: 开启。
  - 邮箱账号:需要配置的邮箱账户。
  - 邮箱密码:填入授权码即可。
  - 端口: 587。

⑦ 说明 QQ邮箱配置注意需开启ssl按钮,开启邮箱pop3/smtp服务开启并生成授权码,邮件服务器 配置界面邮箱密码处填写授权码。

#### 腾讯企业邮箱

使用腾讯企业邮箱接收通知并可使用邮箱回复留言的配置步骤如下:

- 1. 登录腾讯企业邮箱, 单击设置 > 客户端设置 > 开启IMAP/SMTP服务。
- 2. 登录网站后台,单击左侧网站管理 > 邮件服务器 > 立即配置,填入配置信息后单击保存并验证即可,信息填写参考如下:
  - 邮件服务器: smtp.exmail.qq.com。
  - SSL: 开启或关闭均可。
  - 邮箱账号:需要配置的邮箱账户。
  - 邮箱密码:邮箱密码。
  - 。 端口: 25。

#### 163邮箱

使用163邮箱接收通知并可使用邮箱回复留言的配置步骤如下:

- 1. 登录163邮箱,单击设置 > POP3/SMTP/IMAP > 开启POP3/SMTP服务和IMAP/SMTP服务,并保存即可。
- 2. 单击客户端授权密码,获取授权码(如果有正在使用的授权码,则无法重置)。
- 3. 登录网站后台,单击左侧网站管理 > 邮件服务器 > 立即配置,填入配置信息后单击保存并验证即可,信息填写参考如下:
  - 邮件服务器: smtp.163.com。
  - SSL: 关闭。
  - 邮箱账号:需要配置的邮箱账户。
  - 密码: 客户端授权码。
  - 端口: 25。

#### 谷歌邮箱

使用谷歌邮箱接收通知并可使用邮箱回复留言的配置步骤如下:

- 1. 登录谷歌邮箱,打开地址https://myaccount.google.com/lesssecureapps, 启用安全性较低的应用的 访问权限。
- 2. 登录网站后台,单击左侧网站管理>邮件服务器>立即配置,填入配置信息后单击保存并验证即 可,信息填写参考如下:
  - 邮件服务器: smtp.gmail.com。
  - SSL: 开启。
  - 邮箱账号:需要配置的邮箱账户。
  - 密码: 客户端授权码。
  - 端口: 587。

# 5.购买常见问题 5.1.产品FAQ

本文为售前产品相关FAQ。

- 1、云企业官网各版本间差异
- 2、云·企业官网需要买服务器吗?
- 3、标准价格、标准服务指什么?
- 4、支持IPv6有什么作用?
- 5、独立IP有什么作用?
- 6、SEO指什么?对网站有什么作用?
- 7、赠送SSL证书,实现网站HTTPS有什么作用?
- 8、阿里云视频与普通视频有何不同?
- 9、视频空间及视频流量有什么作用?
- 10、阿里云短信有什么作用?
- 11、文件上传空间和网站空间有什么不同?
- 12、国内节点产品和中国香港节点产品有什么区别?
- 13、在哪儿可以购买注册域名?
- 14、产品案例库
- 15、云·速成美站和云·企业官网有什么不同?

#### 1、云企业官网各版本间差异

- 1. 【标准版】首年4980元,续费980元/年,企业展示型官网。
  - 。 设计师为您量身制作10个页面。新闻和产品共为您制作10个。
  - 。 共享千兆带宽。
- 2. 【高级版】首年6980元,续费价1980元/年,品牌形象设计。
  - 设计师为您量身制作15个页面。新闻和产品共为您制作15个。
  - 比标准版多了双语言、网站会员功能的制作。
  - 共享千兆带宽。
- 3. 【尊贵版】首年9980元,续费2980元/年,全功能型企业官网,适用于企业推广。
  - 。 设计师为您量身定制20个页面。新闻和产品共为您制作20个
  - 比高级版多了轻电商功能的制作
  - 拥有独立IP, 独享带宽100Mbps, 服务器空间不限。

#### 2、云·企业官网需要买服务器吗?

云·企业官网已集成了服务器,无需自己购买服务器,也无需任何额外费用。

### 3、标准价格、标准服务指什么?
标准价格是指您所购买的云·企业官网按照页面所展示的功能、配置及服务规格标准定价,不存在因人而异、 价格混乱不一。标准服务是指售前、售中、售后统一标准服务体系,在网站制作交付环节标准化在线服务流 程,每个制作环节都在您满意确认后才会进入下一环节,确保交付满意度。

### 4、支持IPv6有什么作用?

IPv6即Internet Protocol Version 6, IPv6优势众多,目前已有越来越多的终端转化为IPv6终端。因此,增加 了支持IPv6功能后,网站可支持IPV4终端和IPv6终端两种当前全球使用最多的终端访问,有效消除因不支持 IPv6终端访问而造成的网站受众流失、页面显示异常等问题。

### 5、独立IP有什么作用?

- 提升网站的安全性和稳定性。
- 极大程度的避免了受到其它网站的不良影响。
- 拥有独立IP的网站,百度等搜索引擎的权重会显著提高,有效的提升了网站排名及收录页面的数量。

### 6、SEO指什么?对网站有什么作用?

SEO指搜索引擎优化,对搜索引擎的收录、排名有提升作用。产品中包含了seo功能,网站上线后,可使用 后台自行操作设置。产品中的seo功能无需额外付费,采用的是搜索引擎优化的一种普遍采用的方案。单独 进行seo,甚至百度竞价,对网站排名会更有效,但费用昂贵。如需了解更多相关问题可参见SEO相关问题。

### 7、赠送SSL证书,实现网站HTTPS有什么作用?

HTTPS比HTTP多了安全验证,通过传输加密和身份认证保证了传输过程的安全性。谷歌Chrome、微软IE、 百度等浏览器会把非HTTPS网站标注为不安全,HTTPS对提升搜索引擎排名也有积极作用。

### 8、阿里云视频与普通视频有何不同?

阿里云视频无广告,外链普通视频就是直接把HTTP或者HTTPS的视频链接粘贴在产品的视频控件中,如果视频本身是有广告的话,在网站上播放时会先播放广告。

### 9、视频空间及视频流量有什么作用?

阿里云视频使用的是视频存储空间和视频流量,各个版本赠送的视频空间大小和视频流量多少不同,超出部 分需自行开通视频点播服务购买。

### 10、阿里云短信有什么作用?

阿里云短信可以用于短信提醒,各个版本赠送的短信数量多少不同,超出部分需在短信服务管理控制台自行购买。

### 11、文件上传空间和网站空间有什么不同?

- 文件上传空间: 上传到网站后, 可供网站客户下载的文件空间大小。
- 网站空间:存储图片、网页等数据所占用的空间。

### 12、国内节点产品和中国香港节点产品有什么区别?

境内境外访问都会通过网络防火墙,所以交给您多一些的选择,方便您进行挑选。区别及建议如下:

- 如果网站主要面向境内客户群体,建议您选择国内节点,境内客户访问快,需要进行网站备案。
- 如果网站主要面向境外客户群体,建议您选择中国香港节点。中国香港节点是指网站服务器部署于阿里云中国香港节点机房,适合客户群体以海外访问为主的企业网站,不需要进行网站备案。

### 13、在哪儿可以购买注册域名?

域名的购买注册网址: https://wanwang.aliyun.com/。

### 14、产品案例库

云·企业官网案例库网址: https://anli.wezhan.cn/。

### 15、云·速成美站和云·企业官网有什么不同?

- 云速成美站: 预置了千套模版供您挑选, 通过模板内容替换以及各种功能控件, 自己动手建设网站。
- 云企业官网:由专业设计师按照您的设计需求完成网站制作及搭建,全程标准化在线交付验收,建站顾问一对一服务。

两款产品皆以年为计费单位,且不会额外收取任何的费用。

# 5.2. 业务FAQ

本文为售前业务相关FAQ。

### 1、产品可以试用吗?

产品不支持试用,支持5天内无理由退款。具体五天无理由退款流程:请您登录阿里云的控制台,单击云市 场 > 退款管理 > 可五天无理由退订,找到您购买的产品订单,操作退款,审核周期约3-5个工作日,即可 退款到您的账户余额中。

### 2、是否支持申请合同和发票?

产品支持申请合同及发票的,如需了解申请合同的步骤请参见合同,如需了解申请发票的步骤请参见发票。

### 2、合同申请有哪些要求吗?

- 1. 合同甲方由申请账户实名认证的名字自动生成,因此,申请以公司名称为抬头的合同需先实名认证为企 业账户。
- 2. 合同一旦申请成功无法更改。
- 3. 不支持重复申请。

# 6.售后常见问题 6.1. 业务问题

## 6.1.1. 发票

本文介绍发票相关问题。

- 一、如何申请发票?
- 二、增值税专用发票支持电子发票吗?
- 三、如何查看我的发票快件到哪了?
- 四、增值税普通发票丢失问题
- 五、增值税专用发票丢失问题
- 六、如何修改发票抬头?
- 七、如何退换发票?

#### 一、如何申请发票?

- 1. 登录阿里云控制台, 单击费用 > 发票, 选择需要开具发票的订单号, 单击索取发票。
- 2. 选择发票性质后单击索取发票。
- 3. 在发票列表中, 单击下载发票即可完成申请。

### 二、增值税专用发票支持电子发票吗?

目前不支持。如需增值税专用发票请申请纸质。

### 三、如何查看我的发票快件到哪了?

在发票列表中单击详情,根据发票详情中的快递编号,在EMS官网上可查询。

⑦ 说明 若快递跟踪显示已签收,本人却未收到快件,您可以直接联系快递公司询问情况(EMS 电话: 0571-86238015)。

### 四、增值税普通发票丢失问题

利用提交工单可解决发票丢失问题,详细步骤如下。

- 1. 进入提交工单页面:登录阿里云控制台,单击工单 > 提交工单。
- 2. 选择问题所属产品:财物类。选择问题类型:发票管理,单击创建工单。
- 3. 工单中注明:开票时间、发票号码、发票金额。
- 4. 如需发票底联复印件,需编辑您的收件地址、联系人姓名及手机号。收到工单后,会有专门的工作人员 为您处理问题。

### 五、增值税专用发票丢失问题

根据抵扣时限是否超过180天,分为以下两种处理方式。

- 已超过180天:只能为您提供发票复印件或扫描件,仅供您入账操作。需提交工单,如有不清楚项请参见 问题四的详细步骤。
- 未超过180天:

i. 邮寄(邮寄地址参见下方注意中的地址)加盖公司公章的发票遗失证明。单击下载遗失证明模板。

□ 注意

- 发票邮寄地址:杭州市余杭区文一西路969号3号楼小邮局。联系人:刘云。电话: 95187。更多详情请参见:退换发票。
- 遗失证明中的发票编码即为发票左上角二维码旁的10位代码。如发票遗失无法提供,此行为空即可,切勿随意填写。
- 发票号码在 发票列表 中查看, 对应发票详情中的 8 位数发票编号。
- 填写好后加盖发票抬头公司公章。
- ii. 登录阿里云账号,提交工单。

### 六、如何修改发票抬头?

- 1. 登录阿里云控制台, 单击发票 > 发票信息管理 > 修改发票信息。
- 2. 选择发票抬头修改-公司名称工商变更,并提供企业名称工商变更证明。
- 3. 在发票信息管理页面重新申请发票抬头即可。

#### 七、如何退换发票?

- 1. 邮寄完整联次的纸质发票:增值税专用发票需包括发票联和抵扣联;增值税普通发票需包括:发票联。
   地址:杭州市余杭区文一西路969号2号楼小邮局,联系人:彭焱蕾/沈佳燕,电话:0571-85022088。
- 提交线上退票申请:登录阿里云控制台,单击费用 > 发票列表,选择已邮寄的发票并单击退票,填写 退票原因及运单号等信息后单击提交。

? 说明

- 如您需要退换未经认证过的增值税专用发票,请您确保发票仍在 360 天(自开票之日算起)抵扣 期内,且发票冲红处理需向税务局申请,故需要您在距到期日前 7 个工作日内退回,否则阿里云 将视同为无效发票,不予受理。
- 如您需要退换已经认证过的增值税专用发票,请提供主管税务局开具的红字增值税专用发票信息表。
- 发票退回邮寄须支付邮资, 阿里云不支持到付。

## 6.1.2. 合同

本文旨在解答合同相关内容。

- 一、阿里云官网购买,如何申请电子合同?
- 二、天猫旗舰店购买,如何申请电子合同?
- 三、电子合同下载后为什么没有合同章?
- 四、申请电子合同为什么没有申请按钮?
- 五、如何申请纸质合同?
- 一、阿里云官网购买,如何申请电子合同?
- 1. 登录阿里云控制台单击云市场 > 订单列表 > 申请合同 > 申请线上合同。

| ☰ (-)阿里云           |      | Q 搜索文档、控制台、API、解决方案和资源 |              | 费用 工单  | 备案 企业 支持   | 特服务 官网 Ъ      | 🗘 🕁 🔞 商体中文 🔮                           |
|--------------------|------|------------------------|--------------|--------|------------|---------------|----------------------------------------|
| 云市场                | 订单列表 |                        |              |        |            |               | 导出订单                                   |
| 已购买的服务             | 订单编号 | 商品名称                   | 联系方式         |        | 订购时间       | 订购类型 🗸        | 操作                                     |
| 订单列表               |      |                        | 云梦建站-云市场心选店  | 🥶 联系我们 | 2019-12-05 | 续费            | 订单详情   申请合同                            |
| 需求管理               |      |                        | 云梦建站-云市场心选店  | 🥶 联系我们 | 2019-12-05 | 新购            | 订单详情   待追评   申请合同                      |
| 走 制力 杀官 埋<br>退款 管理 |      |                        | 云梦建站·云市场心选店  | 🥶 联系我们 | 2019-12-05 | 续费            | 订单详情   申请合同                            |
| 发票管理               |      |                        | 云梦建站·云市场心选店  | 🥶 联系我们 | 2019-12-05 | 新购            | <b>订单详情</b>   待追评   <b>申请合同</b>        |
| 优惠券管理              |      |                        | 云梦建站-云市场心选店  | 🥶 联系我们 | 2019-12-05 | 续费            | 订单详情   申请合同                            |
| 合同管理               |      |                        | 云梦建站-云市场心选店  | 🥶 联系我们 | 2019-12-05 | 新购            | <b>订单详情</b>   待追评   <b>申请合同</b>        |
|                    |      |                        | 云梦建站-云市场心选店  | 🥶 联系我们 | 2019-12-05 | 新购            | <b>订单详情</b>   待追评   <b>申请合同</b>        |
|                    |      |                        | 云梦建站·云市场心选店  | 🥶 联系我们 | 2019-12-05 | 新购            | 订单详情   待追评   申请合同                      |
|                    |      |                        | 云梦建站·云市场心选店  | 🥶 联系我们 | 2019-12-04 | 新购            | <b>订单详情</b>   待追评   <b>申请合同</b>        |
|                    |      |                        | 北京云梦网络科技有限公司 | 🥶 联系我们 | 2019-11-28 | 新购            | 订单详情 │ <mark>1</mark> 22 待评价<br>│ 申请合同 |
|                    |      |                        |              |        | 共有1193条,每  | 9页显示: 10条 🔍 🔇 | 1 2 3 4 5 ··· 120 > »                  |
|                    |      |                        |              |        |            |               | æ                                      |
|                    |      |                        |              |        |            |               |                                        |

2. 确认甲方信息,并完成签署,即可以前往云市场进行合同的查看和下载。

⑦ 说明 甲方信息来源于实名认证信息,如果是个人的账户需修改合同甲方名称为企业的,必须将账号认证为企业账号才可以。一旦合同申请成功,合同信息不可修改。

### 二、天猫旗舰店购买,如何申请电子合同?

用购买本产品的淘宝账户登录阿里云,提货后可申请电子合同。登录阿里云控制台,单击**云市场 > 合同管理 > 申请合同**,即可完成合同申请。

⑦ 说明 合同不可变更:生成合同的账号信息与实名认证信息一致。

### 三、电子合同下载后为什么没有合同章?

需等待电子合同的状态变更为已签署状态,下载电子合同才会有合同章。如当前状态非已签署,请耐心等 待。

### 四、申请电子合同为什么没有申请按钮?

在申请合同位置正确的情况下,没有电子合同,原因可能如下。

- 阿里云账号未进行实名认证。
- 服务商电子合同份数余额为0。

如无以上问题,则尽快反馈客服。

### 五、如何申请纸质合同?

- 申请合同:按照合同模板内容填写甲方信息及订单信息(为保证合同能正常申请,合同填写的甲方信息 必须与购买账号的实名认证名称一致)。
- 2. 提交申请信息:申请合同后,单击纸质合同申请,并按页面提示填写信息,预计3~5日后为您邮寄。
- 查看邮寄信息:登录阿里云控制台,单击费用 > 合同管理,单击合同编号后面的查看纸质合同详 情,即可查看邮寄信息。

### ? 说明

- 合同模板请联系您的客户经理获取。
- 纸质合同的申请周期不确定,建议申请电子合同,电子合同的法律效力等同于纸质合同。
- 不能同时申请电子合同和纸质合同,如您已申请了电子合同,请自助作废。自助作废方法:登录 阿里云控制台,单击费用 > 合同管理,选中需作废的合同,在操作栏中单击作废,即可完成自助作废。

# 6.2. 控件问题

## 6.2.1. 文字

本文旨在介绍如何处理文字控件的同页面跳转和跨页面跳转问题。

### 如何设置文字锚点

⑦ 说明 锚点:锚点像是一个定位器,单击按钮/导航等控件可跳转至文字锚点的位置。如需观看设置锚点的视频请单击如何设置锚点。

1. 设置文字锚点名称:单击数据中的旗帜形图标,并任意编辑您的锚点名称。

| □<br>内容 | LOGO |                                                         | 首页                    | 关于我们 | 产品中心 | 新闻动态 | 解决 | 文字<br>数据 <b>动效</b>                                                                                                    | ×<br>排列                                                                                                    |
|---------|------|---------------------------------------------------------|-----------------------|------|------|------|----|----------------------------------------------------------------------------------------------------|----------------------------------------------------------------------------------------------------|
|         |      | 武是段落。点击这儿添加你使<br>双击进行编辑<br>編点链接属性<br>国点名称<br>アニ介绍<br>取消 | 的文字并编辑 <sup>3</sup> 。 | 常容易。 |      |      |    | <ul> <li>第月 · 三五年6</li> <li>▲ · 〇· B J Q</li> <li>▲ · 〇· B J Q</li> <li>▲ · ○· 用</li> <li>○ 田 ○· ○· ○· ○</li> <li>○ 田 ○· ○· ○</li> <li>○ 田 ○· ○</li> <li>○ 田 ○· ○</li> <li>□ □ □</li></ul> | <ul> <li>14</li> <li>5 <i>T<sub>n</sub></i></li> <li>★ 12 <sup>(1)</sup></li> <li>15 <i>T<sub>n</sub></i></li> <li>16 <i>T<sub>n</sub></i></li> <li>17 <i>m</i></li> <li>17 <i>m</i></li> <li>17 <i>m</i></li> <li>17 <i>m</i></li> <li>17 <i>m</i></li> <li>17 <i>m</i></li> <li>17 <i>m</i></li> <li>17 <i>m</i></li> <li>18 <i>m</i></li> <li>17 <i>m</i></li> <li>18 <i>m</i></li> <li>19 <i>m</i></li> <li>19 <i>m</i></li> <li>19 <i>m</i></li> <li>10 <i>m</i></li> <li>10</li></ul> |
|         |      |                                                         |                       |      |      |      |    |                                                                                                    |                                                                                                    |
|         |      |                                                         |                       |      |      |      |    |                                                                                                    |                                                                                                    |

2. 找到可设置链接处:图片、按钮、导航等组件,选中此类组件,单击设置>数据>链接,可设置链接,如下图所示。

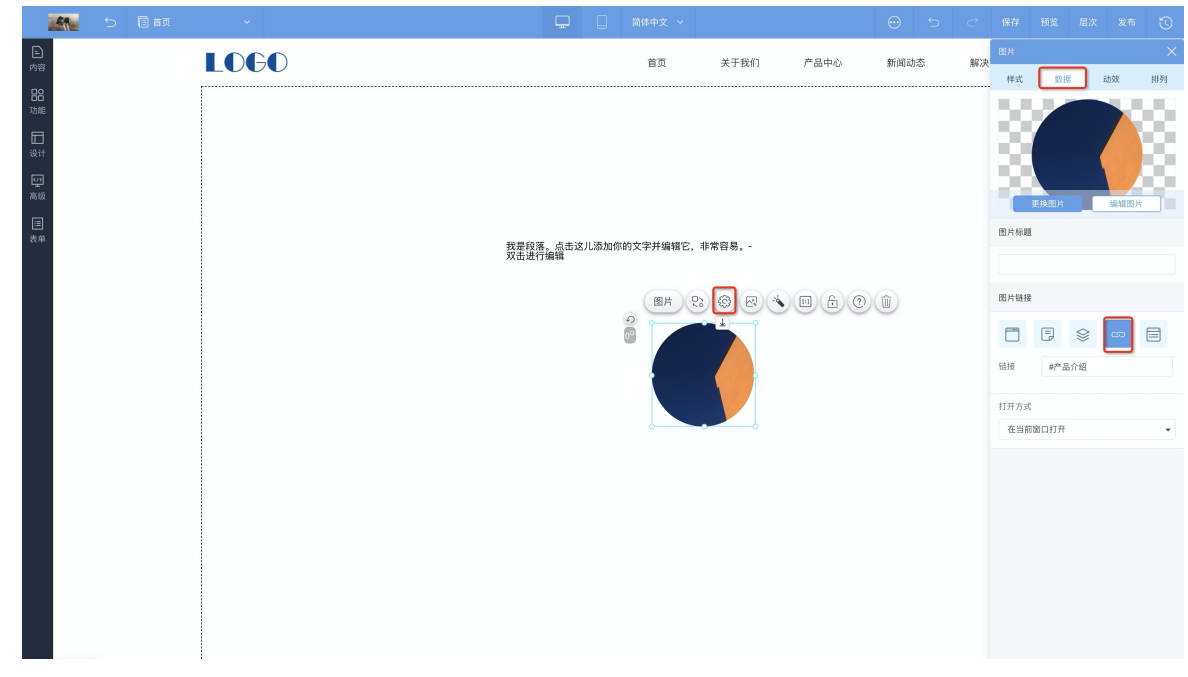

- 3. 设置跳转链接:根据跳转的目标页面不同,分为同一页面跳转和跨页面跳转,具体设置格式如下。
  - 同一页面内跳转至某一位置,链接格式: "#锚点名称",如 "#产品介绍"。
  - 跨页面跳转至某一位置,链接格式: "/页面地址#锚点名称",如 "/sy#产品介绍"。

## 6.2.2. 容器

本文介绍当容器嵌套出现以下问题时,应如何处理。

- 设计页面中出现Main\_Area\_Data MainContentArea的报错。
- 预览页面出现控件渲染出错。
- 小程序用手机预览显示空白。

出现以上情况时,将容器删除后重新添加即可。

## 6.2.3. 幻灯片

全屏幻灯片有以下需要注意的事项。

- 全屏幻灯不支持设置页头页尾,建议将页头页尾的内容全部设置在全屏幻灯上。
- 不支持在全屏幻灯上添加锚点。
- 全屏幻灯背景建议上传1920\*1080的背景图片,但是主要内容区建议设置在宽度1200px,高度800px以内。

## 6.2.4. 导航

本文解答导航相关问题的处理方法。

- 问题一:预览网站时,单击导航出现404跳转错误。
   答:出现这样的原因有很多但解决方法都是一样的:重新设置下导航的跳转页面,如果客户的网站中包含 多个页头页尾则需要将所有页头页尾有跳转问题的导航全部重新设置一次。
- 问题二:子导航被幻灯秀遮挡,调整导航层级,将导航置于顶层之后还是不起作用。
   出现这种情况一般有两种原因:
  - · 导航如果置于通栏容器内部, 只需要将通栏容器置于顶层并将幻灯秀置于底层即可。

 

 ・ 导航如果置于幻灯秀内部,然后下边在添加一个幻灯秀,这样就会造成子导航显示异常,取消置于内部 即可。

## 6.2.5. 评论分享

本文介绍互动类功能的操作建议。

- 评论控件: 评论控件建议放置在页面的页尾,因为评论控件会随着评论数的增多而撑高页面高度,如果放 在页面中部会影响到页面布局。
- 在线QQ:添加上QQ号码之后,通常在预览状态下单击QQ提示对方QQ在线状态服务尚未启用,只需将QQ 号的安全级别设置为完全公开即可。
- 添加地图控件显示错误:出现这样的原因往往是网站后台企业信息联系人这里有特殊符号,建议删除特殊符号后重新添加地图控件。

## 6.3. 页面设计问题

## 6.3.1. 移动端同步问题

本文旨在介绍移动端同步时需要注意的事项。

- 页面数量同步:移动端与PC端,页面和页头页尾是共用的,但页面上的内容是相互独立的。也就是在移动端页面管理内新建一个页面,PC端也会相应的新增页面。
- 首页是共用的,所以PC端与移动端只能设置一个首页。
- 移动端和PC端页面上的内容独立,例如在移动端当前页面上增加或删除一个文章列表控件,这些操作是不会引起PC端页面的改变或者页面上的内容变化的。
- 编辑移动端的时候不能同时打开PC端,同时打开,容易发生页面错乱。

## 6.3.2. 网站自适应问题

本文介绍网站自适应需注意的事项。

- 平铺填充:当客户的电脑分辨率大于所选图片尺寸时,会自动将该图片填充满整个屏幕达到通栏的效果。
   这是由于幻灯秀是通栏容器,图片会自动平铺到其他的方位。
- 裁剪填充:裁剪填充是当前建站客户最常用的填充方式。如果客户的原始图片尺寸小于当前电脑的分辨率,图片会被拉大,如果图片尺寸大于当前电脑分辨率,图片会被裁剪。

# 6.4. 备案相关问题

本文介绍备案相关问题。

### 备案了解阶段常见问题

- 1、购买域名之后如何确认是否需要备案?
- 2、一个网站可以有多少个域名?
- 3、域名已经在工信部备案,使用你们的云·速成美站,是否还需要重新备案呢?
- 4、百度域名可以绑定在你们的建站产品吗?
- 5、公安备案是必须要进行的吗?

### 备案进行中常见问题

- 6、备案账号和购买建站产品的阿里云账号不是同一个账号,如何备案?
- 7、如何找回工信部备案密码?

- 8、个人身份进行备案,网站可以展示企业信息吗?
- 9、如何获取备案服务号?
- 10、用建站产品备案时, 云服务选择哪一项?
- 11、网络接入服务商信息
- 12、药监局备案,需要服务器物理地址,从哪里获取?

### 完成备案后常见问题

- 13、ICP备案一般需要多长时间审核通过?
- 14、已经完成备案,但是CDN状态依然显示未备案。
- 添加ICP备案号
- 添加公安备案号

### 1、购买域名之后如何确认是否需要备案?

- 如果网站服务器节点为杭州节点,需备案。在PC端或移动端的阿里云ICP代备案系统中提交ICP备案申请, 审核通过后便可以开通网站访问服务。登录您的账号,单击去备案完成备案。
- 如果网站服务器节点为**香港节点**,则不需要进行ICP备案。

 注意 如果您将已备案通过的域名绑定在香港节点或者其他海外节点,您的备案可能会被注销, 请谨慎操作。

### 2、一个网站可以有多少个域名?

自2019年4月22日起,备案时,一个网站信息只允许填写一个域名。

# 3、域名已经在工信部备案,使用你们的云·速成美站,是否还需要重新备案 呢?

- 如果域名已在阿里云备案通过,且备案未被注销,无需重新备案。
- 如果您的域名非阿里云备案,您需要将备案信息接入到阿里云。详细请参见接入备案。

### 4、百度域名可以绑定在你们的建站产品吗?

可以的。

? 说明

此种情景下, 域名备案解析步骤如下:

- 1. 如果已经在百度完成备案,则需在阿里云接入备案,接入备案详情请参见接入备案。
- 2. 在云·速成美站后台绑定域名。
- 3. 获取解析记录值。
- 4. 利用解析记录值在百度完成解析。

### 5、公安备案是必须要进行的吗?

各地区管局规定不同,建议您咨询当地相关部门了解规定。具体操作详情请参见添加公安备案号。

### 6、备案账号和购买建站产品的阿里云账号不是同一个账号,如何备案?

您可以登录购买建站产品的阿里云账号获取备案服务号,通过获取备案服务号进行备案,获取流程请参见<mark>申</mark> 请备案服务号。

### 7、如何找回工信部备案密码?

请参见如何找回工信部备案密码。

### 8、个人身份进行备案,网站可以展示企业信息吗?

不支持,个人备案网站内容是不能涉及到企业的信息的,一旦涉及到企业信息,将无法通过备案审核。更多 备案时的要求请参见<mark>备案时网站内容审核要求</mark>。

### 9、如何获取备案服务号?

1. 登录阿里云控制台后,将鼠标放置在备案上,将弹出下拉框,单击备案服务号申请。

| ☰ (-) 阿里云                                                       |                            |                                                                                       | Q 搜索文档、控制台、API、解决; | 方案和资源 | 费用 工单 备来 企业 支持 官                                               | 19 🖸 🖞 🐺 🕐 11/4 🎯        |
|-----------------------------------------------------------------|----------------------------|---------------------------------------------------------------------------------------|--------------------|-------|----------------------------------------------------------------|--------------------------|
| 今日,<br>2020年8月31日星期一, 欢迎您回到阿里。                                  | 云控制台。控制台可访问性调研             |                                                                                       |                    |       | <ul> <li>畜案服务号申请</li> <li>畜案服务号管理</li> <li>ICP代告案系统</li> </ul> | ■ 0<br>待支付订单 ● 0<br>待力工单 |
| 资源预警 ⑦                                                          |                            | 安全预警                                                                                  |                    |       | 备案专区                                                           | C BEX                    |
| 正在报警                                                            | 严重事件概览 警告事件概览              | 安全评分 ③                                                                                | 告答                 | 漏洞    |                                                                | 查看全部                     |
| 0                                                               | 0 0                        | 95 /100                                                                               | 0                  | 0     | 资源组显示名 资源到                                                     | 建 状态                     |
| ● ECS 实例负载过高 0                                                  |                            | <ul> <li>         一 云产品风险监测 ⑦ 去授权     </li> <li>         SSL 证书 ⑦ 去配置     </li> </ul> |                    |       | igi                                                            | 月数据                      |
| 最近使用的产品                                                         | 0                          |                                                                                       |                    |       |                                                                |                          |
| G 64 (17.69)                                                    |                            | - A00982 COD                                                                          |                    |       | 最近上新                                                           |                          |
| 已开通的云产品 ⑦                                                       |                            |                                                                                       |                    |       | 五 万博云迁移(整机迁移)                                                  | 云星 CMDB                  |
| ● 城名                                                            | (3) 云市场                    |                                                                                       |                    |       | 工具应用                                                           | 查看全部                     |
| 阿里云还为您开通了以下产品(开通不1                                              | <b></b> 更用不产生费用)           |                                                                                       |                    |       |                                                                |                          |
| □ 云服务器 ECS                                                      | 🐨 云数据库 RDS 版               | 负载均衡                                                                                  | Q 日志服务             |       |                                                                |                          |
| <b>〇</b> 云原                                                     | ◆ 云监控                      | 📦 云数据库 Redis 版                                                                        | 🛱 云数据库 MongoDB 版   |       | 专家服务                                                           |                          |
| 会 云数据库 HybridDB for MySi                                        | QL                         | 同里云 Elasticsearch                                                                     | 丸 云数据库 HBase 版     |       | 提供专业的咨询、架构、实施、迁移和托管                                            | <b>服务</b> ,提交需求<br>11    |
| 资源合规统计                                                          |                            |                                                                                       |                    |       | 公告                                                             |                          |
| 配置审计提供跨区域资源列表,记录多                                               | 源变更历史,评估资源合规性。 <b>前往查看</b> |                                                                                       |                    |       | <u>首推</u> 升级 安全 备案 其他                                          |                          |
| <ol> <li>完成授权后可集中查看资源列表、<br/>ttps://beian.alivun.com</li> </ol> | 资源变更的历史,并可持续监控配置的合规性。 前往授权 |                                                                                       |                    |       | 【升级】9月消息队列MQ升级计划通知                                             |                          |

2. 选择建站市场,找到云·速成美站产品,在右侧操作一列,单击申请即可。

## 10、用建站产品备案时, 云服务选择哪一项?

请选择建站市场。

### 11、网络接入服务商信息

- 名称: 阿里云计算有限公司。
- 接入方式:租赁虚拟空间/专网。

| .cn域名的NS记录: | 打开cmd,通过nslookup命令进行查询                      |
|-------------|---------------------------------------------|
| .cn域名的A记录:  | 登录阿里云,单击控制台 > 云市场 > 已购买的服务 ><br>详情 > 主机IP获取 |
| 主要协议/端口:    | 80, 443                                     |
| 操作系统版本:     | Windows server                              |
| 接入运营商及联系方式: | 阿里云计算有限公司,联系方式:95187                        |
| 物理接入位置:     | 在阿里云提交工单获取物理地址                              |

| 接入带宽:      | 100Mbps                    |
|------------|----------------------------|
| CDN 服务提供商: | 阿里云计算有限公司                  |
| CDN 联系人姓名: | 阿里云不提供CDN联系人姓名,您可填写您公司人员姓名 |

### 12、药监局备案,需要服务器物理地址,从哪里获取?

目前建站产品服务器物理地址在杭州,如需获取具体地址,请单击提交订单(工单类型选择备案)。

### 13、ICP备案一般需要多长时间审核通过?

各地区管局审核时间不同,一般为3~20个工作日。

### 14、已经完成备案,但是CDN状态依然显示未备案。

- 一般阿里云会在7-24小时才能收到通知并更新备案状态开放域名访问,如您收到工信部通知备案已通过 审核,请耐心等待阿里云更新状态。
- 2. 需检查是否在阿里云的其他产品下开启过CDN,如在其他产品下开启过CDN,则会发生冲突,无法在本产品显示开启CDN。

## 6.5. 解析相关问题

本文将为您解答域名相关的解析相关疑问。

- 1、域名和建站产品不在同一个阿里云账号,如何进行域名解析?(手动解析步骤)
- 2、授权分为哪几个状态?分别代表什么意思?
- 3、解析异常时,系统提示都代表什么?应该怎么做?
- 4、有多个域名需要解析时,如何处理?是否需要进行多次授权?

### 1、域名和建站产品不在同一个阿里云账号,如何进行域名解析?(手动解析 步骤)

此场景无法使用一键解析功能, 需手动解析域名。

- 登录购买建站产品的账号,进入网站后台,单击网站管理>域名管理,新增域名后,等待一分钟获取 解析记录值。
- 2. 登录购买域名的账号,单击云解析,找到您购买的域名并单击此域名。
- 3. 单击添加记录,记录类型为CNAME, CNAME解析详情请参见添加解析记录中的CNAME记录部分。
- 4. 添加成功后,十分钟即可解析成功。

⑦ 说明 备案成功后才能进行解析。

### 2、授权分为哪几个状态?分别代表什么意思?

授权分为三个状态:暂未设置解析、添加成功,请等待解析生效、A记录解析成功/CNAME解析成功。

- 暂未设置解析: 指添加域名后, 域名暂未进行一键解析的状态。
- 添加成功,请等待解析生效:已进行了一键授权,但解析暂未生效的状态。
- A记录解析成功/CNAME解析成功:解析已经生效的域名的状态。

### 3、解析异常时,系统提示都代表什么?应该怎么做?

- 解析记录已存在:当提示您解析记录已存在时,表示该域名已进行解析操作,无需重复操作。如果需要覆盖原有的解析记录,请再次单击一键解析并确认覆盖原解析。
- 账户下域名不存在:当提示您账户下域名不存在时,表示待解析域名不在当前阿里云账号下,请登录拥有 域名管理权限的阿里云账号后并进行授权。
- 解析暂未生效: 当提示您解析暂未生效时, 可能为以下三种操作:
  - 没有进行一键解析操作。
  - 已进行**一键解析**操作, CDN暂未返回CNAME值, 在获取CNAME值后, 并且授权状态在有效期, 将自动 进行域名解析。
  - 已进行一键解析操作, CDN返回CNAME值之前授权状态已失效, 需要重新操作"一键解析"。
- 解析记录冲突:当提示您解析记录冲突时,您需要在域名控制台删除与CNAME记录冲突的记录,删除后, 重新返回云·速成美站网站后台,重新进行一键解析。

#### 4、有多个域名需要解析时,如何处理?是否需要进行多次授权?

存在多个域名需要进行一键解析时,需要针对每一个域名分别进行授权。如属于不同阿里云账号,需切换至待解析域名所属阿里云账号后再进行一键解析,以避免系统自动读取当前阿里云账号的授权。

# 5、CNAME解析记录与邮箱mx解析记录冲突时,如何配置显性URL记录解决?

场景:需要解析www.aliy.com及aliy.com,已经解析成功了www.aliy.com(一般不会出现解析冲突),解 析另一个域名aliy.com时,出现了与邮箱解析冲突,此时需要配置显性URL,可以域名重定向,配置好后,如 用户输入aliy.com,可重定向至已解析的www.aliy.com。

1. 添加记录登录域名管理账号:进入云解析DNS页面,单击**添加域名**(请添加不带www的域名),添加 成功后单击该域名右侧的**解析设置**。

| 云瓣析DNS / 域名解析                                                                                                    | 云解析DNS / 坦急解析 解析不生效、一键检测<br>4式 ~ 677 七      |       |          |                      |          |  |  |  |  |
|----------------------------------------------------------------------------------------------------|---------------------------------------------|-------|----------|----------------------|----------|--|--|--|--|
| 域名解析                                                                                                    |                                             |       |          |                      | ③ 功能概览   |  |  |  |  |
| ● 公告: .com/.net/.cn/.xin/.top/.xyz/.vip/.club/.shoruwangl.ren等域名注册成功后必须进行域名实名认证,否则会造成繁析不生效,实名认证审核通过后的1-2个工作日解析可恢复使用。查看详细 |                                             |       |          |                      |          |  |  |  |  |
| 昨何持、加速访问公共DNS邀您免费试                                                                                                    | 学 の持、加速访问公共DNS進態免费试用!  全局流量管理GTM 新用户の元试用1个月 |       |          |                      |          |  |  |  |  |
| 权威域名 请求增优计 版本套餐管理 更多服务                                                                                                   |                                             |       |          |                      |          |  |  |  |  |
| <b>添加城名</b> 批量自动续费 批量操作                                                                                                  |                                             |       |          | <b>全部域名</b> > 域名快速搜索 | Q 高级搜索 上 |  |  |  |  |
| 域名                                                                                                    | 标签                                          | 记录数 👙 | DNS服务器状态 | 付费版本                 | 操作       |  |  |  |  |
| A provinces.                                                                                                    | 0                                           | 1     | ⊘ 正常     | 免费版                  | 解析设置 升级  |  |  |  |  |

#### 2. 在解析设置页面,单击添加记录,具体如下图所示。

|       | 音 重 账号全部资源 >                                                                             | Q 搜索 费用 工单 备案                   | 企业 支持 App 🖸 🧯 😭 🔞 简体 🛔                          |
|-------|------------------------------------------------------------------------------------------|---------------------------------|-------------------------------------------------|
| 域名解析  | 云解析DNS / 域名解析 / 解析设置                                                                     |                                 | 【年中大促】云解析DNS个人版秒杀低至9块9!续费、チ                     |
| 解析设置  | ← 解析设置 ●● ●●                                                                             |                                 | ② 如何设置解析?                                       |
| DNS安全 | <ul> <li>提示:.com/.net/.cn/.xin/.top/.xyz/.vip/.club/.shop/.wang/.ren等域名注册成功后;</li> </ul> | 必须进行域名实名认证,否则会造成解析不生效。去实名认证或查看详 | Ϋ.                                              |
| 权重配置  | (液動)23、 日本) (日本) 進力量値は 新王川日                                                              | 今前记录 // 精油版                     |                                                 |
| 自定义线路 | 400000米 サイクロ 1405年141 111500000000000000000000000000000000                               | E DI IGAL V MI HUIS             | MAXIMIO AND AND AND AND AND AND AND AND AND AND |
| 解析日志  | 主机记录                                                                                     | 记录值 TTL 状态 备注                   | 操作                                              |
|       |                                                                                          | 留无数据                            |                                                 |
|       |                                                                                          |                                 |                                                 |
|       | 暂停 启用 删除 更换分组                                                                            |                                 |                                                 |

- 3. 填写记录项指南:
  - 记录类型:显性URL;

- 主机记录: @;
- 解析线路: 默认;
- 记录值:填写带www的域名;
- TTL: 10分钟。

添加记录 Х 记录类型: 显性URL-将域名重定向到另外一个地址  $\vee$ 主机记录: . I,i i i n 🕐 @ 解析线路: ? 默认 - 必填!未匹配到智能解析线路时,返回【默认】线路设置结果 \* 记录值: ? http://域名或者https://您的域名 302 🗸 URL转发记录的值为域名或URL地址,请重新填写。 \* TTL: 10 分钟  $\vee$ 确认 取 消 ↓ 注意 请勿误填协议头,如果您的域名配置了证书,则填写https://www.\*.\*;如果您未配置 域名安全证书,则填写http://www.\*.\*。 4. 填写完成后,单击确认,等待15分钟生效即可。

### 热门推荐

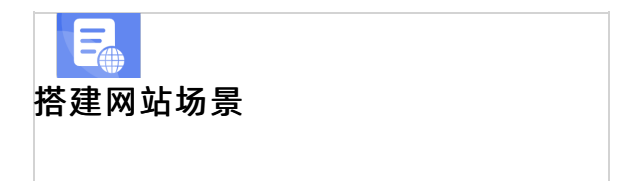

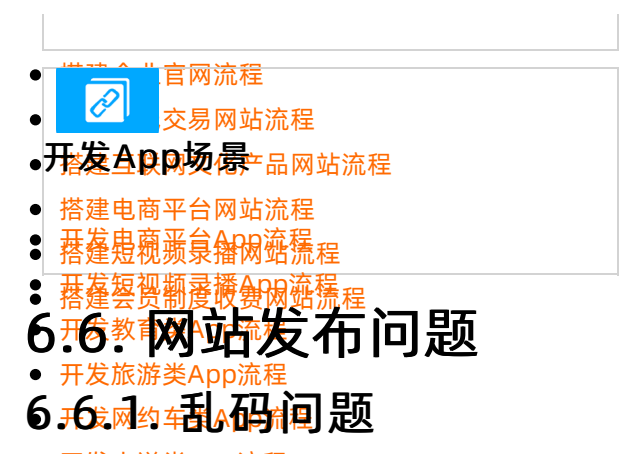

利用域名发带网站时碰见乱码现象?本文将为您解答乱码问题。 此情》<del>是自能为缓存异致</del>,建议清除浏览器缓存后重新发布,再次查看。

⑦ 说明 产品在浏览器上使用,个别浏览器会出现卡顿、限制功能等不同问题,建议您使用兼容性较佳的谷歌浏览器或火狐浏览器,并经常清理缓存刷新,我们无法干涉外部使用环境因素,敬请理解。

## 6.6.2. 解析域名失败问题

本文介绍一些导致域名解析失败的情况应如何处理。

- 问题一: CNAME记录与A记录冲突。
  - 如果原解析记录不再需要,请删除该条解析记录后再新增一条CNAME解析记录或直接将该条A记录修改 成CNAME解析。
  - 如果该条A解析需要保留,请解绑域名重新绑定后再进行域名解析。
- 问题二: 解析未生效。
  - 。 域名未完成实名认证或者未接入备案导致解析未生效。
  - 域名注册商与DNS服务器不符导致解析未生效,这种情况多见于域名转出或者转入的情况。
  - 域名解析记录里包含多条无效的CNAME记录会导致解析未生效。
  - 添加解析记录值之后显示:您好,您访问的站点不存在,这种情况一般是刚刚添加解析记录值之后,解 析暂未生效,等待几分钟重新访问域名即可。

# 7.网站制作客户注意事项

本文为网站制作过程中,客户需要注意的事项介绍。

项目制作过程中所有环节都会在交付中心体现,本项目流程分为需求确认、原型阶段、视觉设计、内页美化 四个环节。

○ 注意

- 为了确保项目顺利进行,尽快完成上线,项目流程中的每个环节确认会有时间限制。各环节一经确认代表客户同意该环节无问题,对于已经确认的环节不再进行修改。
- 按照合同要求自订单生成到整站交付需在30日内,因客户原因导致的30日内未交付,将视为默 认整站已确认。
- 需求确认:分配设计师后设计师会在1个工作日内沟通确认需求,如需求明确且资料完整可进入下一步。如当前需求和资料无法支持设计师进行下一步制作,设计师需驳回,待需求明确且资料完整后再次确认进行下一步。
- 原型阶段(原型确认):设计师根据沟通好的需求和资料按照当前的版本规格搭建网站整体框架,时间 为需求确认后2个工作日(系统自动提交),客户时间为设计师提交确认5个工作日内提出修改驳回或确 认,客户确认后方可进入下一阶段。

⑦ 说明 原型阶段为网站整体框架和页面布局,形式为黑白灰的框架图并生成预览地址供客户在 线单击浏览(图示如下)。

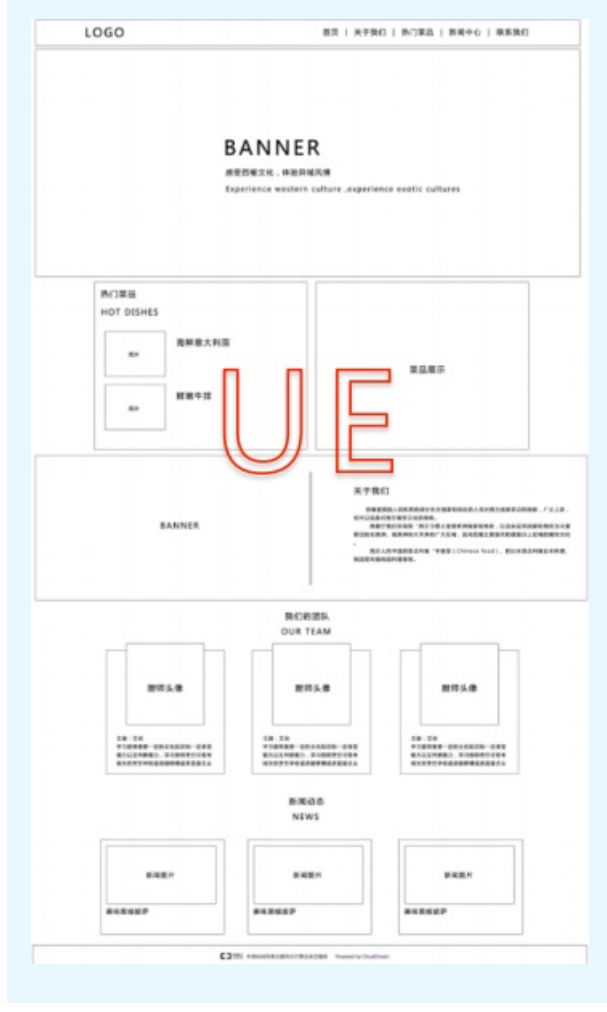

 视觉设计(视觉设计确认):本环节是根据原型阶段制作好的框架,进行首页颜色、图片、细节填充美 化设计,时间为原型确认后2个工作日(系统自动提交),客户确认时限为设计师提交视觉设计5个工作 日内,可修改驳回或确认,客户确认后方可进入下一阶段。

② 说明 视觉设计阶段为网站首页banner及风格配色的填充美化设计。并生成预览地址供客户在 线单击浏览(图示如下)。

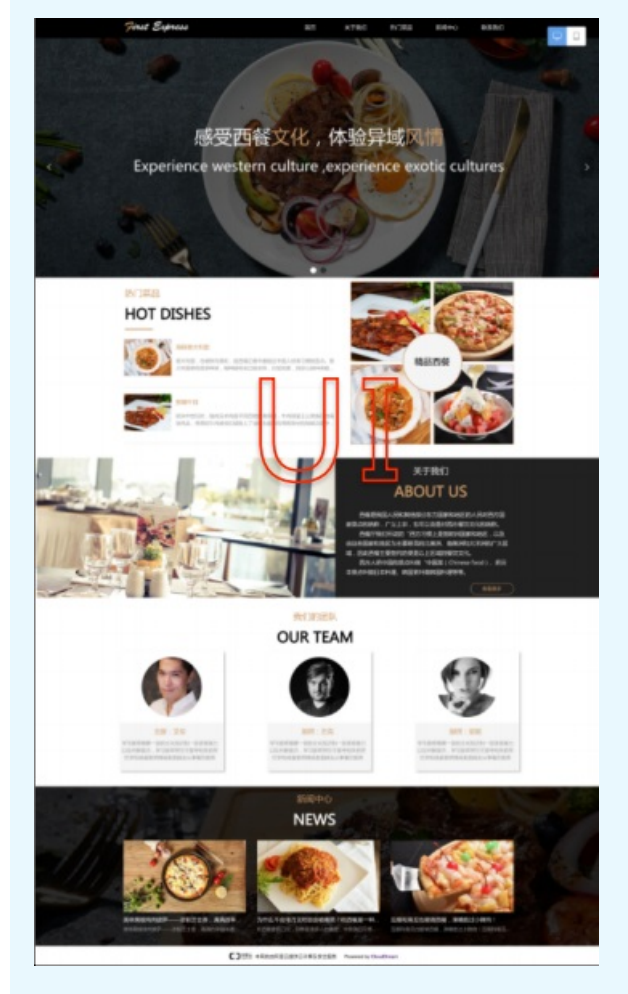

4. 内页美化(整站确认):根据首页颜色、图片风格确认,进行内页整体颜色美化填充设计及资料图片的 填充,同时手机端将在本步骤进行同步制作,时间为内页美化确认后2个工作日(系统自动提交),客 户时间为设计师提交内页美化确认7个工作日提出修改驳回或确认。

↓ 注意 最后整站确认环节中,如7个工作日内客户未提出修改驳回,系统将自动默认确认。

### 如何进入交付中心

客户通常在在交付中心查看项目进度确认和驳回,以下为进入交付中心的流程介绍。

- 1. 登录购买云·企业官网产品的阿里云账号https://www.aliyun.com/。
- 2. 单击右上角控制台。

|                                                                       | 全部         検修         公司           Q         会応反応 | 冒购物车 文档     | 备案 控制台 登录 免费注册 |  |
|-----------------------------------------------------------------------|---------------------------------------------------|-------------|----------------|--|
| 最新活动 🔤 产品分类 企业应                                                       | 用中心 解决方案 云市场 支持与服务 合作伙伴与生态 引                      | F发者 云栖号 了解网 | 可里云 一 学 深梅が出う  |  |
| <ul> <li>精选得数</li> <li>弹性计算 &gt;</li> <li>云服务器 ECS 轻量应用服务器</li> </ul> | 2020秋季创业节                                         | 4           |                |  |
| 数据库 ><br>MySQL│SQL Server│Redis                                       | 政府资源扶持、创投融资对接、多项创业红包福利,助您创                        | 业无忧         | C3 Alibaba Q   |  |
| <b>域名与网站 &gt;</b><br>域名注册 网站建设 云虚拟主机                                  | 立即查看→                                             |             |                |  |
| 存储与网络 ><br>对象存储 OSS 共等带宽 CDN                                          |                                                   | 8           |                |  |

3. 单击左上角菜单 > 云市场。

| Ξ  | (二)阿里云     |                |        |                                   | Q 搜索文档、控制台、API、 | 解决方案和资源 | 费用 工单  | 备案      | 企业 支持         | 官网   | ۶    | р. н | <sup>13</sup> ⑦ | 简体   |     |
|----|------------|----------------|--------|-----------------------------------|-----------------|---------|--------|---------|---------------|------|------|------|-----------------|------|-----|
|    | 产品与服务      |                |        |                                   |                 |         |        | -       | 0             |      | 10   |      |                 | 12   |     |
| ٩  | 云市场        | 3控制台,控制台可访问性调研 |        |                                   |                 |         |        |         | 待续费           |      | 待支付订 | Ŷ    |                 | 待办工单 | 定义  |
| =  | 云服务器 ECS   |                |        | 安全預警                              |                 |         | 资源组    |         |               |      |      |      |                 | _    |     |
| 4  | 云数据库 RDS 版 | 严重事件概览         | 警告事件概览 | 安全评分 ③                            | 告警              | 381,370 | 账号 clo | uddream | net.onaliyun. | :om  |      |      |                 | 查看的  | 288 |
| 4  | 负载均衡       | 0              | 0      | 89 /100                           | 0               | 190     | 资源组显示者 | 8       |               | 资源数量 |      |      | 状音              | S    |     |
| 0  | 对象存储 OSS   |                |        | ● 干产品网络附注 (4) 土田切                 |                 |         | 默认资源组  |         |               | 1075 |      |      | 可用              | Ð    |     |
| ⊕  | 域名         |                |        | <ul> <li>SSL证书 (7) 去配置</li> </ul> |                 |         |        |         |               |      |      |      |                 |      |     |
| 9  | 云解析 DNS    |                |        |                                   |                 |         |        |         |               |      |      |      |                 |      |     |
| Gr | 邮件推送       |                |        |                                   |                 |         |        |         |               |      |      |      |                 |      |     |

4. 已购买的服务列表,找到云·企业官网saas系统订单,单击右下角的交付中心。

| ■ (-)阿里云                |                                                   | C           | 2 提索文档、控制台、API、解决方案和资源                                                                         | 费用 工 | 单 备案    | 企业    | 支持    | 官网    | 5.    | ۵.    | ₽ <sup>13</sup> ( | <b>)</b> III | * 🌉  |
|-------------------------|---------------------------------------------------|-------------|------------------------------------------------------------------------------------------------|------|---------|-------|-------|-------|-------|-------|-------------------|--------------|------|
| 云市场                     | 云·企业官网 (SaaS系统)<br>设置备注 ✔                         | 应用软件        | Q 但意文化, 经附价, API, 解决方案和改变型         因           已关闭         Q 就系統们           已关闭         Q 就系統们 | 20:  | 1-04-03 |       |       |       |       |       |                   |              |      |
| 已购买的服务<br>订单列表<br>未支付订单 |                                                   | 云梦藏站-云市场心逸居 | <b>9</b> 脱汞铁们                                                                                  |      |         |       |       |       |       |       |                   | 6            | 更用指南 |
| 需求管理                    |                                                   |             |                                                                                                |      | 前往交付中心  | >查看项目 | 进度(如? | 有硬件,词 | 青在交付中 | 中心补充物 | 9流信息)             | 交付           | 中心   |
| 定制方案管理<br>退款管理          | 云·企业官网设计服务<br>设置备注 🖍                              | 应用软件        | 已关闭                                                                                            | 20:  | 1-04-03 |       |       |       |       |       |                   |              |      |
| 发票管理<br>优惠券管理<br>合同管理   | 規格:标准版<br>付费方式: 一次性购买<br>创建时间: 2020-04-02<br>实例D: | 云梦建始-云带场心逸店 | <b>①</b> 取素我们                                                                                  |      |         |       |       |       |       |       |                   | 6            | 更用指南 |

以上步骤是整个交付中心项目流程说明,为了保障您的网站尽快上线投入使用,请按照以上综述操作,如对 上述项目流有疑问请联系该项目设计师。

# 8.售后服务方式

感谢您选择云·企业官网,我们提供以下三种售后服务方式,以帮助您更好地使用产品。

### 在线客服

每天9:00-21:00,在云市场控制台找到云·企业官网产品,在该产品一栏右侧,单击免登进入网站后台。在网站后台,单击左下角的在线客服,即可与专业售后服务人员实时在线沟通。

| 云・企业             | 【官岡 ∠进入设计                        |                                       |                                                         | 发布 帮助 🕕 🔹                                                                                                    |
|------------------|----------------------------------|---------------------------------------|---------------------------------------------------------|----------------------------------------------------------------------------------------------------|
| ය<br>අ<br>අ<br>අ | 网站                               | 站点地址:<br>端名: 皆天已明定的顶级域名<br>明定域名: 注册域名 | 小程序                                                     | 公司名称         企业官同         回道           产品名称                                                                                                    |
| e<br>A           | 更换模板                             | 设计FC编址                                | 支持确信/文付宝/百度多端小程序                                        | <ul> <li>完成网站域名解析 拼定域名</li> <li>回望一个农单 去包建</li> </ul>                                                                                                    |
| ŵ                | <b>凶</b> 登<br>図片                 | 0 • 文章 0 • 产品 0 • •                   | 文件 0 0 表单 0                                             | <ul> <li>- 調査少添加一篇文章、产品、图片</li> <li>10</li> <li>11</li> <li>12</li> <li>15</li> <li>15</li> <li>16</li> <li>16</li> <li></li></ul> |
|                  | 近7日流量统计<br>5<br>4<br>3<br>2<br>1 |                                       | <ul> <li>PY</li> <li>PP</li> <li>数据來源发型+查看更多</li> </ul> | 新鄉園片道尊等功能 04-01                                                                                                    |
| @ 4              | 0.0<br>2021-05-16<br>C线客版 ×      | 2021-05-15 2021-05-14 2021-05-13 2    | 021-05-12 2021-05-11 2021-05-10                         |                                                                                                    |

### 视频教程

我们在视频教程中为您准备了近40个详细的产品操作视频讲解,帮助您快速掌握产品使用方法。

⑦ 说明 鼠标单击橘黄色醒目字体可跳转至视频教程页面。

### 云梦产品文档空间

式

| □ [→] 阿里云 最新活动 产品、 解决方案、 云市场                                                                                                 | 一合作伙伴、 支持与服务、 开发者、 了解阿里云、                                   | <sup>担信</sup><br>Q 中国站 ~                      | / 文档 备案 控制台 登录 立即注册                                   |  |  |
|----------------------------------------------------------------------------------------------------|-------------------------------------------------------------|-----------------------------------------------|-------------------------------------------------------|--|--|
| < 文档首页<br>云·企业官网 =                                                                                                    | <sup>首页,云·企业官网,视频数据,网站后台介绍,云企业官网产品概述<br/>云企业官网产品概述</sup>    | 療≉产品 ▼ 済油入关號河 Q                               |                                                       |  |  |
| > 售前常见问题<br>> 售后常见问题<br>网站制作客户注意事项<br>- 视频数程<br>- 网站后台介招<br>云企业官何产品概述                                                        | 更新到局: 2021-05-11 14-07<br>本文主要介紹云企业官网基础知识。                  | → ● 死的改調                                      |                                                       |  |  |
| <ul> <li>网站构成基本要素</li> <li>云企业官网如何进入后台</li> <li>云企后台介超</li> <li>发票申请</li> <li>上传产品/文章</li> <li>城名相关</li> <li>备案相关</li> </ul> | 云·企业官                                                       | 云·企业官网产品培训                                    |                                                       |  |  |
| <ul> <li>▶ 网边发布</li> <li>▶ 页头页尾</li> <li>&gt; 拉件使用</li> <li>&gt; 表母及留言</li> </ul>                                            | ► 0:00 / 8:19                                               | 57%.ät# <b>#1</b> 9-@ €3 <b>0</b> ## <b>5</b> |                                                       |  |  |
| <ul> <li>&gt;&gt; 拓展应用</li> <li>&gt;&gt; 会员及电商功能</li> <li>&gt;&gt; 阿里云视频及短信配置流程</li> </ul>                                   | < 上一篇: 网站制作客户注意事项<br>猜你喜欢<br>如何领谈语推拿语言页面?<br>- 品标 - 去如何尽声得中 | 下一篇:网站构成基本要素 ><br>5台 • 幻灯片<br>                | □ 10 100 40 17 10 10 10 10 10 10 10 10 10 10 10 10 10 |  |  |

### 帮助中心

您可以单击网站后台右上角的帮助按钮查看全面的产品帮助文档。

| 云・企り           | 心 建入设计               |                                                                                                    |            |              |            |                              |            | 发                                                   | 流 帮助 🕠 •    |
|----------------|----------------------|----------------------------------------------------------------------------------------------------|------------|--------------|------------|------------------------------|------------|-----------------------------------------------------|-------------|
| 60<br>19<br>19 | 网站                   | は点地址:<br>構名: 新元已規定的頂極域名<br>                                                                                                    |            |              |            | 小曜序<br>定<br>支持微値/気付金/百度多端小明序 |            | 公司名称 企业官网<br>产品名称 云・企业官网高级版 (HK节                    | 编辑<br>(成)   |
| ©<br>          | 更换模板                 |                                                                                                    |            |              |            |                              |            | <b>待办事项</b><br>= 完成网站域名解析                           | 0%<br>绑定城名  |
| ]<br>©         | <b>内容</b><br>② 图片    | 0 <b>① 文章</b>                                                                                                    | 0 〇产品      | 0            | • 文件       | 0 💽 表                        | <b>单</b> 0 | <ul> <li>創建一个表单</li> <li>講至少添加一篇文章、产品、图片</li> </ul> | 去创建         |
|                | <b>近7日流量统计</b>       | ● FV ● P 数继来源友重。登着更多<br>2021年16 2021年14 2021年13 2021年13 2021年14 2021年14 2021年15 2021年14 2021年14 2021年14 2021年14 2021年14 2021年14 2021年14 2021年14 2021年14 2021年14 2021年14 2021年14 2021年14 2021年14 2021年14 2021年14 2021年14 2021年14 2021年14 2021年14 2021年14 2021年14 2021年14 2021年14 202 |            |              |            |                              |            | <b>版本更新</b><br>新埔街片這重等功能                            | 要多<br>04-01 |
| 👳 र            | 2021-00-10<br>全线客服 X | 202140-10                                                                                                    | 600-190-19 | 202 1-00-1-3 | 2021-05-12 | 2021-06-11                   | 2021-05-10 |                                                     |             |

# 9.视频教程

# 9.1. 网站后台介绍

9.1.1. 云企业官网产品概述

9.1.2. 网站构成基本要素

9.1.3. 云企业官网如何进入后台

本文主要介绍云企业官网如何通过免登进入网站后台。

## 9.1.4. 云企后台介绍

本文主要介绍云企业官网后台基础操作。

# 9.2. 发票申请

## 9.2.1. 发票申请指南

本文主要介绍发票申请的具体流程。

# 9.3. 上传产品/文章

## 9.3.1. 上传产品和文章

本文主要介绍如何在网站后台上传产品/文章。

# 9.4. 域名相关

## 9.4.1. 域名概念

本文主要介绍域名相关基础知识。

## 9.4.2. 域名注册的注意事项

本文主要介绍域名注册的注意事项。

### 9.4.3. 域名注册实操

本文主要介绍域名注册实操流程。

# 9.5. 备案相关

## 9.5.1. 备案前准备

本文主要介绍ICP备案前的相关准备。

## 9.5.2. 备案详解

本文主要介绍ICP备案流程及相关知识。

## 9.5.3. 备案驳回的主要原因

本文主要备案驳回的主要原因。

### 9.5.4. 备案域名核验问题

本文主要介绍域名核验相关问题。

# 9.6. 网站发布

## 9.6.1. 配置https

本文主要介绍ssl证书的配置流程。

## 9.7. 页头页尾

## 9.7.1. 页头页尾的使用

本文主要介绍页头页尾和页面的关系以及如何在页面中应用页头页尾。

# 9.8. 控件使用

## 9.8.1. 导航控件的使用

本文主要介绍导航控件的调整与增加。

## 9.8.2. 图片控件的使用

本文主要介绍图片控件的基本使用。

## 9.8.3. 幻灯片和图集控件的使用

本文主要介绍多图轮播以及多图列表的添加与修改。

## 9.8.4. 文字控件的使用

本文主要介绍文字控件的使用方法。

### 9.8.5. 分类控件的使用

本文主要介绍分类控件的使用方法。

## 9.8.6. 标签控件的使用

本文主要介绍标签控件的使用方法。

# 9.8.7. 全屏控件的使用

本文主要介绍全屏控件的使用方法。

## 9.8.8. 视频控件的使用

本文主要介绍如何在网站添加视频控件。

## 9.8.9. qq与地图的修改

本文主要介绍qq与地图控件的使用更新。

# 9.9. 表单及留言

## 9.9.1. 表单如何配置使用

本文主要介绍表单的配置与使用更新。

## 9.9.2. 如何查看留言及回复

本文主要介绍用户留言后如何查看与回复。

# 9.10. 拓展应用

## 9.10.1. 如何快速搭建多语言页面?

本文主要介绍如何设置网站多语言切换。

## 9.10.2. 文章产品详情页自定义

本文主要介绍文章/产品详情页的规划与设计。

## 9.10.3. 页面中如何导入文件展示

本文主要介绍页面中如何导入文件进行展示。

# 9.11. 会员及电商功能

## 9.11.1. 电商功能

本文主要介绍电商功能的基本使用方法。

### 9.11.2. 会员管理

本文主要介绍会员功能。

## 9.12. 阿里云视频及短信配置流程

## 9.12.1. 阿里云视频配置流程

本文主要介绍阿里云视频的上传与配置流程。

## 9.12.2. 阿里云短信配置流程

本文主要介绍阿里云短信的基本使用方法。